# minc CMS サービス

「UserTool」利用マニュアル 2024/05/27 更新

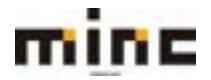

| はじめに                    | 5 |
|-------------------------|---|
| ログイン方法                  | 5 |
| ログアウト方法                 | 7 |
| 基本画面構成                  | 3 |
| 契約情報画面                  | Э |
| 契約情報の画面構成               | Э |
| ウェブサービス10               | C |
| ウェブサービス画面構成10           | C |
| サブドメインを追加1              | 1 |
| ドメインリスト(ドメイン並べ替え、表示切替)1 | 3 |
| ホスティング設定14              | 4 |
| ホスティングタイプを変更16          | 5 |
| ウェブサイトのステータス19          | 9 |
| サイトの説明                  | C |
| サイトの説明を編集21             | 1 |
| サイトの説明を削除21             | 1 |
| ウェブホスティングアクセス           | 2 |
| FTP アクセス                | 4 |
| FTP アカウント作成2!           | 5 |
| 追加 FTP アカウントのプロパティ変更21  | 7 |
| 追加 FTP アカウントの削除28       | 3 |
| PHP 設定                  | 9 |
| Apache と nginx の設定3:    | 1 |
| アプリケーション                | 4 |
| 対応アプリケーションの種類           | 5 |
| アプリケーションのインストール         | 5 |
| アプリケーションの削除             | 3 |
| ファイルマネージャ               | Э |
| ファイルのアップロード             | 1 |
| ファイルの作成                 | 2 |
| ディレクトリの作成43             | 3 |
| ファイルのコピー44              | 4 |
| ファイルの移動                 | 5 |

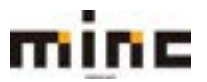

| ファイルの削除                                                                                                    |
|----------------------------------------------------------------------------------------------------|
| ファイルを展開                                                                                                    |
| アーカイブに追加                                                                                                    |
| ファイルとディレクトリのサイズ計算 49                                                                                                    |
| ファイルのタイムスタンプを変更50                                                                                                    |
| ファイルマネージャの設定                                                                                                    |
| ウェブ統計                                                                                                    |
| Whois 情報                                                                                                    |
| SSL証明書                                                                                                    |
| SSL 証明書の追加                                                                                                    |
| ウェブアプリケーションファイアウォール63                                                                                                    |
| 特定のセキュリティルールをオフにする65                                                                                                    |
| パスワード保護ディレクトリ67                                                                                                    |
| 保護ディレクトリの作成68                                                                                                    |
| 保護ディレクトリの設定変更                                                                                                    |
| 保護ディレクトリのユーザアカウント作成72                                                                                                    |
| ウェブサイトコピー                                                                                                    |
|                                                                                                    |
| ログ                                                                                                    |
| ログ                                                                                                    |
| ログ                                                                                                    |
| ログ                                                                                                    |
| ログ                                                                                                    |
| ログ                                                                                                    |
| ログ                                                                                                    |
| ログ                                                                                                    |
| ログ       76         ログを確認       76         バックアップマネージャ       79         バックアップを作成       81         バックアップファイルのアップロード       83         バックアップを復元       84         バックアップファイルの削除       88         バックアップのスケジュール       89         リモートストレージ設定       91                                                                                                    |
| ログ       76         ログを確認       76         バックアップマネージャ       79         バックアップを作成       81         バックアップファイルのアップロード       83         バックアップを復元       84         バックアップファイルの削除       88         バックアップのスケジュール       89         リモートストレージ設定       91         データベース       93                                                                                                    |
| ログ       76         ログを確認       76         バックアップマネージャ       79         バックアップを作成       81         バックアップファイルのアップロード       83         バックアップを復元       84         バックアップファイルの削除       88         バックアップのスケジュール       89         リモートストレージ設定       91         データベース       93         データベースの画面構成       94                                                                                                    |
| ログを確認       76         ログを確認       76         バックアップマネージャ       79         バックアップを作成       81         バックアップファイルのアップロード       83         バックアップを復元       84         バックアップファイルの削除       88         バックアップのスケジュール       89         リモートストレージ設定       91         データベース       93         データベースの画面構成       94         データベースの作成       95                                                                                                    |
| ログ       76         ログを確認       76         バックアップマネージャ       79         バックアップを作成       81         バックアップファイルのアップロード       83         バックアップを復元       84         バックアップファイルの削除       88         バックアップのスケジュール       89         リモートストレージ設定       91         データベース       93         データベースの面面構成       95         データベースの削除       96                                                                                                    |
| ログ       76         ログを確認       76         バックアップマネージャ       79         バックアップを作成       81         バックアップファイルのアップロード       83         バックアップを復元       84         バックアップファイルの削除       88         バックアップのスケジュール       89         リモートストレージ設定       91         データベース       93         データベースの画面構成       94         データベースの削除       96         データベースにアクセスする       97                                                                                                    |
| ログ       76         ログを確認       76         バックアップマネージャ       79         バックアップマネージャ       81         バックアップファイルのアップロード       83         バックアップファイルの削除       84         バックアップファイルの削除       89         リモートストレージ設定       91         データベースの画面構成       94         データベースの作成       95         データベースの削除       96         データベースをコピーする       97         データベースをコピーする       98                                                                                                    |
| ログ       76         ログを確認       76         バックアップマネージャ       79         バックアップを作成       81         バックアップファイルのアップロード       83         バックアップを復元       84         バックアップファイルの削除       88         バックアップのスケジュール       89         リモートストレージ設定       91         データベース       93         データベースの画面構成       94         データベースの削除       96         データベースにアクセスする       97         データベースキョピーする       98         データベースユーザーのアカウント管理       99                                                 |
| ログ       76         ログを確認       76         バックアップマネージャ       79         バックアップを作成       81         バックアップファイルのアップロード       83         バックアップファイルのアップロード       83         バックアップファイルの別除       84         バックアップファイルの削除       89         リモートストレージ設定       91         データベースの画面構成       93         データベースの作成       95         データベースの削除       96         データベースにアクセスする       97         データベースキコピーする       98         データベースユーザーのアカウント管理       99         データベースユーザーのアカウント追加       101 |

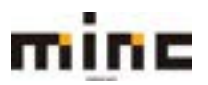

#### minc CMS サービス

|                | 「UserTool」利用マニュアル |
|----------------|-------------------|
| タスクを追加         | 103               |
| タスクをキャンセル      |                   |
| スケジュール済みタスクの設定 |                   |
| WordPress      |                   |
| リソース利用状況       | 110               |
| 統計情報の詳細を表示     |                   |
|                |                   |

付録1: MIME タイプのデフォルト設定 ...... 113

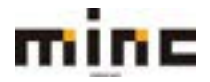

本マニュアルは minc CMS サービスの「UserTool」利用マニュアルです。

「UserTool」とは Web サイトの管理者向けに提供する管理用のインターフェースです。

本マニュアルでは、下記の「シングルドメイン30GB」プランを前提としています。

#### プラン設定

| プラン名    | シングルドメイン30GB |
|---------|--------------|
| サブドメイン数 | Web : 5      |
| ディスク容量  | Web : 30GB   |

#### ドメイン設定

(マニュアル中のサンプルドメインとして「minc-cms-test11.com」を例に説明しています。)

| ドメイン名         | minc-cms-test11.com       |
|---------------|---------------------------|
| ウェブサイトドマイン    | minc-cms-test11.com       |
|               | www.minc-cms-test11.com   |
| ウェブサイトのサブドマイン | cms01.minc-cms-test11.com |
|               | cms02.minc-cms-test11.com |

#### 推奨ブラウザ

| 推奨ブラウザ          | 推奨バージョン | 注意事項                                                                                             |  |
|-----------------|---------|--------------------------------------------------------------------------------------------------|--|
|                 |         | 旧バージョンでもご利用いただけますが、レイアウト崩れや                                                                      |  |
| Mozilla Firefox | 最新版     | セキュリティ面の観点から、自動更新を有効にし、常に最新                                                                      |  |
|                 |         | 版をご利用頂く事を推奨しております。                                                                               |  |
| Safari          | 最新版     | バージョンにより「ウェブサービス」 タブ下のメニューが表                                                                     |  |
| Google Chrome   | 最新版     | <ul> <li>一示されません。MozillaFirefox をご利用いたたくか、</li> <li>SameSiteCookie のセキュア設定無効化を実施ください。</li> </ul> |  |

#### セッションタイム

「UserTool」のセッション保持時間は『<u>30分</u>』となっております。 何も操作しない状態で 30 分以上経過すると、再びログイン画面が表示されます。

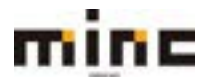

(1)Web ブラウザで「https://web-tool.minc.ne.jp/」を開きます。

(2)画面が開きましたら、登録証書の「UserTool ログイン ID」と「パスワード」を入力し、

[ログインする]ボタンをクリックします。

| rToolログインID」と「パスワー | <ul> <li>ド」を入力し、「ログインする」ボタンをク</li> </ul> |  |
|--------------------|------------------------------------------|--|
| ください。              |                                          |  |
| UserToolログインID:    | minc-cms-test11.com@minc-                |  |
| ICT COLLER         |                                          |  |

◆ログインに失敗した場合はエラー画面が表示されます。

正しい「UserTool ログイン ID」と「パスワード」を入力し、ログインを行います。

| Use                              | rTool ログイン画面                      |  |
|----------------------------------|-----------------------------------|--|
| 「UserToolログインID」と「パ、<br>クしてください。 | <b>スワード」</b> を入力し、「ログインする」ボタンをクリッ |  |
| UserToolログインID:                  | minc-cms-test11.com@minc-         |  |
| バスワード: 正し                        | <br>しいユーザー名またはパスワードを入力してください。     |  |
|                                  |                                   |  |

※「UserTool ログイン ID」は大文字と小文字を区別しませんが、

「パスワード」は大文字と小文字を区別しますので、ご注意ください。

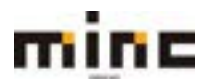

(1)UserToolからログアウトするには、画面右上の「ログアウト」をクリックします。

| minc                       | CMSサービス                                                                   | DO-C-S-1 Mitigman over MITIM LOTTON                                    |  |  |
|----------------------------|---------------------------------------------------------------------------|------------------------------------------------------------------------|--|--|
| 9179-62                    |                                                                           |                                                                        |  |  |
| $(u-\theta-\theta-\theta)$ |                                                                           | *8-51#2                                                                |  |  |
|                            | こちらはmine CMS*<br>CMS機能やオ<br>調査上部の「ウェ」                                     | ービスの管理着用Webインタフェースです。<br>スティングの設定変更を行う場合は、<br>7サービス」タブをクリックしてください。     |  |  |
|                            | in George Chrone (1927) - 1930 -<br>Marchael Velov (1927) - 1930 - 1930 - | こより「ウェブサービス」やプチロメニューが表示されません。<br>P. NameTinContract/セキュア協会地図的とな実現ください。 |  |  |
| 1                          |                                                                           | HT7117N# <u>286</u> TT.                                                |  |  |
|                            |                                                                           |                                                                        |  |  |
|                            |                                                                           |                                                                        |  |  |
|                            |                                                                           |                                                                        |  |  |
|                            |                                                                           |                                                                        |  |  |
|                            |                                                                           |                                                                        |  |  |
|                            |                                                                           |                                                                        |  |  |

(2)ログアウトが完了すると、ログイン画面が表示されます。

| minc |                                                                             |  |
|------|-----------------------------------------------------------------------------|--|
|      | UnerTool ログイン形用<br>DeerSeDタインE) 2 (000-E) E3.5cm (09インF4) ポビンをたい<br>やいていまたい |  |
|      | UserSecOSF2-01                                                              |  |
|      |                                                                             |  |

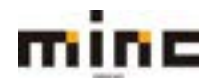

UserTool 画面は、以下の5つの部分から構成されています。

| 1                                                                                               |                                                               | 2                                         |  |
|-------------------------------------------------------------------------------------------------|---------------------------------------------------------------|-------------------------------------------|--|
| CMSサービス                                                                                         | 3                                                             | ログインユーザー:Witgenec.com <u>第月28</u> 回2223)。 |  |
| 3-9-9-8                                                                                         | 4                                                             | 1.0.0056                                  |  |
| こちらはminic CMSサービスの管理者用Webインタフェースです。<br>CMS機能やホスティングの設定変更を行う場合は、<br>画面上部の「ウェブサービス」タブをクリックしてください。 |                                                               |                                           |  |
| influenzie Deurer<br>Michael verbalt                                                            | 027-593-625 (0278-63) 8776355<br>2881-6855 SenderCone08937828 | a一切養奈を作業なん。<br>時代生産期くだけい。                 |  |
| 6                                                                                               |                                                               |                                           |  |
|                                                                                                 |                                                               |                                           |  |
|                                                                                                 |                                                               |                                           |  |
|                                                                                                 |                                                               |                                           |  |

|   |            | minc のロゴが表示されます。                   |
|---|------------|------------------------------------|
| 1 | ロゴ表示エリア    | 各サービスの設定画面で minc のロゴをクリックする事でホーム画面 |
|   |            | が表示されます。                           |
|   | ログインユーザー   | UserTool にログインしているアカウント名が表示されます。   |
| 2 | 契約情報       | リソースとドメインの情報、契約者基本情報が確認できます。       |
|   | ログアウトボタン   | クリックすると UserTool からログアウトを行います。     |
| 0 | ウェブサービス    | ウェブサービスタブをクリックすると、ウェブサイトの設定と管理を行   |
| 3 | タブ         | う画面が表示されます。                        |
|   |            | 現在開いている画面の階層が表示されます。               |
|   | 階層表示エリア    | <u>ューザーツール</u> » ウェブサービス           |
|   |            | アンダーラインが付いている階層はリンクが張られていますので、     |
| 4 |            | 1 階層上にも簡単に移動する事ができます。              |
|   | ホームに豆ろ     | ホームに戻るボタンです。                       |
|   | ハームに次る     | クリックする事で、ホーム画面が表示されます。             |
| 5 | ログイン直後(ホーム | .画面)は、インフォメーションページとなっています。         |

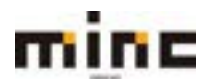

画面右上の「契約情報」のリンクから、リソースとドメインの情報、契約者基本情報が確認できます。

#### 契約情報の画面構成

契約情報画面では、利用中のリソースとドメイン情報、サービス名やプラン名、ログイン ID が表示 されます。

| 9-9-8 |                       |                     |      | 17-1 |
|-------|-----------------------|---------------------|------|------|
|       |                       | リソースとドメインロ          | 146  |      |
|       | 09-3                  | ANR.                |      |      |
|       |                       | 1                   | 1.   |      |
|       | 9139-EXILIAN          | 364803              | 2058 |      |
|       | EXTOR                 | 10 M II             | 84   |      |
|       | miss-ons-leat11.com 🧕 | 2021-08-05 14 18 44 | 主約約  |      |
|       | in the second second  | 保約机基本領報             |      |      |
|       | 2                     | MINC CMBID-ER       |      |      |
|       | CREASER               | CM5-550             |      |      |
|       | Quarterality of Sett. | 3001@minc-cms       |      |      |
|       |                       | 400 F/00 F 100 S    |      |      |

|   | リソース             | 契約上の最大サイズと現在の利用実績が表示されます。        |
|---|------------------|----------------------------------|
|   |                  | 契約上の最大数と現在の利用実績が表示されます。          |
|   | ドメイン数            | サブドメインの数はここには集計されませんので、「ウェブサ     |
|   |                  | ービス」タブ内でご確認下さい。                  |
| 1 |                  | 契約上の最大容量と現在の利用実績が表示されます。         |
|   | シェンシーと入口の谷里      | 利用実績はリアルタイムではなく、日時集計されます。        |
|   |                  | ドメイン名が表示されます。                    |
|   | ドメイン名            | 「 🧕 」をクリックすると、FTP アカウント情報(FTP ユー |
|   |                  | ザー名・初期パスワード)の確認ができます。            |
|   | ご利用サービス名         | ご利用のサービス名が表示されます。                |
| 2 | ご利用プラン名          | ご利用のプラン名が表示されます。                 |
|   | UserTool ログイン ID | UserTool にログイン中のログイン ID が表示されます。 |

「ウェブサービス」タブをクリックする事で、ウェブサイトの設定、管理を行うための画面が表示されます。

#### ウェブサービス画面構成

ウェブサービス画面では、設定変更可能な「ウェブサイトー覧」が表示されます。

|   | mine MINC CMS                                  | サービス                                                        |                | 00423-0-1 Wrighter over MITTLE 02221 |
|---|------------------------------------------------|-------------------------------------------------------------|----------------|--------------------------------------|
|   |                                                | 913                                                         | K3-8           |                                      |
|   | <u>1-9-9-6</u> +9:79-1X                        |                                                             |                | <                                    |
|   | ウェブサイトとドメイン                                    |                                                             |                | രി                                   |
|   | ウェブサイトの協定と繁殖を行います。                             |                                                             |                | 10 11+57+572A-                       |
| D | ○ サプドメインを直接                                    |                                                             |                | 7 N = 24<br>= 7-34-2                 |
| 2 | minc-cms-test11.com                            |                                                             |                | 2091-ARA92                           |
| 3 | 917941: Minipical R7F52<br>NARF42988 SINC B320 | 218.138.64.147 システムユーザ : mino-one-text1<br>ニー - 18年上 単語化 品刊 |                | D montoore                           |
| ④ | 27+14-28-<br>94                                | ス データペースを成立                                                 | Weither 4525-6 | リソース利用状況 🔨                           |
|   |                                                | - 100 8                                                     |                | ₹<2.02.4-2.0%                        |
| 5 | Caokorkerated                                  | THE POINT                                                   | ■ #3.9-c>-988  | 1574 = 2104                          |
|   | 0                                              | Can Anna C Anna Citta                                       | O 7707-595     | 第1日本、04日日 使用<br>山口 17日1月1日 1月日       |
|   | 27+1478-5+                                     | .Id DATAB                                                   | Normal State   | Ø                                    |
|   | 101/T23 (20) B                                 | 0 0x37305-505374390+-                                       | 6 CO-FAMERODE  |                                      |
|   | 21794Hat-                                      | 100                                                         |                |                                      |

|   | サブドメインの追加や、ヘルプ、表示内容の設定項目です。                          |
|---|------------------------------------------------------|
|   | <b>[サブドメインの追加]</b> : サブドメインの追加が行えます。                 |
| Ū | [ヘルプ] 🔝 : 表示モードの機能説明が表示されます。                         |
|   | <b>[ドメインリスト設定]</b> 🔛 : ドメインの並び替えや表示モードの変更が行えます。      |
| 0 | 設定されたドメイン名が表示されます。                                   |
| Z | ※クリックする事によってサーバー管理エリアの表示/非表示を切り替え可能です。               |
|   | ファイルマネージャへのアクセス、IP アドレス、システムユーザ名確認と下記操作が行え           |
|   | ます。                                                  |
|   | <b>[ウェブサイトの場所]</b> : ファイルマネージャヘアクセスできます。             |
|   | [ホスティング設定]:ホスティングタイプ、セキュリティ、スクリプティング、および統計           |
| 3 | の設定が行えます。                                            |
|   | [開く]:ウェブサイトを表示して確認することができます。                         |
|   | <b>[プレビュー] :</b> DNS の設定前など、ウェブサイトが非公開の状態でも、プレビュー表示す |
|   | ることができます。                                            |
|   | •                                                    |

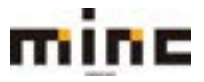

minc CMS サービス

「UserTool」利用マニュアル

|            | [一時停止]:一時的にウェブサイトの公開を停止し、「503エラー」の表示にすることがで                                                                                                    |
|------------|----------------------------------------------------------------------------------------------------|
|            | きます。(HTTP の場合)一時停止をクリックすると②のドメイン名横に「一時停止」と表                                                                                                    |
|            | 示され、[一時停止]が[アクティブ化]に切り替わります。 再公開する場合はアクティブ化を                                                                                                    |
|            | クリックします。                                                                                                    |
|            | [無効化]:ウェブサイトの公開を停止し、FTP クライアントとファイルマネージャ以外で                                                                                                    |
|            | の使用を不可にできます。                                                                                                    |
|            | [説明]:ドメインに対して、メモを設定することができます。この説明は「ウェブサイトと                                                                                                    |
|            | ドメイン」画面でのみ表示されます。                                                                                                    |
|            | 初期表示は下記の情報が表示されています。                                                                                                    |
| 4          | VitTub/05027227941-00464880         X           Modified         7709-54364732-4         X3267479414648         X           Modified         2477777-543-000000         Data 54         X2737777571-616         X           Modified         2477777-543-000000         Data 54         X27377777571-616         X           Modified         2177177-543-000000         Data 54         X2737777777571-616         X           Modified         2171777-543-000000         Data 54         X27377777777777777777777777777777777777 |
|            | 初期表示の情報を右上の[└≛┘]印で閉じると、表示が切り替わり、ドメインの状況に合わせたコ<br> 、_、_、_、_、→                                                                                                    |
|            | ンテンツを自動で表示します。                                                                                                    |
| 5          | サーバー管理エリア:ワエノサーバの各種設定を行えます。                                                                                                    |
|            | [閉じる/展開する]:サーバー管埋エリアの表示/非表示を切り替えます。                                                                                                    |
|            | [ <b>バックアップマネージャ]:</b> 対象のコンテンツごとにバックアップを行うことができます。                                                                                                    |
| 6          | [データベース]:使用するデータベースの作成と削除を行えます。                                                                                                    |
| <b>U</b>   | <b>[スケジュール済みタスク] :</b> スケジュール済みタスク(crontab)の表示、管理を行えます。                                                                                                    |
|            | [WordPress]: インストール済みの WordPress が表示されます。                                                                                                    |
|            | リソースの利用状況が表示されます。                                                                                                    |
| $\bigcirc$ | [総計情報の詳細を表示]:より詳細なレポートが表示されます。                                                                                                    |
|            |                                                                                                    |

#### サブドメインを追加

設定されている契約ドメインに対するサブドメインを作成することができます。

(1) [**サブドメインを追加]**ボタンをクリックします。

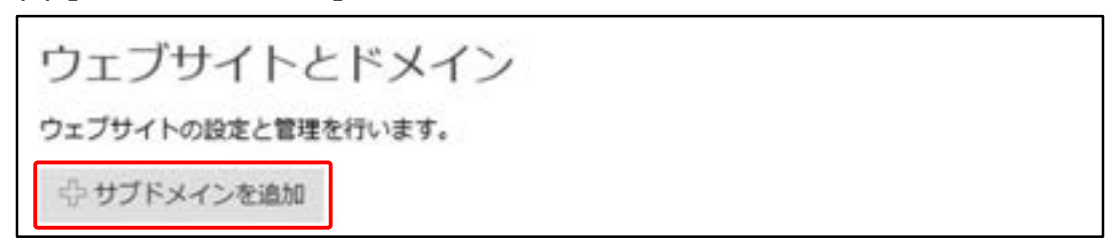

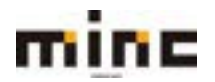

#### (2)「サブドメインを追加」画面は、以下の構成になります。

| minc                                                  | MINC CMSサービス                                               | 9179-123                                   |                                          | D7453-7-: Winguescome NASH 02221-                    |
|-------------------------------------------------------|------------------------------------------------------------|--------------------------------------------|------------------------------------------|------------------------------------------------------|
| 1-9-9-6-0                                             | 179-EX                                                     |                                            |                                          | (1-1084)                                             |
| ウェフライトとFX45<br>サブドメインを                                | 追加                                                         |                                            |                                          |                                                      |
| サブドメインは、ウェブサイ<br>Interview All ロックサイ<br>も、このサブドメインにリダ | トの形のセクション用ひインターネットプド<br>ます。また、名相ら代わりに「*」 記号を入<br>イレクトされます。 | しえです。 メインドメイン名とプレフィ<br>カレモ・ワイルドカードサブドメインを作 | ・クスを使用します。 代えば、ドメイ<br>見することもできます。 ワイト設備者 | ング domen.com の場合、サブドメインは<br>は、ブラウザにどわようなサブドメイン名を入力して |
| サブドメイン病・                                              | emait<br>つイルドカードリプドメインを作品                                  | 、winconstantion<br>TECは (*) とんのしてくだたい。     | 0,                                       |                                                      |
| ホスティング設定                                              |                                                            |                                            |                                          |                                                      |
| ドキュメントルート・                                            | ☆) cmd1.minc-cms-batt11.com ウエブサイトのホームディレクトリ               | nara.                                      |                                          |                                                      |
| *8874-68                                              | OK 1+>166                                                  |                                            |                                          |                                                      |
|                                                       | 10- 10- 20                                                 |                                            |                                          |                                                      |
|                                                       |                                                            |                                            |                                          |                                                      |
|                                                       |                                                            |                                            |                                          |                                                      |

|          | 追加したいサブドメイン名を入力します。                                         |
|----------|-------------------------------------------------------------|
| サブドメインタ  | ※契約ドメイン「minc-cms-test11.com」の場合、「cms01.minc-cms-test11.com」 |
| 55177124 | のような、「minc-cms-test11.com」の直前に入るドメインを区分けする文字列               |
|          | 「cms01」を指します。                                               |
|          | サブドメイン名を入力することで、サブドメインで使用するウェブサイト                           |
|          | のホームディレクトリへのパスが自動で挿入されます。                                   |

サブドメインの設定が正しく行われると、「ウェブサイトとドメイン」画面に下記のように表示されます。

◎ 情報:サブドメインを作成しましたウェブサイト設定は 10分以内に連用されます。

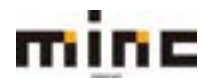

#### ドメインリスト(ドメイン並べ替え、表示切替)

「ドメインリスト」で設定ドメインの並び替えや表示モードの変更が行えます。

| mine MINC CMS                                    | サービス                                       |                                                                                                    | ログインスーザー:      | MOTORNAL CON MEDIE 022221     |
|--------------------------------------------------|--------------------------------------------|----------------------------------------------------------------------------------------------------|----------------|-------------------------------|
|                                                  | 91                                         | 29-EX                                                                                                    |                |                               |
| <u>1-9-9-8</u> .9179-1X                          |                                            |                                                                                                    |                | <ul> <li>An-biosta</li> </ul> |
| フェブサイトとドメイン<br>= プサイトに検えく草理を中小すす。<br>● サブド×インを追加 |                                            |                                                                                                    |                | 20 パックアップマネー<br>ショ<br>データマース  |
| minc-cms-test11.com                              |                                            |                                                                                                    | and the second | 2001-48692                    |
| ウェブサイト: 2 http/scv 97Fレス<br>ヤルスティングロミ 和田く 第プレビ   | 219.118.66.147 5ステムユーザ (mine-one-text)<br> |                                                                                                    | 董べ頼元:          | C management                  |
| 27-16-12- E F-1                                  |                                            | Western with                                                                                                    | 名前頃:A→ス        | ソース利用状況 へ                     |
|                                                  | - 806                                      | and the second second se | 名筋項:Z→A        | ×3.534-2.00                   |
| CEJA2941070E2                                    | 🗃 m 2083                                   |                                                                                                    | 表示モード:         | Gal 中、1.116日使用<br>9.2インの18%   |
| O                                                | OT Aparte Z open SHEE                      | 0 7309-595                                                                                                    | アクティブリスト       | TRUE IN CASES AND             |
| 27-1278-5+                                       | 1 DE TRUE                                  | wenn the                                                                                                    | クラシックリスト       |                               |
| BALFIA STREET                                    | 0 0x37305-505374470x                       |                                                                                                    | 01-1           |                               |
| 21744Hat-                                        | 207                                        |                                                                                                    |                |                               |

並べ替え 並べ替え ドメイン名を昇順[A→Z]、または降順[Z→A]での並び替えを行えます。

下記の様に、サブドメインが複数設定されている場合は、親ドメインを優先項目として、サブドメインでソートされます。

| [A→Z]順の時のソート例            | [Z→A] 順の時のソート例            |  |
|--------------------------|---------------------------|--|
| minc-cms-test11.com      | minc-cms-test11.com       |  |
| sub1.minc-cms-test11.com | sub2. minc-cms-test11.com |  |
| sub2.minc-cms-test11.com | sub1. minc-cms-test11.com |  |

|                                                         | 画面の表示モードを変更できます。                 |
|---------------------------------------------------------|----------------------------------|
| 表示モード <b>[アクティブリスト]</b> 、または <b>[クラシックリスト]</b> に切り替えができ |                                  |
|                                                         | ヘルプ())をクリックすると、画面表示の機能説明を確認できます。 |

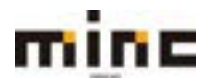

## ホスティング設定

ホスティングタイプ、セキュリティ、スクリプティング、および統計設定が行えます。

## (1) [ホスティング設定]をクリックします

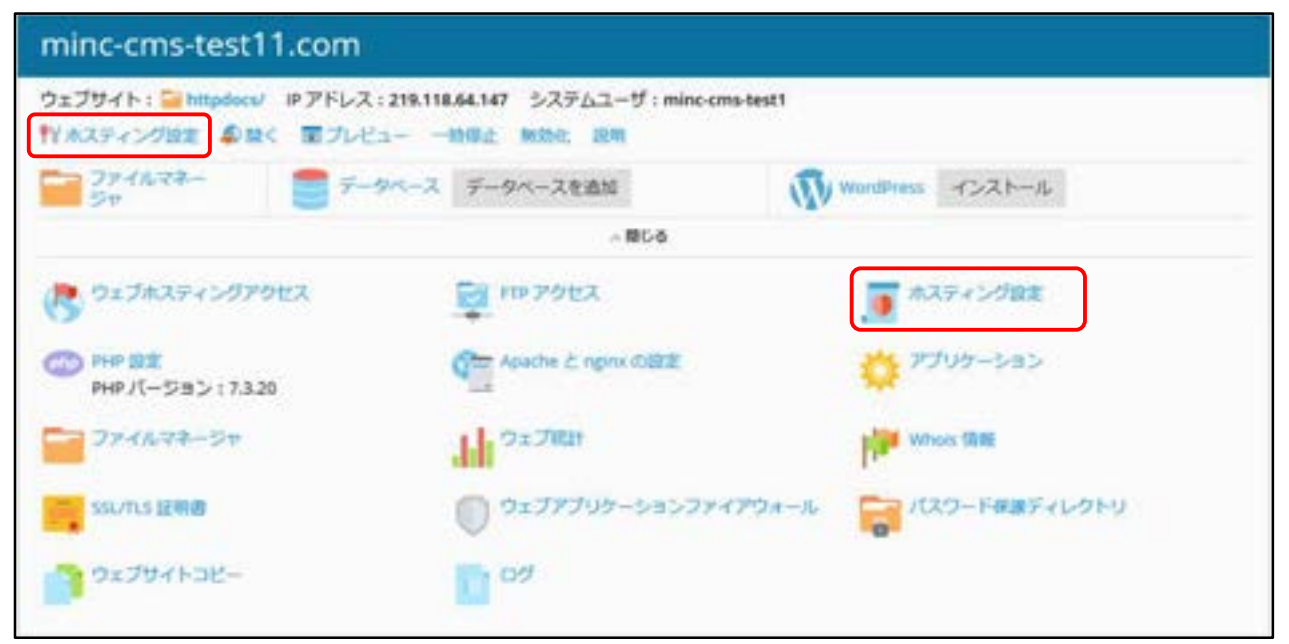

※画面上部の「ホスティング設定」からも、同様の操作が可能です。

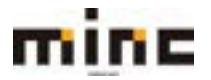

(2)「ホスティング設定画面」は、以下の3つの部分から構成されています。

| ſ | mine                                                                                                    | MINC CMSU-EX                                                                                       |                                                                                                    |                                       | CALCULT - Mildein and BURN 20222 |
|---|----------------------------------------------------------------------------------------------------|----------------------------------------------------------------------------------------------------|----------------------------------------------------------------------------------------------------|---------------------------------------|----------------------------------|
|   |                                                                                                    |                                                                                                    | 947                                                                                                    | 19-103                                |                                  |
|   | R-R-R-ROW                                                                                                    | 178-68                                                                                             |                                                                                                    |                                       | 45.1788                          |
|   | minc-cms-test1                                                                                                    | normanitan<br>1.com III のホステ                                                                       | (ング設定                                                                                                    |                                       |                                  |
|   | 91291183912-08                                                                                                    | DENNA 9712887844                                                                                   | hant.ar,                                                                                                    |                                       |                                  |
|   | 839+>99+07                                                                                                    | 917961                                                                                             |                                                                                                    |                                       |                                  |
|   | 912941638-83                                                                                                    | 37942 (88)                                                                                         |                                                                                                    |                                       |                                  |
| D | ++-4+64,894                                                                                                    | 2 Parts                                                                                            | H GAUSTO                                                                                                    |                                       |                                  |
|   | @8/19/2+1                                                                                                    | Commission and the                                                                                 | e                                                                                                    |                                       |                                  |
|   |                                                                                                    | C-moundant Laur                                                                                    |                                                                                                    |                                       |                                  |
|   |                                                                                                    | <ul> <li>Mile</li> <li>Mile CORP. Burrier Market U</li> <li>Mile Market The Net William</li> </ul> | NUTRATION AND AND AND AND AND AND AND AND AND AN                                                                                                    |                                       |                                  |
|   | セチュリアイ                                                                                                    |                                                                                                    |                                                                                                    |                                       |                                  |
| 2 | THE CONTRACTOR                                                                                                    | REPLUT-BETRON BUT                                                                                  | 175-54488.21.14517-1488231.1412788                                                                                                    | антайлиги, шланахиаса ченсшлаанан соз | -AL UTIONNERALICIAL              |
|   | -                                                                                                    | 8.887                                                                                              | 16                                                                                                    |                                       |                                  |
|   | ウエブスクリプティング                                                                                                    | ナと親設                                                                                               |                                                                                                    |                                       |                                  |
|   | 9139-0917600<br>M3195-1                                                                                                    | 0751>768818375/79-                                                                                 | STREETING BELETINGET DESIGNATION.                                                                                                    |                                       |                                  |
| 3 | Contract of the contract of the contract on the contract on the contract on th | NES ALE (BU)<br>BA CONTENTATERS<br>METRY,<br>HARGENIE                                              | 3, me 180977 (1603-7705-595-75)<br>1 23977-6                                                                                                    |                                       |                                  |
|   | WANTER WELLS                                                                                                    |                                                                                                    |                                                                                                    |                                       |                                  |
|   | interes 162 margare                                                                                                    | The second second second                                                                           | 8.1 (11) - 1 * WWY 12)                                                                                                    |                                       |                                  |
|   | 0.000A23-F92.63                                                                                                    | -                                                                                                  |                                                                                                    |                                       |                                  |
|   | 16827-38                                                                                                    |                                                                                                    | Enclosed in the second second se |                                       |                                  |

|   | ウェブサイトの基本設定が行えます。                     |
|---|---------------------------------------|
| Ū | ※サブドメインの場合はホスティングタイプを変更できます。          |
| 2 | SSL 証明書の設定が行えます。                      |
| 3 | 実行可能なプログラミング言語、またはスクリプティング言語の設定が行えます。 |

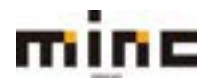

#### ホスティングタイプを変更

ホスティングタイプ(ウェブサイトホスティング、転送、ホスティングなし)では、ウェブサイトの 動作を設定できます。

※本機能はサブドメイン設定でのみ利用可能です。

※デフォルトのホスティングタイプは [ウェブサイトホスティング] タイプとなります。

ホスティングタイプを変更する場合、[変更する]をクリックします。

| mine *                                              | NINC CMSサービス |                         | D9453-9-1 000geneters ED3E D970h |
|-----------------------------------------------------|--------------|-------------------------|----------------------------------|
|                                                     |              | 9279-EX                 |                                  |
| 1-9-9-6-01                                          | プリービス        |                         | +                                |
| 91794165842 (m<br>cms01.minc-cms<br>917941643942508 | etest11.com  | のホスティング設定               | î                                |
| Fx458+                                              | broad t      | * .minc-cms-test11.com  |                                  |
|                                                     | クエブサイトのドメイン  | 5. (M   marrain.com) .  |                                  |
| ホスティングタイプ                                           | ウェブサイト(定意)   |                         |                                  |
| ウェブサイトのステータス                                        | 70747188     |                         |                                  |
| ドキュメントルート・                                          |              | entificani<br>イレジトリーのパス |                                  |

# ◆ホスティングタイプ「ウェブサイトホスティング」

ウェブサイトを物理的にサーバー上に設置する設定になります。

「ウェブサイトホスティング」を選択すると以下の画面となり、ドキュメントルートを指定出来ます。

| MINC CMSH-HA                    |                                                       |                         | 07452-9-1 MH growten MITH 02221         |
|---------------------------------|-------------------------------------------------------|-------------------------|-----------------------------------------|
| 1.1                             |                                                       | 9178-EX                 |                                         |
| 2-11-2-16 + 9.                  | eJU-EX                                                |                         |                                         |
| ウェフサイトミドメイン<br>ホスティングタ          | miltencompartium #39く2000<br>イプを変更                    |                         |                                         |
| このサーバでウェブサイトを<br>>を使用するか 0れスティン | ホスティングするか(ウェブサイトホスティング)<br>グロし)を専門できます。               | 、熟めサイトへのウェブ転送をセットアップするの | F(第28)、このドメイン名セメールボックスを持つためにドメイン DNG ジー |
| ホスティングタイプ<br>ホスティング設定           | ウェブサイトホスティングマ                                         |                         |                                         |
| ドキュメントルート・                      | 全! cma01.minic cma-bash11.com<br>ウェブサイトのホームディレクトリへといつ | <i>i</i> .              |                                         |
| *20074~55                       | OF MUES EN                                            | ***                     |                                         |

|           | サイトのすべてのファイルとサブディレクトリを格納しているディレクト         |
|-----------|-------------------------------------------|
| ドキュメントルート | リの場所です。 デフォルトディレクトリの 「httpdocs」 を使用することも、 |
|           | 他のディレクトリを指定することもできます。                     |

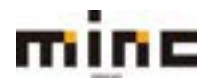

#### ◆ホスティングタイプ「転送」

ドメイン名転送(リダイレクト)によって1つ、または複数の登録済みのドメイン名が物理的に同じウェブサイトを示すようにすることができます。これにより、ブラウザで指定する URL から別の URL のサイトに訪問者を自動的にリダイレクトすることができます。

「転送」を選択すると以下の画面となります。

| minc                            | MINC CMSサー                                                    | ビス                                                     | 9179-EX                                | 0945-3-5-: ****@nex.cm #725# 05723:          |
|---------------------------------|---------------------------------------------------------------|--------------------------------------------------------|----------------------------------------|----------------------------------------------|
| 2-1-2-A + 2                     | 179-128                                                       |                                                        |                                        | cit-1088                                     |
| 9xプサイトとドメイン<br>ホスティングタ          | smill.meconematil.co<br>リイプを変更                                | #394208E                                               |                                        |                                              |
| このサーバでウェブサイトキ<br>ンを使用するか (ホスティ) | tホスティングするか(ウ.<br>>グなし)を道所できます。                                | ミブサイトホスティング)。                                          | 別のワイトへのウェブ転送をセットス                      | Pップするか(紙道)。 このドメイン名でメールボックスを持つためにドメイン DNS ソー |
| #3742/9917                      | 68                                                            | (w)                                                    |                                        |                                              |
| 电话稳定                            |                                                               |                                                        |                                        |                                              |
| 和政先アドレス・                        | 9-9+19=2                                                      | 9-(1-0-08)                                             |                                        |                                              |
| 68947                           | <ul> <li>個久的に移動<br/>ウェブサイト1<br/>板に直当しま<br/>グモ球目する。</li> </ul> | (コード xhr)<br>開き気能がサイトへリダイ<br>「、このようなリダイレクト<br>ことができます。 | しタトレージディレクト表アドレスを<br>によって、サイトの検索エンタンタン | 128<br>145                                   |
|                                 | <ul> <li>一時内に移動</li> <li>前面エンジン4</li> <li>一時サイトコ</li> </ul>   | (コード 303)<br>こ一部サイトセインディクス<br>こーヘリジイレクトします。            | UNITE COLONIEL OXIDIA HOM              | nnt .                                        |
|                                 | 0 70-088<br>9±394N<br>EL84A                                   | のの時期を知らせイトへりが<br>そのため、訪問用は私用さす                         | イレクトムますが、私送先のアドレス<br>ハていることを把握てきまません。  | GLM 1                                        |
| * 4387 e = 6 F                  | OK.                                                           | ants inot                                              | 2.4                                    |                                              |

| 転送先アドレス | リダイレクトさせたいウェブサイトの URL を指定することができます。              |
|---------|--------------------------------------------------|
|         | どのくらいの期間リダイレクトさせるかに応じて、リダイレクトの                   |
|         | 転送タイプを選択出来ます。HTTP リクエストされた際の応答コードを制              |
|         | 御し、恒久的な移設なのか、一時的な移設なのか、HTML framset を使っ          |
|         | た転送なのかを選択可能です。                                   |
|         | ・恒久的に移動(コード 301):ウェブサイト訪問者を別のサイトヘリダ              |
|         | イレクトし、リダイレクト先アドレスを訪問者に表示します。検索エンジ                |
|         | ンはサイトが引っ越されたと判断し、リダイレクト先の URL とコンテンツ             |
| 転送タイプ   | を表示するようになります。                                    |
|         | ・一時的に移動(コード 302):ウェブサイトのメンテナンス中など一時              |
|         | 的に別のサイトヘリダイレクトしたい時に使用します。検索エンジンは現                |
|         | 在の状況が一時的な状態であると判断し、設定ドメインの URL とリダイレ             |
|         | クト先のコンテンツを表示するようになります。                           |
|         | ・ <b>フレーム転送:</b> HTML framset を使い、転送先アドレスのサイトのコン |
|         | テンツを表示します。ウェブサイトの訪問者に表示されている URL は転送             |
|         | 元ドメインの URL になります。                                |

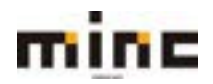

## ◆ホスティングタイプ「ウェブホスティングなし」

ウェブサービスを無効にすることができます。

「ウェブホスティングなし」を選択すると以下の画面となります。

| minc                            | MINC CMSサービス                                 | 05452-5-1900@mass.com RETAIL 022231                    |
|---------------------------------|----------------------------------------------|--------------------------------------------------------|
|                                 |                                              | 9179-62                                                |
| 3-9-9-4-9                       | 179-EX                                       | • *******                                              |
| 9179イトとFメイン<br>ホスティングタ          | millancomatesilium オスティングロシ<br>イブを変更         |                                                        |
| このサーバでウェブサイトを<br>ンを使用するか (ホスティン | ホスティングするか(ウェブサイトホスティング)、 別のサ<br>グロし)を雇用できます。 | イトへのウェブ転換をセットアップするか(転車)。このドメイン名でメールボックスを持つためにドメインDMSゾー |
| ホスティングタイプ                       | 917#37+3926 🔽                                |                                                        |
| *8874=8F                        | OK 20176 \$15106                             |                                                        |

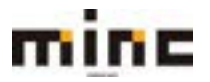

#### ウェブサイトのステータス

「ウェブサイトのステータス」を無効、一時停止、アクティブに設定ができます。ウェブサイトのス テータスを変更する場合、**[変更]**をクリックします。

| mine *                                              | INC CMSH-E                                        | z                                                     | 00434-9-: 999@mic.on 80588 00793 |
|-----------------------------------------------------|---------------------------------------------------|-------------------------------------------------------|----------------------------------|
| 101170-001                                          |                                                   | 9x79-6X                                               |                                  |
| 1-1-2-4 - 91                                        | 79-62                                             |                                                       | **                               |
| 917941525472 m<br>cms01.minc-cms<br>917941542542908 | altancenanttan<br>-test11.com m<br>22055 27152840 | のホスティング設定<br>Grant Samuel T.                          | Î                                |
| EX428*                                              | \$mi01                                            | × .mine-cms-lest11.com                                |                                  |
|                                                     | 9±704105×4                                        | >6 (W) exergisered .                                  |                                  |
| ホスティングタイプ                                           | ウェブサイトは第                                          |                                                       |                                  |
| ウェブサイトのステータス                                        | アクティブの史                                           |                                                       |                                  |
| ドチョメントルート・                                          |                                                   | a-best 1 Labri<br>S <sup>2</sup> + L=2 3 + U=121 (3), |                                  |

「ウェブサイトステータスを変更」画面は、以下の構成になります。

| mine *                    | NINC CMSサービス                                                                                                    | 07453-7-: Wilgoin one MECH 07225 |
|---------------------------|----------------------------------------------------------------------------------------------------|----------------------------------|
| 1 1 7 4 . 5.              | 79-UX                                                                                                    | *A-165#8                         |
| ウェフライトとドメイン m<br>ウェブサイトスラ | allanconsection #33+>582<br>テータスを変更                                                                                                    |                                  |
| 917941-035-93             | 11 熟着(従来の1-抽発注)<br>今年、このウェブサイトはこのサーバ上でホスティングされなくなり、メサイクライア<br>ントとファイルマネーシャン科学な研究に知ります。加助者におウェブサーバの<br>デフォルトページが表示されます。メールサービスは都常さきなくなります。 C 一時時に<br>即時前は、意味なンジンプレンドリーな HTFP コード MAI でカスタムエラードキュメ<br>ントページに以及イレクトされますが、ウェブサイトはサーバ上に集まれます。この<br>メールサービスは今年も低年できます。 * アクティブ |                                  |
| *8874-64                  | DE BRES TEXT                                                                                                    |                                  |

| ウェブサイトの<br>ステータス | ・無効:ウェブサイトの公開を停止し、FTP クライアントとファイルマネ<br>ージャ以外では使用不可となります。ウェブサイト訪問者には「リクエス<br>トされたサイトは存在していません。設定直後の場合は、10分ほどお待<br>ち頂いてからご確認下さい。」と表示されます。<br>・一時停止:ウェブサイトの公開を停止し、「503 エラー」を表示します。 |
|------------------|----------------------------------------------------------------------------------------------------|
|                  | ・ <b>一時停止:</b> ウェブサイトの公開を停止し、「503 エラー」を表示します。<br>・ <b>アクティブ:</b> ウェブサイトは通常どおりに機能します。                                                                                            |

#### また、本機能はウェブサービストップ画面からも設定変更することが可能です。

| ウェブサイト: 🥁 httpdocs/ |             | IP アドレス: 219.118.64.147 |      | システ | ムユーザ:minc-cms-test1 |
|---------------------|-------------|-------------------------|------|-----|---------------------|
| ¶Y ホスティング設定         | <b>拿</b> 關< | 面プレビュー                  | 一時停止 | 無効化 | 說明                  |

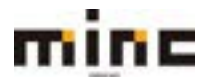

サイトの説明

サイトに説明(メモ)を追加することができます。この説明は、「ウェブサイトとドメイン」画面で サイトの一覧に表示され外部には公開されません。作成後、説明の編集や削除も行うことができます。

(1) サイトの説明を追加するには、サイト名の下の[説明]をクリックします。

| ウェブサイト : 🚘 htt | pdocs/      | IP アドレス: 219. | 118.64.147 | システ | ムユーザ | : minc-cms-test1 |  |
|----------------|-------------|---------------|------------|-----|------|------------------|--|
| ♀♀ ホスティング設定    | <b>拿</b> 聞< | 面プレビュー        | 一時停止       | 無効化 | 説明   |                  |  |

## (2) テキストボックスに説明を入力し、[OK]をクリックします。

作成をやめる場合は[キャンセル]をクリックします。

| mine MINC CMS                                                            | ナービス                                                   |                                               | 1945/2-9-1 Mitiganicana 80288 02222                                                                                                    |
|--------------------------------------------------------------------------|--------------------------------------------------------|-----------------------------------------------|----------------------------------------------------------------------------------------------------|
| 6458-57232X                                                              | 1                                                      | 9179-KX                                       |                                                                                                    |
| 2-9-7-&+9179-63                                                          |                                                        |                                               | 18-5484 P                                                                                                    |
| り上ブサイトとドメイン<br>9+77+++##と###9-##,<br>■################################## | minc-cms-test11<br>communitiesauhitiesona<br>tr>7aF#ah | .com に関する 所有者の説明<br>N->2時時にあられます。<br>ox +>>HA | T - M                                                                                                    |
| de factation comments                                                    | E Arrenta                                              |                                               | The second second secon |

(2) 登録が完了すると、サイトの説明、および [説明の編集]、[説明の削除] が追加されます。

| mine MINC CMSH                    | ービス                       |                 | 09453-9-   | Mingenecans REIRE                         | 104700  |
|-----------------------------------|---------------------------|-----------------|------------|-------------------------------------------|---------|
| 0008000                           |                           | 91.79-EX        |            |                                           |         |
| 2-1-2-& + 9179-EX                 |                           |                 |            | 1. A. A. A. A. A. A. A. A. A. A. A. A. A. | LUNCE A |
| () サブドメインを通信                      |                           |                 | 1. 1.      |                                           |         |
| S BREAMSTRACTURE                  |                           |                 |            | A VANANA                                  |         |
| minc-cms-test11.com               |                           |                 | 2553-68697 |                                           |         |
| サンプルテキスト 30cm25 30cm35<br>ウェブサイト: | 18.118.66.147 システムユーザ:min | c cma-taut1     |            | B martine                                 |         |
| 「イオスティング出生 単位く 第フレビュー             |                           |                 |            | リソース利用の見                                  | ^       |
| 27745,04-<br>24<br>24             | レース データベースを追加             | Window Hart-A   |            | 7+2021-2.08                               |         |
|                                   | - 86-8                    |                 |            | 30.68-P. 64.98-88                         |         |
| C DilMAR+SHPPER                   | 10 Potes.                 | 👿 1939 + 5-010m |            | R20 +. (146/1 (25)                        |         |

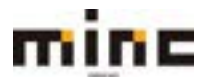

#### サイトの説明を編集

- (1) 説明の編集を行う場合は、【説明の編集】をクリックして編集します。
- (2) テキストボックスの内容を編集し、変更する場合は[OK]、変更をやめる場合は

## [キャンセル]をクリックします。

| mine MINC CMSt                                                                                                    | ービス                                                            | 0542-14-1 Mitganicana 80/18 022                                                  | 121: |
|----------------------------------------------------------------------------------------------------|----------------------------------------------------------------|----------------------------------------------------------------------------------|------|
| 1993775000                                                                                                    | 9±79-k                                                         | A                                                                                |      |
| ユーザーマール・ウェブリービス                                                                                                    |                                                                |                                                                                  | if a |
| 91399イトとドメイン<br>01794-1-2ドメイン<br>1779-0-488と###1-47.<br>第779-0-488<br>「mint-crosstest11.com<br>1927-19-10-971-0-971-0-0<br>「1920-0-488」第76-0<br>「1920-0-488」第76-0<br>「1920-0-488」第76-0                                                                                                    | minc-cms-test11.com (C)<br>Communidation274>0988<br>9>76747425 | 2017-30.000円<br>こあまされます。<br>1+202A<br>U1V-30.00000000000000000000000000000000000 |      |
| C section of the section of the sect | a hereitek                                                     | Anticides Anticides                                                              |      |

## サイトの説明を削除

- (1) 説明を削除する場合は [説明の削除] をクリックします。
- (2) 確認メッセージが表示されます。

削除する場合は[はい]、削除をやめる場合は[いいえ]をクリックします。

| 期初期制 | ますか? |
|------|------|
| はい   | いいえ  |

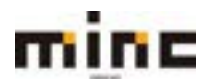

## ウェブホスティングアクセス

FTP、SSH 接続、アクセス解析 (AWstats 等)のユーザー認証等に使用するための、 ユーザー名の確認や、パスワードの変更等が行えます。

## (1) [ウェブホスティングアクセス]をクリックします。

| minc-cms-test11.c                        | om                                                        |                       |
|------------------------------------------|-----------------------------------------------------------|-----------------------|
| ウェブサイト:Shitpdocs/ IP7<br>ドルスティング設定 和社へ 国 | アドレス:219.118.64.147 システムユーザ:mine-em<br>ミプレビュー 一時保止 解始化 追知 | a-best1               |
| 294A22-                                  | データペースデータペースを追加                                           | WordPress 4221-1L     |
|                                          | 人間にる                                                      |                       |
| (き ウェブホスティングアクセス                         | 🕎 m 29th                                                  | ● ホスティング協定            |
| CO PHP Dま<br>PHP パージョン: 7.320            | Apache & ngrix (0122                                      | アプリケーション              |
|                                          | HI DE THE                                                 | Whois mae             |
| SSUTES IERIB                             | ידכעבע-לעלדלבס                                            | アウォール 🛜 パスワード報酬ディレクトリ |
| 0±7#4F38-                                | <b>0</b> 9                                                |                       |

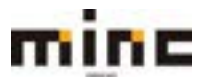

「UserTool」利用マニュアル

| (2) [ウェブホ | スティングアクセス | 画面は、以下の3 | 3 つの部分から構成さ | れています。 |
|-----------|-----------|----------|-------------|--------|
|-----------|-----------|----------|-------------|--------|

| minc *                                                                                                    | NNC CMSサービス                                                                                                    |                                                                                    | CTV/2-T-1 Mitigaine one Allian 127               |
|----------------------------------------------------------------------------------------------------|----------------------------------------------------------------------------------------------------|------------------------------------------------------------------------------------|--------------------------------------------------|
|                                                                                                    |                                                                                                    | 9479-83                                                                            |                                                  |
| 4-1-2-6+74                                                                                                    | 21-12                                                                                                    |                                                                                    | 10.00                                            |
| ninc-cms-test11                                                                                                    | com のウェブホスティングア<br>Abell All Add All All All All All All All A                                                                                                    | 2クセス<br>12-00-11-11-11-11-11-11-11-11-11-11-11-11-                                 |                                                  |
| 87522                                                                                                    | and a second second second second second second second second second second second second second second second                                                                                                    | BOOM TRANSFORM                                                                     |                                                  |
| #7962                                                                                                    | 218.118.66.147                                                                                                    |                                                                                    |                                                  |
| システムユーザ                                                                                                    |                                                                                                    |                                                                                    |                                                  |
| HPERSONAL STREET                                                                                                    | を使用して取りたのファイルとフォルダを登録するため<br>あん形式からまで、                                                                                                    | 0003941-9888187. 2003941-98. 10                                                    | Ha low \$2310/88 (Index) TresCP92376805882187 (4 |
| THE REPORT OF A PARTY OF A PARTY                                                                                                    | The first of the second second s                                                                                                    |                                                                                    |                                                  |
| コーザあ・                                                                                                    | mana ama anna 1                                                                                                    |                                                                                    |                                                  |
| 2-98+<br>1022-11                                                                                                    | mine area and it                                                                                                    |                                                                                    |                                                  |
| 2-#8+<br>1023-#                                                                                                    | 1                                                                                                    |                                                                                    |                                                  |
| 2-98+<br>(C22-F                                                                                                    | nine one and<br>1<br>[BH] [BH]                                                                                                    |                                                                                    |                                                  |
| 3-98+<br>/022-F<br>/022-Fの確認<br>III+現象のターパウタセス                                                                                                    | NE 9                                                                                                    |                                                                                    |                                                  |
| ユーザあ+<br>1032-F<br>1032-F<br>1043-Fの種目<br>日本最新がサーバアが定え<br>ディスクマンパースのパー                                                                                                    | RA RE<br>24 RE<br>25 V Control + 65 MBL T 100                                                                                                    | Gate-JEFeelar,                                                                     |                                                  |
| ユーザ高・<br>パスワード<br>パスワード<br>副・昭和のサーバアがたス<br>ディスクスパースのパード<br>ディスクスパースのパードウォ                                                                                                    |                                                                                                    | (前向でラーン)にアクセスします。                                                                  | 72.4~2.8年後に始また、フチイン連携がた長なくなります。                  |
| ユーザ&+<br>(C2フード)<br>(C2フード)<br>1000年10月9日21<br>1000年0月9日21<br>ディスクスパースのパー<br>ディスクスパースのパー<br>ディスクスパースのパードラッ<br>ディスクスパースのパードラッ                                                                                                    | никольнат<br>1<br>1<br>1<br>1<br>1<br>1<br>1<br>1<br>1<br>1<br>1<br>1<br>1                                                                                                    | 8879                                                                               | 7スパースを使い何まと、ファイル通知ができなくなります。                     |
| ユーザ高・<br>(C12-F)<br>(C12-F)<br>(C1 | пислына<br>1<br>1<br>1<br>1<br>1<br>1<br>1<br>1<br>1<br>1<br>1<br>1<br>1                                                                                                    | (前のごサールにアクセスします。<br>(ードウォータが留置されている場合、取り会てられたディス)                                  | 7スペースを使い切ると、ファイル勝名ができなくなります。                     |
| ユーザ高+<br>(C12-ド<br>(C12-ド<br>(C12-ド<br>(C12-ド<br>(C12-ド<br>(C12-ドの場話<br>国际最新のサーバアジセス<br>ディスクスパースのパードジェ<br>ディスクスパースのパードジェ<br>ディスクスパースのパードジェ<br>ディスクスパースのパードジェ<br>ディスクスパースのパードジェ<br>ディスクスパースのパードジェ                                                                                                    | писанаят<br>1<br>34 (я)<br>42 (я)<br>42 (я)<br>572x-9<br>-9242 ФЯЛКУР/252A-2028TF.//<br>- 2020MB<br>2279/1-<br>2923-9/26/0357T/87, 204-9/294                                                                                                    | (前向でサールにアクセスします。<br>(ードウォータが副家されている場合、副り会てられたディス)<br>*プネスティングアクセス副家を完美すると、これらすべての? | 7スペースを使い切ると、ファイル感気ができなくなります。<br>24.ブライトに透明27.ます。 |
| 3-FF8+<br>(123-F<br>(123-F<br>(123-F<br>(123-F<br>(123-F<br>(123-F<br>(135-1))<br>ディスクスパースの//-F<br>ディスクスパースの//-F<br>ディスクスパースの/-F<br>ディスクスパースの/-F<br>ディスクスパースの/-F<br>ディスクスパースの/-F<br>ディスクスパースの/-F<br>ディースの/-F<br>ディスクスパースの/-F<br>ディースの/-F<br>ディスクスパースの/-F<br>ディスクスパースの/-F<br>ディースの/-F<br>ディースのの/-F<br>ディースのの/-F<br>ディースのの<br>ディースのの<br>ディースのの<br>ディースのの<br>ディースのの<br>ディースのの<br>ディースの<br>ディースの<br>ディースの<br>ディー<br>ディー<br>ディー<br>ディー<br>ディー<br>ディー<br>ディー<br>ディー                                                                                                    | mecanaani<br>第2<br>第2<br>第2<br>第2<br>5723-9000-00-00-00-00-00-00<br>5725-5<br>-7253 使用用用加加水2034-301度です。ハ<br>- 20120MB<br>2139755<br>2759755<br>275975<br>275975<br>275975<br>27 | (前向でサールにアウセスします。<br>1ードウォータが留まされている場合、取り会てられたディス)<br>4プネスティングアウセス届きを完美すると、これらすべての  | 7スペースを使い切ると、ファイル語水ができなくなります。<br>24.プライトに選集20.ます。 |

| 1   | ご利用いただいているウェブサーバの IP アドレスが表示されます。                    |
|-----|------------------------------------------------------|
|     | 「ユーザー名」: ご契約に1つ割り当てられているシステムユーザ名を表示します。              |
|     | ※本ホスティングサービスでは、お客様のサイトの CGI や PHP、タスクスケジュール、ウェブ統計の認証 |
|     | などはこのシステムユーザの権限で実行されます。                              |
|     | ※ユーザー名は変更できません。                                      |
|     | 「パスワード」:新しいパスワードを入力します。                              |
|     | ※パスワード強度は、次のヒントに従って、パスワードを強化できます。                    |
| (2) | 特殊文字(!、@、#、\$、%、^、&、*、?、_、~ など)を 2 つ以上使用します。         |
| Ŭ   | <b>[生成]</b> : パスワードを自動で生成します。                        |
|     | [表示]:入力したパスワードを表示したい時に使用します。                         |
|     | 「パスワードの確認」:確認のためにもう一度パスワードを入力します。                    |
|     | 「SSH 経由のサーバアクセス」:SSH 接続の可否を選択できます。                   |
|     | [禁止]:SSH 接続を許可しません。                                  |
|     | [/bin/bush(chrooted)] : SHH 接続を許可します。                |
| 3   | 使用可能なディスクスペースの上限を表示します。                              |
|     | このシステムユーザに紐付けられたすべてのドメインを表示します。                      |
| 4   | ※このページでウェブホスティングアクセス設定を変更すると、表示されているすべてのドメインに適用さ     |
|     | れます。                                                 |

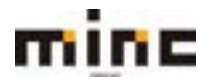

#### FTP アクセス

FTP アカウントの新規作成や削除など、FTP アカウントを管理する画面です。 他のユーザーと共同作業を行う、他のユーザーにサブドメイン使用させる場合など、個別の FTP アカ ウントを作成することができます。

(1)[FTP アクセス]をクリックします。

| minc-cms-test11                     | .com                           |                                          |              |             |             |
|-------------------------------------|--------------------------------|------------------------------------------|--------------|-------------|-------------|
| ウェブサイト: Shttpdocs/<br>ドルスティング設定 むねく | IPアドレス:219.111<br>アドレス:219.111 | 1.64.147 システムユーザ:mii<br>100止 10351: 2511 | nc-cms-test1 |             |             |
|                                     | = 7-9-2                        | データペースを追加                                | N wo         | rdPress     | インストール      |
|                                     |                                | ~ BL9                                    |              |             |             |
| C 9=J#27+2970                       | 22                             | 🕎 m 29tz                                 |              | <b>(</b> #2 | ティング設定      |
| CO PHP R2<br>PHP /(ージョン: 7.3.20     |                                | Apache & nginx (0)828                    |              | ¢ ""        | (リケーション     |
| <b>774677</b> -54                   |                                | 1 2x780                                  | 1            | When when   | ex循戰        |
| SSL/TLS 证明的                         |                                | 0 9x77705-5a>                            | ファイアウォール     | 0 10        | ワード保護ディレクトリ |
| 227941-22-                          |                                | 100 Va                                   |              |             |             |

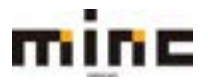

「UserTool」利用マニュアル

(2)「FTP アクセス」画面は、以下の3つの部分から構成されています。

| mine MINC CMS9-EZ             |         |     | OPTIG-F-I Implement BUIR DOTO- |
|-------------------------------|---------|-----|--------------------------------|
|                               | 9129-68 |     |                                |
| 2-9-9-8+9179-12               |         |     | COLUMN .                       |
| SERVICE FAILS INCOMPARTURE    |         |     |                                |
| minc-cms-test11.comのFTP アカウント |         |     |                                |
| FTFアカウントを影響体成または審査します。        |         |     |                                |
| D 0/79/200515888 11888        |         |     |                                |
| 210                           |         |     | H-2655625-15度(1626/0617/15     |
| 3                             |         |     |                                |
| C . Anna anna teatt           |         | 5.# |                                |
| <b>注</b> 1件                   |         |     | 从一部集员的第三个分数 网络加加里尔克            |
|                               |         |     |                                |

|   | [FTP アカウントを追加]:追加の FTP アカウントを作成できます。           |
|---|------------------------------------------------|
| 1 | [ <b>削除] :</b> 不要な FTP アカウントを削除できます。           |
|   | ※契約のメイン FTP アカウント(システムユーザ)は削除できません。            |
| 2 | 設定された FTP アカウントを検索できます。                        |
|   | 設定された FTP アカウントを表示します。                         |
|   | 「T」: FTP アカウントの種類を示すアイコンです。                    |
|   | 「契約オーナーの FTP アカウント」か「追加 FTP アカウント」かを区別出来ます。    |
| 3 | 「名前」: FTP アカウント名が表示されます。クリックすると、該当 FTP アカウントの設 |
|   | 定画面へ遷移します。                                     |
|   | 「ホーム」: FTP アカウントのホームディレクトリを表示します。              |

#### FTP アカウント作成

(1) 「FTP アクセス」画面で、**[FTP アカウントを追加]**をクリックします。

| mine MINC CMST-ER                                          |         |   | 10743-3-9-1 mergens ses \$2248 10223- |
|------------------------------------------------------------|---------|---|---------------------------------------|
|                                                            | 7178-EA |   |                                       |
| 3-8-8-A+9178-EA                                            |         |   | CROADER .                             |
| SECONFERENCE INCOMENTATION<br>minc-cms-test11.comのFTPアカウント |         |   |                                       |
| 110                                                        |         |   | -pastato PVE Hit w FVE                |
| C T MA                                                     |         | / | N-MARCENFIELD                         |

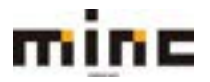

# 「UserTool」利用マニュアル

#### (2)「FTP アカウントを追加」画面は以下の構成となります。

| mine                                                          | MINC CMSサービス                                           | 11943-1-9-1 Millignan over \$20188 [12773] |
|---------------------------------------------------------------|--------------------------------------------------------|--------------------------------------------|
|                                                               |                                                        | 2134-CA                                    |
| 1-1-1-6-01                                                    | 179-10X                                                | stratte                                    |
| ************************************                          | internation P#P2000<br>ントを追加                           |                                            |
|                                                               |                                                        |                                            |
| 目白のウォブサイトで色のふ                                                 | - ダと用助作業したり、私のユーザにサブドメインをホスティン                         | 「する場合、作のユーザのとめに使用の「パクカウントを化成すると使用です。       |
| 自100×79イトで603-<br>※相                                          | - ザと用着外裏したり、私のユーザにサブドメインを用スチャン                         | する場合、作ら二一分のとめに使用の「パクカウントを作成すると使用です。        |
| 88809×79イトで803-<br>単相<br>ITF7カウントを・                           | ・ダビボ用や第したり、私のユーザビタブドメインをキスティン<br>unit                  | する場合、作ら二~予らとめに優別の「パクカウントを小成すると使用です。        |
| 自わりウォブサイトで色のス-<br>単相<br>IFF アカウントを・<br>ホームディレクトリ・             | -9288888220.883-9297Fx+22839+2<br>undt<br>Andramounsen | する場合、作ら二~分のとめに変形の「パクカウントを小成すると意知です。        |
| 自由のはプライトで約03-<br>単数<br>10772555トモト<br>ホームディレクトリト<br>新聞1255-ディ |                                                        | する場合、作ら二~分のとめに変形の「パクカウントを小成すると意知です。        |
| 88809×79++2803-<br>単間<br>ロックカウントも・<br>ホームディレクトリ・<br>新見(125-2+ |                                                        | する場合、作ら二~分のとめに変形の「パクスウントを小成すると意知です。        |

| FTP アカウント名 | 任意の FTP アカウント名を入力します。              |
|------------|------------------------------------|
|            | 作成する FTP アカウントで接続可能なトップディレクトリを「😑」を |
| ホームディレクトリ  | クリックして選択できます。                      |
|            | ※複数フォルダの選択はできません。                  |
|            | パスワードを入力します。                       |
| 新規パスワード    | <b>[生成]</b> : パスワードを自動で生成します。      |
|            | [表示]:入力したパスワードを表示したい時に使用します。       |
| パスワードの確認   | 確認のため、もう一度パスワードを入力してください。          |

※FTP アカウントが正常に作成されると下記のように表示されます。

| - 14                                                                                                    |
|----------------------------------------------------------------------------------------------------|
|                                                                                                    |
|                                                                                                    |
|                                                                                                    |
| tender of the second second second second second second second second second second second second second second |
|                                                                                                    |
|                                                                                                    |

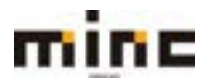

追加 FTP アカウントのプロパティ変更

FTP アカウント名、ホームディレクトリ、パスワードの変更が行えます。 ※契約メインの FTP アカウントの場合は、「ウェブホスティングアクセス」画面と同様の画面となります。

(1)「FTP アクセス」画面の FTP アカウント一覧から必要な FTP アカウント名をクリックします。

| MINC CMSH-HZ                                                                                              |                         | 0843-3-9+: Witgenstone 86788 08725 |  |
|----------------------------------------------------------------------------------------------------|-------------------------|------------------------------------|--|
|                                                                                                    | 9179-EX                 |                                    |  |
| 2-9-2-6-9:79-82                                                                                           |                         | • ALLES                            |  |
| 23プライトとFメイン resconsentition<br>minc-cms-test11.comのFTPアカウント<br>パッアカウントを時期にはまたは電気します。<br>のパッアカウントを含め、2000年 |                         | 9,                                 |  |
| <b>没</b> 2件                                                                                               |                         |                                    |  |
| □ 7 £# ->                                                                                                 | #-A                     |                                    |  |
| 🖸 🐁 nee content                                                                                           | 1                       |                                    |  |
| 21#                                                                                                    | Amil/mine-aministif/com |                                    |  |

(2) FTP アカウントの設定画面へ遷移します。

必要な変更を行い、[OK]をクリックします。

| minc                                          | MINC CMSサービス                          |                          | 0742-9-1 001000000 000 00000 |
|-----------------------------------------------|---------------------------------------|--------------------------|------------------------------|
|                                               |                                       | 9x79-6A                  |                              |
| 3-9-9-6-91                                    | フリービス                                 |                          | 17-1284                      |
| 9±79イトとFSイン 。<br>cms01<br>86の9±79イトで色のユ<br>全般 | -9688886000.801-96978×40              | - 世界スティングする場合、他のユーザのために留 | 805179 プカウントを作用すると聞いてす。      |
| FTF アカウント高・<br>ホームディレクトリ・<br>単純してスワード         | constit<br>Acrestit mine consistentit |                          |                              |
| /129-Felait                                   | 8.6 8.0                               |                          |                              |
| *##77-58                                      | OK 8876 11                            | 2004                     |                              |

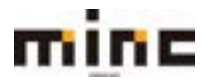

#### 追加 FTP アカウントの削除

不要になった FTP アカウントを削除できます。

(1) 「FTP アクセス」画面の FTP アカウント一覧から、削除したい FTP アカウント名にチェックを 入れて、[削除]をクリックします。※契約のメイン FTP アカウントは削除できません。

| MINC CMSY-EZ                                                                                              |                                  | 0745/2-9-/ millions and MORE 02225   |
|----------------------------------------------------------------------------------------------------|----------------------------------|--------------------------------------|
|                                                                                                    | 9179-62                          |                                      |
| 2-11-2-6 + 9171-62                                                                                        |                                  | * 3-2552                             |
| 027941とES4C> meconomitian<br>minc-cms-test11.comのFTPアカウ<br>IPアカウントを始めれ意思とは変化します。<br>の ITP アカウントを出版<br>まと作 | シト                               | 0.<br>-5-5825012-1-588 1025110 \$452 |
| □ T 5.F +                                                                                                 | m-4                              |                                      |
| C & mbe emainant                                                                                          | í.                               |                                      |
| 🖉 🚖 arain                                                                                                 | Aprendit unsine-comp-teett 1.com |                                      |
| - <u>#</u> 1 <del>7</del>                                                                                 |                                  | パージをたりのエントリ数 1925 198 まべて            |

(2) 確認メッセージが表示されます。

削除する場合は[はい]、削除をやめる場合は[いいえ]をクリックします。

|    | 選択した FTP ア | カウントを削除し | ますか? |
|----|------------|----------|------|
| ×. | はい         | いいえ      |      |

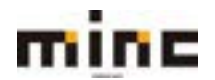

## PHP 設定

ウェブサイトの PHP 構成が表示されます。

(1)**[PHP 設定]** をクリックします。

| minc-cms-test11.com                                |                                              |                         |
|----------------------------------------------------|----------------------------------------------|-------------------------|
| ウェブサイト: Shttpdoce/ IPアドレス:<br>ドルスティング設定 あいたく アプレビ: | 219.118.64.147 システムユーザ:mine<br>- 一時保止 除効症 認知 | cms-test1               |
| 794A22- 57-5                                       | ベース データベースを追加                                | WordPress 4221-1        |
|                                                    | 小間にる                                         |                         |
| S 917#27+>97922                                    | 10 P9t2                                      |                         |
| PHP 日本     PHP /-ジョン: 7.3.20                       | 주말 Apache 는 nginx (D왕교)                      | ププリケーション                |
| <b>37-1674-</b> 57                                 | Jul Da Zitter                                | Wholes Week             |
| SSL/TLS 證明書                                        | 0 9x77794-5a57                               | アイアウォール 😽 パスワード保護ディレクトリ |
| ייביל מיניים                                       | 109 D9                                       |                         |

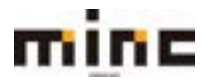

「UserTool」利用マニュアル

## (2) [PHP 設定]画面は、以下の2つの部分から構成されています。

| mine M                                                                                          | IC CMSサービス                                                                                                |                                                                       | 05434-9-1 Witgencom 8038 0222                                             |
|-------------------------------------------------------------------------------------------------|----------------------------------------------------------------------------------------------------|-----------------------------------------------------------------------|---------------------------------------------------------------------------|
|                                                                                                 |                                                                                                    | 9179-EX                                                               |                                                                           |
| コーザーコーム・ウィブ                                                                                     | r-123                                                                                                    |                                                                       | •#-45#                                                                    |
| 21294FEEFERS mos                                                                                | na tanti Lapor                                                                                            |                                                                       |                                                                           |
| minc-cms-test11.c                                                                               | の PHP 設定                                                                                                  |                                                                       |                                                                           |
| このページには、ウェブサイトの<br>与されていれば、トル 痛ぎを支更<br>ることなどができます。パラメータ                                         | HV 構成が表示されます。これらの設定はウェブサイト<br>することができます。カスラム HVP 構成を使用すること<br>FO信をデフォルトに設ますると、PHP はサーバ金化の                 | に最新であり、私内の他のウェブサイトに<br>によって、NHP スクリプトによるシステム<br>NHP 構成からパウメータ値を使用します。 | は要審を与えません。ホスティング事業者から訪古するパーミッションが行<br>、リソースの米費を終えたり、特定のウェブアプリケーションの都件に対応1 |
| パラメータ値には以下のブレースと                                                                                | いし父を使用できます。                                                                                               |                                                                       |                                                                           |
| <ul> <li>(DOORDOT): ウェブサイトの</li> <li>(ATESPACEROOT): 製約のブ</li> <li>(TAP): 一替ファイルを単作す</li> </ul> | ドキュメントルートディレクトリ、現在の個は Aariwa<br>Sイマリウェブサイトのドキュメントルートディレクト<br>るディレクトリ。                                     | wished similary one sect 11, considing docs<br>19.                    | です。HTTPSドキュメントルートディレクトリは2000と聞いてす。                                        |
| 夏かゆせポート(かかパージョン                                                                                 | 7.3.30 ······ c東作タイプ                                                                                      | FeetCOI アプリケーション 🕑 🦛                                                  | 中ロページを表示                                                                  |
| 以下は、ウエフジイトの内容構成<br>月ーミッションが何年されていれば                                                             | の評価です。ホスティング事業用から担当する<br>と、HPF 構成を変更することができます。                                                            |                                                                       |                                                                           |
| パフォーマンスとセキュリラ                                                                                   | したついた<br>マの設定                                                                                             |                                                                       |                                                                           |
| memory limit                                                                                    | 2564                                                                                                    |                                                                       |                                                                           |
| max execution time                                                                              | 80                                                                                                    |                                                                       |                                                                           |
| max most time                                                                                   | (0)デフォルト)                                                                                                 |                                                                       |                                                                           |
| port may obe                                                                                    | 1284                                                                                                    |                                                                       |                                                                           |
| united may finance                                                                              | TIMA                                                                                                    |                                                                       |                                                                           |
| apraits statis                                                                                  | mif2ath                                                                                                   |                                                                       |                                                                           |
| Austin Accelian                                                                                 | and a state                                                                                               |                                                                       |                                                                           |
|                                                                                                 | den all former                                                                                            |                                                                       |                                                                           |
| 共通設定                                                                                            |                                                                                                    |                                                                       |                                                                           |
| include_path 1                                                                                  | マロサわらなわれるかかないまです。<br>スクリプトピファイルを目すディレクトリのリスト<br>フォーマットにします。ディレクトリを回答には<br>Western ではだとコロン (1)を見用します。      | (5-3.7.645 PATH 変数と用G<br>、 Unix 75年305-10 。                           |                                                                           |
| assionsave_path @                                                                               | Aur/Mytphesion (F2x,61) +                                                                                 |                                                                       |                                                                           |
|                                                                                                 | やゆ セッションファイルを単原するディレクトリです                                                                                 | \$10 C                                                                |                                                                           |
| mal/broe,extra_parameters II                                                                    |                                                                                                    |                                                                       |                                                                           |
|                                                                                                 | www.0.解散た出版/15メータナす。                                                                                      |                                                                       |                                                                           |
| ispen_basedir /l                                                                                | MREPACEDOTHICHTMPD/17774. ・<br>Ref スクリプトからアクセスできるファイルも RE<br>に間定します、ディレクトリを記録または、Draitで<br>社会コロン 日 を思します。 | 1.557-1.431-046037-435<br>は3022-10 - Windowsでは                        |                                                                           |
| error_reporting =                                                                               | EALE-ENOTO (* F)                                                                                          | BARESUMEE.                                                            |                                                                           |
| display_errors il                                                                               | 01(F2+6H)                                                                                                 |                                                                       |                                                                           |
| log,eron (f                                                                                     | md/7#814*                                                                                                 |                                                                       |                                                                           |
| allow, uni, fopen III                                                                           | on(デフォルト)マ                                                                                                |                                                                       |                                                                           |
|                                                                                                 | わゆ ファイル構動を使用してリモートロケーションの<br>今日物理することを許可します。                                                              | られを進むはいける細胞でデー                                                        |                                                                           |
| file,uploads II                                                                                 | INFRATIV                                                                                                  |                                                                       |                                                                           |
| short open tag =                                                                                | eff(F2achiv)                                                                                              |                                                                       |                                                                           |
|                                                                                                 | PHE 分为0%展现() 世界初以由于。                                                                                      |                                                                       |                                                                           |
| *8874-6F                                                                                        | ox BRIG Trotta                                                                                            |                                                                       |                                                                           |

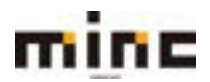

|            | 「PHP サポート」: PHP サポートを有効にする場合にチェックを入れます。                 |
|------------|---------------------------------------------------------|
|            | 「PHP バージョン」: 利用する PHP バージョンを選択します。                      |
|            | ※設定した PHP バージョンと利用する PHP アプリケーションのバージョンが異なる場合、正し        |
|            | く機能しない場合があります。                                          |
|            | 「PHP の実行タイプ」: FastCGI アプリケーション/FPM アプリケーションから選          |
|            | 択します。                                                   |
|            | ※詳しい知識がない場合は、デフォルトの「Fast CGI アプリケーション」をご利用下さい。          |
| Ū          | ただし、PHP8 系列のバージョンをご利用の場合、FastCGI はメモリ消耗が激しく、うまく         |
|            | 動かない可能性がありますので、「FPM アプリケーション」のみ選択可能となります。               |
|            | [ <b>』phpinfo() ページを表示 ]</b> : 現在構成されている PHP 環境の詳細な設定情報 |
|            | を表示します。                                                 |
|            | [最も適切な PHP 設定を選択する方法について ]: 別サイトにある PHP マニュア            |
|            | ルに遷移します。                                                |
|            | ※外部サイトへのリンクとなっており、提供していない機能の説明も含まれています。                 |
| $\bigcirc$ | PHPの詳細な設定が行えます。                                         |
| (2)        | ※PHP に詳しい方のみ設定してください。                                   |

#### Apache と nginx の設定

(ご契約のサービスでは nginx のウェブサーバは提供していません)

## (1)[Apache と nginx の設定]をクリックします。

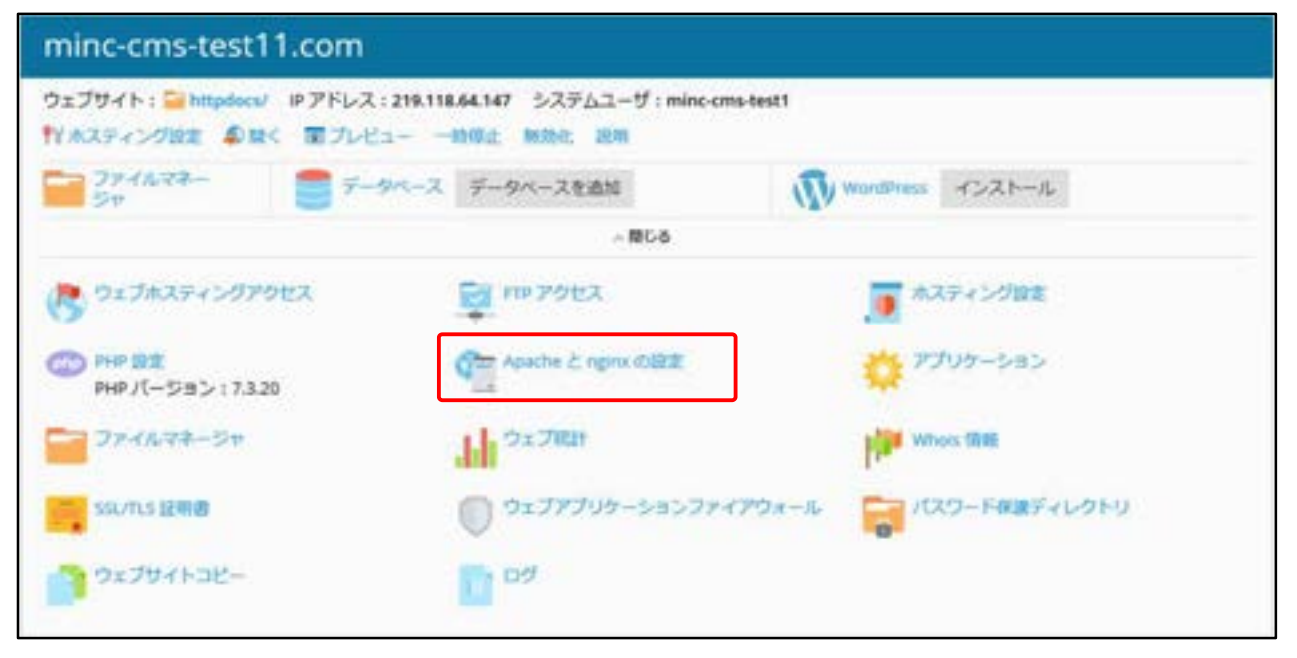

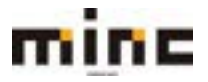

# (2) 「Apache と nginx の設定」画面は、以下の構成となります。

※ここでの設定は、「.htaccess」では無く、httpd.conf内に設定されます。

| mine *                                                       | MINC CMSサービス                                                           |                                                                | 05453-8- Mingenie cele NOTER 07222                                                    |
|--------------------------------------------------------------|------------------------------------------------------------------------|----------------------------------------------------------------|---------------------------------------------------------------------------------------|
|                                                              |                                                                        | SxJH-EX                                                        |                                                                                       |
| 1-9-9-6-01                                                   | 29-CX                                                                  |                                                                | eth-Area -                                                                            |
| minc-cms-test11                                              | i.com … の Apache およ                                                    | びnginxの設定                                                      |                                                                                       |
| このウミブライトの Apache ウ<br>MARE タイプを配置付けたい場<br>ページで regra 目定も形定する | xェブサーバ温度を施定することができます。ス<br>自に増加です。デフォルト様にすると、Apech<br>にことができます。         | スタム Apacha 構造は、ウェブサイトのインデックスファイ<br>キロサーバ会伴の構成に変更されたディレクティブを使用し | rAC単しいファイルタイプを使用したい場合や、特定のファイル名左張子と地定の<br>達す。Apache のフロントエンドサーバとして ngrix を使用している場合、この |
| Apache 共通政定                                                  |                                                                        |                                                                |                                                                                       |
| WWE 9-17                                                     | 第プラオルト<br>()たスタム値を入力                                                   |                                                                |                                                                                       |
| en chu                                                       | <ul> <li>デフォルト</li> <li>ウスタム巻を入力</li> </ul>                            |                                                                |                                                                                       |
| サイトへのアクセスを任高                                                 | ★ デフォルト<br>○ カスタム優を入力                                                  |                                                                |                                                                                       |
| インサックスファイル                                                   | ★ デフォルト<br>○ カスタム使を入力                                                  |                                                                |                                                                                       |
| MERSON                                                       | <ul> <li>デフォルト</li> <li>ロスタム使を入力</li> </ul>                            |                                                                |                                                                                       |
| BH1+9                                                        | ★ デジォルト<br>○ カスタム使用入力                                                  |                                                                |                                                                                       |
| 1+7000000000000000000000000000000000000                      | 0-20078<br>52:3-55 Introdyczna Frii 57r7<br>2008230: 4-750242197790277 | 18 <b>1</b> 7.                                                 |                                                                                       |
| *8874=65                                                     | DI MITO II                                                             | r>ea                                                           |                                                                                       |

|              | ファイルの拡張子とファイルタイプを関連付ける機能です。                  |
|--------------|----------------------------------------------|
|              | 通常は、一般的なファイルタイプ用にカスタムファイル拡張子を作成す             |
|              | るために使用されます。                                  |
|              | [デフォルト値]                                     |
| MIME タイプ     | 「付録1:MIME タイプのデフォルト設定」を参照                    |
|              | [カスタム値の入力例]                                  |
|              | text/plain .txt                              |
|              | image/jpeg .jpeg                             |
|              | ※ここに記載の入力例は既にデフォルト値で設定済み項目です。                |
|              | Apache ハンドラは、特定の拡張子のファイルが要求された場合にウェ          |
|              | ブサーバがファイルをどのように処理するかを定義するために使用しま             |
|              | す。                                           |
| ハンドラ         |                                              |
|              | [カスタム値の入力例]                                  |
|              | php-script .script                           |
|              | ※上記は*.script と言うファイルは php スクリプトとして処理する際の例です。 |
| サイトへのアクセスを   | 指定されたホストとネットワークに対して、このサイトへのアクセスを             |
| シート・ハロシアノビスを | 禁止できます。すべての接続を拒否するには「*」を使用します。               |
| 示止           | ※デフォルト値は空となります。                              |

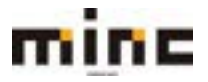

## minc CMS サービス

「UserTool」利用マニュアル

|            | [カスタム値の入力例]                                                               |
|------------|---------------------------------------------------------------------------|
|            | 192.168.0.0/16                                                            |
|            | 10.1.1.21                                                                 |
|            | 「除外」:指定したホストとネットワークは、サイトへのアクセスが許                                          |
|            | 可されます。                                                                    |
|            |                                                                           |
|            | ※その他のウェブサーバ設定と違い、 <b>[サイトへのアクセスを禁止]</b> パラメータは、                           |
|            | デフォルト構成で提供される IP アドレスのリストを上書きするのではなく、補足                                   |
|            | します。競合が発生する場合(デフォルト構成で禁止されているアドレスを許可す                                     |
|            | る場合など)は、管理者が設定した値が優先されます。                                                 |
|            | サイトのインデックスページが要求された場合、ここで設定されたファ                                          |
|            | イルを左から順に探して表示します。                                                         |
| インデックスファイル | [デフォルト値]                                                                  |
|            | index.html index.cgi index.pl index.php index.xhtml index.htm index.shtml |
|            | [カスタム値の入力例]                                                               |
|            | index.htm default.htm top.html                                            |
|            | このオプションにチェックを入れた場合、ディレクトリリスティング                                           |
|            | を.htaccess で制御させないように設定し、セキュリティが強化されま                                     |
| ノオローを制限する  | す。                                                                        |

※カスタム値で入力した値はデフォルト値よりも優先されます。

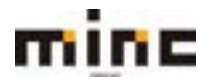

## アプリケーション

アプリケーションは、ウェブサイトにインストールされたアプリケーションの管理や、アプリケーションの行理や、アプリケーションのインストールができます。現在ご利用頂けるアプリケーションは「WordPress」です。

(1) [**アプリケーション]**をクリックします。

| minc-cms-test11.com                            |                                                       |                      |  |  |  |
|------------------------------------------------|-------------------------------------------------------|----------------------|--|--|--|
| ウェブサイト: Chitpdocs/ Pアドレス<br>ドルスティング設定 単語く アプレビ | 219.118.64.147 システムユーザ:minc-ema-br<br>1— 一時保止 解決化: 逆期 | est1                 |  |  |  |
| 29+16-28- 27-1<br>50                           | タペース データペースを追加                                        | WordPress 422h-JL    |  |  |  |
|                                                |                                                       |                      |  |  |  |
| 🔥 ウェブホスティングアクセス                                | E 110 7922                                            | .■ ホスティング設定          |  |  |  |
| CO PHP Rt<br>PHP パージョン: 7.3.20                 | Apache & ngrox 0322                                   | 🍄 アプリケーション           |  |  |  |
|                                                | THI STAT                                              | Whois TRife          |  |  |  |
| SSL/TLS IERIB                                  | ייראידכלפל-לטלדלבס                                    | フォール 🛜 パスワード報酬ディレクトリ |  |  |  |
| יישלגל                                         | <b>1</b> 09                                           |                      |  |  |  |

(2)「アプリケーション」画面は、以下2つの部分から構成されています。

| IIIIIIE mine        |                                                                                                    | 9x79-EA                                                                                                    |                                                                              |
|---------------------|----------------------------------------------------------------------------------------------------|----------------------------------------------------------------------------------------------------|------------------------------------------------------------------------------|
| 2-1-2-5+2+79-1      |                                                                                                    |                                                                                                    | <                                                                            |
| ninc-cms-test11.com | のアプリケーション                                                                                                    |                                                                                                    |                                                                              |
|                     | マイ・アプリケーション<br>出すをリストには、インストールされたすべての<br>リケーションをみします、 外部アプリケーション<br>11.スキーン<br>アイドムが用つかりません<br>11.80アプリケーションでインストールするアプ<br>WordPress<br>WordPress<br>WordPress WordPress<br>WordPress WordPress WordPress<br>WordPress WordPress WordPress<br>WordPress WordPress WordPress WordPress<br>WordPress WordPress Word | アプリケーションに離する場場が含まれています。「イン<br>セウェブサイトにインストールすることはできず、用他T<br>リケーションを進んだり、手べてのアプリケーションで)<br>ープンリースのプログ/<br>ンディック Web、コードや<br>ープビリティなどを意思し<br>ロードして使うことができ | ッストールパス】 判断「なし」になっている場合は外部アプ<br>ナービスへのリンクのみとなります。<br>アプリケーションをプラウズすることができます。 |

2

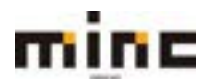

|   | 各コンテンツを表示するためのメニューです。                                      |
|---|------------------------------------------------------------|
|   | [マイ・アプリケーションを管理]: ウェブサイトにインストールされたアプリケーションを                |
|   | 管理します。                                                     |
| 1 | [注目のアプリケーション]:推奨アプリケーションや人気のアプリケーションの表示、イン                 |
|   | ストールができます。                                                 |
|   | <b>[すべてのアプリケーション]</b> : 提供しているすべてのアプリケーションの表示、インストー        |
|   | ルができます。                                                    |
|   | ①のメニューで選択されたコンテンツを表示します。                                   |
|   | 「マイ・アプリケーションを管理」画面では、インストールしたアプリケーションのスキャ                  |
|   | ンが行えます。                                                    |
|   | <b>[スキャン]</b> :「WordPress」のアプリケーションを手動でインストール、または別サイトへ     |
|   | コピーをした際には「マイ・アプリケーション」に表示されません。その際に「スキャン」                  |
|   | を行う事によりここで一覧管理できる様になります。                                   |
| 2 | ✓ 1 完了を隠す                                                  |
|   | <ul> <li>✓ アプリケーションのスキャンが完了しました。</li> <li>ページ更新</li> </ul> |
|   |                                                            |
|   |                                                            |
|   |                                                            |
|   |                                                            |
|   | ││■■」:人十アンົ「報を闭しまり。                                        |

## 対応アプリケーションの種類

WordPress:オープンソースのブログ/CMS プラットフォームです。個人ブログ、企業サイト、公 共機関のサイトなど、多方面にわたるウェブサイトで利用されています。

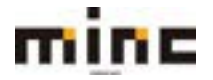

#### アプリケーションのインストール

ウェブアプリケーションをインストールしてサイトを作成します。 インストールは「注目のアプリケーション」から選んでインストールするか「すべてのアプリケーション」から選択してインストールしてください。

インストール方法には3通りあり、以下のいずれかの方法でアプリケーションをインストールします。

◆インストール:アプリケーションを簡単にインストールできます。

この方法を選択すると、選択したアプリケーションの最新バージョンが一般的な構成でサイトのトッ プコンテンツとしてインストールされます。アプリケーション設定はデフォルト値を使用し、インス トールします。

◆カスタムインストール:全てのパラメータをカスタマイズして、最新バージョンのアプリケーショ ンをインストールします。サイトのサブディレクトリにインストールしたい場合はこのカスタムイン ストールをお選び下さい。

◆インストールバージョン:特定のバージョンのアプリケーションをインストールしなければならない場合は、全てのパラメータをカスタマイズして、選択されたバージョンのアプリケーションをインストールします。

(1)インストール希望のアプリケーションが[注目のアプリケーション]に表示されていない場合は [すべてのアプリケーション]をクリックします。

| 2-9-2-8-9179-1                                                                                                    |                                  |               |                    |              |       |
|----------------------------------------------------------------------------------------------------|----------------------------------|---------------|--------------------|--------------|-------|
| 7707-5a>                                                                                                    | のアプリケーシ                          | ション           |                    |              |       |
| *************                                                                                                    | カアゴリを漏死すること                      | も、検索ボックスでアプリク | ーションを検索することも       | 7884.        | 0, 10 |
| ンムシスイトによった「小白」<br>たアプリウーションを登録しま<br>す。<br>2000アプリウーション<br>お勧めのアプリウーションや人気<br>のアプリウーションをご紹介しま<br>す。                            | アプリターション<br>③ ウェブ (1)<br>プログ (1) | 197-5e        | 54822942<br>\$42 * | 保定 供意味能を少せっト |       |
| 1 ついアリシーションと解釈アプリケーションと解釈アプリケーションと参照アプリケーションを参照してインストールすることができます。APS フォーマットでパッケーションは数クリックで<br>簡単にウェブサイトにインストールできます。<br>んできます。 |                                  |               |                    |              |       |

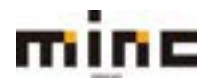
```
(2)「すべてのアプリケーション」画面は、以下の3つの部分から構成されています。
```

| minc CMSt                                                                                                    | 2178-E3                                                                                                    | 7インユーザー: MOTORNALINA NATER ロジアコム     |
|----------------------------------------------------------------------------------------------------|----------------------------------------------------------------------------------------------------|--------------------------------------|
| 3-9-9-8+9179-                                                                                                    | Ex.                                                                                                    | CREATING .                           |
| 7797-540 reconstants<br>minc-cms-test11.com                                                                                                    |                                                                                                    | 0                                    |
| 24-7700-545410<br>02704154521-6880                                                                                                    | *-4+247+ *** (2)                                                                                                    | 9, 9,                                |
| たアプリターションを開催しま<br>す。                                                                                                    | アプリターション パッケージャ ライセンスタイプ<br>早べて - 根本 株式税業をリセット                                                                           | 6                                    |
| 1日ヘアプリケーション<br>お知めのアプリケーションや人気<br>のアプリケーションをご紹介しま<br>す。                                                                                                  | WordPress V5.8<br>WordPress (ワードプレス)は、オープンソースのプログノONS プラットフォームです。セマンデ<br>インの美しき、WordBL ユーザビジアイなどを意識して開発されており、MHTでダウンロードの | インストール *<br>インストール *<br>して使うことができます。 |
| 「いたりアプリターションと有料アプ<br>リケーションと有料アプ<br>リケーションと有料アプ<br>リケーションを参照してインス<br>トールすることができます。APS<br>フォーマットでパッケージされた<br>アプリケーションは数クリックで<br>簡単につえプサイトにインストー<br>んできます。 | 3                                                                                                    |                                      |

| 1 | 検索ボックス:アプリケーションの検索ができます。                         |
|---|--------------------------------------------------|
|   | インストールしたいアプリケーションの詳細検索ができます。                     |
|   | 「アプリケーション」: アプリケーションの名称で検索できます。                  |
|   | 「パッケージャー」:パッケージ製作者の名称で検索できます。(例:parallels,plesk) |
| 2 | 「ライセンスタイプ」: 無料もしくは有料アプリケーションを検索できます。             |
|   | ※現在は「WordPress」の無料アプリケーションが公開されております。            |
|   | [検索]:入力された内容で検索を行います。                            |
|   | <b>[検索リセット]:</b> 検索内容をリセットします。                   |
| 3 | インストール可能なアプリケーションを表示、インストールが行えます。                |

インストールしたいアプリケーションを、[インストール]を押してインストールを行うか、[インストール(カスタム)]を押してカスタムインストールを行うか、[インストールバージョン]で必要な バージョンを選びインストールを行います。

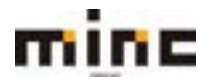

#### アプリケーションの削除

インストールしたアプリケーションの削除が行えます。

(1)「アプリケーション」の「マイ・アプリケーションを管理」画面を確認すると、

インストールされているアプリケーションが表示されます。

削除したいアプリケーション横の[削除]をクリックします。

|                                                                                                    | CMSサービス                             | 9279-EX                                                                  | D542-9-1 9994@www.com \$15588 D5723                            |
|----------------------------------------------------------------------------------------------------|-------------------------------------|--------------------------------------------------------------------------|----------------------------------------------------------------|
| 1-9-9-4-9-79-1                                                                                                    | ta.                                 |                                                                          | 10-11284                                                       |
| 7797-592 mecanomitics<br>minc-cms-test11.com                                                                                                | のアプリケー                              | ション                                                                      | ~                                                              |
| 74.2794/62/321-488<br>92794/62/321-488<br>27792-54588468<br>7.                                                                              | マイ・アプリケ<br>ロTのリストには、イ<br>リケーションを示しま | ージョン<br>ンストールされたすべてのアプリケーションに離する情報が含まれ<br>す。外部アプリケーションをウェブサイトにインストールすること | ています。「インストールパス」所が「ない」になっている場合は外部アプ<br>まできず、外部サービスへのリングのみとなります。 |
| お飲めのアプリケーションや人気<br>のアプリケーションをご紹介しま<br>す。                                                                                                    | SH A<br>Vy CMI                      | インストールパス<br>Netp Press criss field 11 april                              |                                                                |
| TATES7305-563<br>期間アプリケー563と食用アプ<br>リケー563と教授してインス<br>トールすることができます。AMS<br>フォーマットでパッケー5410を<br>アプリケー54324数クリックで<br>簡単にウェブサイトにインストー<br>ムできます。 |                                     |                                                                          |                                                                |

| 名前       | アプリケーション名を表示します。         |
|----------|--------------------------|
| インストールパス | インストールされているディレクトリを表示します。 |
| 削除       | インストールしたアプリケーションを削除できます。 |

(2)確認メッセージが表示されます。

削除する場合は[はい]、削除をやめる場合は[いいえ]をクリックします。

| X | アプリケーショ<br>このアプリケー | ンを削除<br>ションを削除し | ますか? |  |
|---|--------------------|-----------------|------|--|
|   | はい                 | いいえ             |      |  |

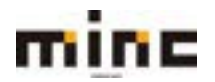

## ファイルマネージャ

ファイル転送ソフト (FTP ソフト)を別途ご用意いただくことなく、新しいファイルの作成や削除、 編集が行えます。

(1) [ファイルマネージャ]をクリックします。

| minc-cms-test11.com                             |                                                   |                       |
|-------------------------------------------------|---------------------------------------------------|-----------------------|
| ウェブサイト: Whitpdock/ IPアドレス<br>ドネスティング設定 和良く 国プレビ | :219.118.64.147 システムユーザ:mine-0<br>ユー 一時の社 MSN: 現別 | ma-best1              |
| 29+16-27-<br>57                                 | タペース データペースを追加                                    | WondPress 4221-1L     |
|                                                 | ~ RC6                                             |                       |
| 🔥 ウェブホスティングアクセス                                 | 🕎 m 7922                                          |                       |
| CO PHP Dま<br>PHP パージョン: 7.3.20                  | Apache & ngrox (D222)                             | アプリケーション              |
| <b>→ 7</b> × <b>4</b> %,7 <b>8</b> →59          | HI 'PE THE                                        | Whoes TRAE            |
| SSL/TLS IERO                                    | ערגפל-לטלדלבס                                     | イアウォール 育れスワード報告ディレクトリ |
| -שבאדעלבס                                       | <b>C</b> 07                                       |                       |

※画面上部の「ウェブサイトの場所」からも、同様の操作が可能です。

|                                           | CMSサービス                    |                  |           | 09454-1         | - : sittigenie: « | - 5038  | 00722b     |
|-------------------------------------------|----------------------------|------------------|-----------|-----------------|-------------------|---------|------------|
|                                           | 9179-67                    |                  |           |                 |                   |         |            |
| 2-1-2-4+0170-                             | EX.                        |                  |           |                 |                   |         | - ALMAN    |
| 7716 meconolatitan<br>minc-cms-test11.com | mのファイルマネージャ                |                  |           |                 |                   |         |            |
| ■ホームディレクトリ                                | 87x70-F 0##+ 338- 0## 11## | 127-16288        | P-D-71    | :#1 70          | 8                 |         | H BR       |
| * 🔤 cmaßt.minc.cms-teat11.co              | R-4F41/2HU Inspanse        |                  |           |                 |                   |         |            |
| * Complizionine omerheat 11. com          | □ 石町 ▲                     | 220              | 94× 1     | (ーニッション         | 2-#               | グループ    | ~          |
| a Si kat                                  | 4.                         | 3021-99-12 15/08 |           |                 | minu-createst!    | psasers |            |
|                                           | CI Gatelogs                | 3021/08/13 14:06 |           | ANT R. P. R.    | minc-cms-test?    | psacin  | 31.0       |
| (1)                                       |                            | 2021/06/514/10   |           | - 8-7.8M        | minc-onsitest!    | asserv  | = - (      |
|                                           |                            | 2021/08/514/18   |           | WENT IN THE     | mino-cres-test?   | psachs  | 10 ···     |
|                                           | C Game                     | 20211/08/5 14:19 |           | WE CHICK        | minc-createst!    | psacin  | 10 × 1     |
|                                           |                            | 2021-08/51418    |           | AN PERM         | minc-cina-beatt   | psacht  | 10.0       |
| 1                                         |                            | 2021/06/13 14:06 |           | 85 P.S.P.B      | minc-cma-test1    | psacin  | 21.4       |
| 1                                         | C Simpletion               | 2021/08/13 14:06 |           | MIX (1-)X (1-)E | minc-cms-test1    | psachs  | 81         |
|                                           | C Steparters               | 2020/08/13 14:06 |           | an rora         | minc-cmi test?    | psacin  | 8.4        |
|                                           | C C portuge                | 3021/08/13 14:06 |           | an richirig     | mincipro test?    | psacin  | 10.0       |
|                                           | Returns                    | 2021/08/5 14:19  | 112.0 KB  | 8-1-1-          | minc-cro-text1    | psacin  | <b>R</b> < |
|                                           | C Enderste                 | 2021/06/13 14:06 | 4.0 KB 1  | 10 T- F-        | mincomstant)      | guades  | 10 ×       |
|                                           | C Minnesota                | 2021/06/13 14:06 | 20.0 KB / | W- F- F-        | mino-ome sept1    | psacin  | 2011年      |
|                                           | R madree.tent              | 2021/08/13 14:56 | 8.0 KB +  | m. r r          | minc-one-text1    | pracin  | H *        |

(2)ファイルマネージャは、以下の3つの部分から構成されています。

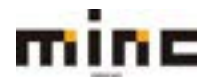

minc CMS サービス

「UserTool」利用マニュアル

| 1 | [httpdocs]:ディレクトリには、主契約サイト(最初に登録されたドメイン)の外部公開さ<br>れるファイルやディレクトリが格納されています。<br>[logs]:ディレクトリには、エラーログやアクセスログなどが格納されます。<br>※[sample01.example.com]:2つ目に設定されたサブドメインは、こちらのサンプルの様に、ドメイ<br>ン名のディレクトリが作成されます。<br>※[httpdocs]ディレクトリと[logs]ディレクトリはデフォルトで設置されます。                                                                                                    |
|---|----------------------------------------------------------------------------------------------------|
| 2 | <ul> <li>[アップロード]:選択したディレクトリに対してファイルをアップロードします。</li> <li>[新規]:選択したディレクトリに[ファイルを作成]、または[ディレクトリを作成]します。</li> <li>[コピー]:選択したファイルを別のディレクトリにコピーします。</li> <li>[移動]:選択したファイルを別のディレクトリに移動します。</li> <li>[削除]:選択したファイルを削除します。</li> <li>[ファイルを展開]:選択したアーカイブ(zip ファイル)から、選択したディレクトリにファイルを展開します。</li> <li>[アーカイブに追加]:選択したファイルをアーカイブ化(zip ファイルに圧縮)します。</li> <li>[その他]:[サイズ計算]、または[タイムスタンプを変更]を選択できます。</li> <li>[設定]:ファイルマネージャの設定を変更します。</li> </ul>                                                                                                    |
| 3 | <ul> <li>「名前」: ファイル名、ディレクトリ名が表示されます。</li> <li>「変更日」: それぞれのデータの変更日が表示されます。</li> <li>「サイズ」: ファイルのサイズが表示されます。</li> <li>「パーミッション」: ファイルやディレクトリごとにアクセス権の設定が変更できます。</li> <li>「ユーザ」: ディレクトリ、ファイルの所有者が表示されます。</li> <li>「グループ」: ディレクトリ、ファイルの所有グループが表示されます。</li> <li>「●」: クリックすると、それぞれのデータに合わせたメニューが表示されます。</li> <li>◆ディレクトリの場合、[ブラウザで開く][名前変更][パーミッション変更]から選択できます。</li> <li>◆ソースの編集ができるファイルの場合、[コードエディタで編集][HTML エディタで<br/>編集][テキストエディタで編集] [表示] [ブラウザで開く][ダウンロード][名前変<br/>更] [パーミッション変更]から選択できます。</li> <li>◆ソースができないファイルの場合、[ブラウザで開く][名前変更][パーミッション変<br/>更]から選択できます。</li> </ul> |

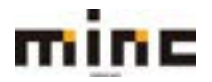

## ファイルのアップロード

選択したディレクトリにファイルのアップロードを行います。

# ※同一名のファイルをアップロードすると確認画面の表示なくファイルが置き換わりますので、アップロードする際 はご注意ください。

## (1)ファイルをアップロードしたいディレクトリを選択して[アップロード]をクリックします。

| mine MINC                                | CMSサービス                |          |                  |         | 0940-2-1        | 7- 1 HOLEMAC    | na MERI  | 10072 |
|------------------------------------------|------------------------|----------|------------------|---------|-----------------|-----------------|----------|-------|
|                                          |                        | 9178-EA  |                  |         |                 |                 |          |       |
| 2-11-2-4 + 9229-                         | e'x                    |          |                  |         |                 |                 |          | -4-71 |
| 7745 mean million<br>ninc-cms-test11.con | n のファイルマネージャ           |          |                  |         |                 |                 |          |       |
| ■ホームディレクトリ                               | @7y70-F 0 ##+ (\$3K- < | NR. ICAN | 日ファイルを開発         | 11 7~D1 | JUMN 20         | e -             |          | - 22  |
| a 🚘 cmaith.minic.cma-test11.com          | ホームディレクトリ Ampeloca     |          |                  |         |                 |                 |          |       |
| # 🥁 cma02.minc-cma-best/11.co            | □ 8/I.+                |          | \$20             | 94%     | パーミッション         | 2-9             | グループ     | - 3   |
| + Chapdoch                               | 4.                     |          | 2021/08/12 12:00 |         | 780 -z -        | minc-cma-beat?  | psaintv  |       |
| e 🔤 ND                                   |                        |          | 2021/08/13 14:04 |         | PERFECT         | minic one-test! | plain    | 10.0  |
|                                          | C Stephen              |          | 2021/08/5 14/19  |         | PMIX F-R        | minc-cmi-test1  | psaterv  | 10.0  |
|                                          | C 2000                 |          | 2021/08/514/18   |         | 1987-010        | minc cms-text1  | pracin   | 10.0  |
|                                          |                        |          | 2021/06/5 14:19  |         | 1981-81-8       | minc-cris-test1 | psach    | 11 -  |
|                                          |                        |          | 2021/08/5 14/19  |         | 1989-114-14     | minc-ons-test1  | psade    | 36    |
| 1                                        |                        |          | 2020/08/13 14:56 |         | mis.+.x.r.x     | minc-createst?  | psach    | 317   |
|                                          | C Step-atress          |          | 3021/08/13 14:08 | 6       | THE P. P. P. P. | minc cms-test1  | peacles  | 10.0  |
|                                          | And the statements     |          |                  |         |                 |                 | 100 July | -     |

(2)ファイルの選択画面が表示されます。

# アップロードしたいファイルを選択し、[開く]をクリックします。

| mine M                              | INC CMSサービス                                           | 2                                             |                                    |                          |     |            | 0543-3                         | (-: 0001@mm.s                      | - SUIT           | 24221  |
|-------------------------------------|-------------------------------------------------------|-----------------------------------------------|------------------------------------|--------------------------|-----|------------|--------------------------------|------------------------------------|------------------|--------|
|                                     |                                                       |                                               | 9179-63                            |                          |     |            |                                |                                    |                  |        |
| 1-2-2-6-2+727                       | MHER .                                                |                                               |                                    |                          |     |            |                                |                                    |                  | -1.988 |
| 274X encodemite<br>minc-cms-test11. | com のファイル                                             | マネージャ                                         |                                    |                          |     |            |                                |                                    |                  |        |
|                                     | A Pocha-K                                             | · Pate                                        | STAR STORES                        | *** 37-5-                | ×   | 100-       | 6<br>Canadan                   |                                    | 0.72             | HAT    |
| a 🔤 Mantes                          | WF. BLOCK                                             |                                               |                                    |                          |     | 942        | /1-2+5#>                       | 2-9                                | 32-7             | -1     |
| * 🔤 top                             | i in Ordere                                           | GR A                                          | 100 CH                             | 188<br>7975-745-8-       | 90  | ADE        | Two Fig. ris                   | mino cine teast<br>mino cine teast | poach<br>poateri | 10     |
|                                     | <ul> <li>■ 10.87/1/2014</li> <li>■ 470/0-6</li> </ul> | NIC<br>DRive B23375 #275-+<br>Drullete 2~+715 | 2016/06/18 16 U<br>2016/06/18 16 U | 2015-2057-<br>2015-2057- | 678 | 178        | -                              | millionetert                       | place            | 1      |
|                                     | - • • • • • • • • • • • • • • • • • • •               | Challenk 70+Ch<br>Challenk rig:               | (401)/10/11 11:48                  | 18+113+17                |     | 118        |                                | -                                  | place            | 11     |
|                                     | ) ∰ £99<br>) ≱ tarije7                                |                                               |                                    |                          |     | +24        |                                | mino che lasti                     | paste            | 1.     |
|                                     | - L 1001044 (0)                                       | -                                             |                                    | _                        |     | 138        | reitera                        | mins city (with                    | 100              | 84     |
|                                     | 2415-                                                 | 4/16                                          | - 1952                             | 0H3-05<br>90 +6/83       |     | ani 40.48  | 1994 (*** ***<br>1994 (*** *** | more amp and 1                     | place            | -      |
|                                     |                                                       |                                               |                                    | 212                      | -   | 101 255 NB | 1987-1-<br>1987-1-             | minic crisited?<br>minic crisited? | place.           | 81     |

※ファイルを複数選択することも可能です。

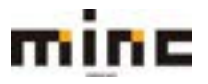

# ファイルの作成

(1)ファイルマネージャ画面の[新規]より、[ファイルを作成]をクリックします。

| ③ アップロード  | + ### • Ø = K- | · <> 移動 | 災剤除 | 回 ファイルを展開 | 到 アーカイブに追加 | その他・ |
|-----------|----------------|---------|-----|-----------|------------|------|
| ホームディレクトリ | ファイルを作成        |         |     |           |            |      |
| □ 名前 ヘ    | ディレクトリを作成      |         |     |           | 安更日        | サイズ  |

(2)ファイル名の欄に、追加したいファイル名を入力し、[OK]をクリックします。

作成をやめる場合は[キャンセル]をクリックします。

| 🔒 ファイルを作                            | 成する       |
|-------------------------------------|-----------|
| ファイルの通知角: /httpdocs<br>ファイル名        | cms01     |
| □ HTMLテンプレートを使用<br>ブランク HTML ページを作用 | tutr.     |
|                                     | OK F#>trA |

※既に同じ名前でファイルが作成されている場合は、エラーが表示されます。

「HTML テンプレートを使用」にチェックを入れると、下記のような最低限の HTML タグの入った ファイルが作成されます。

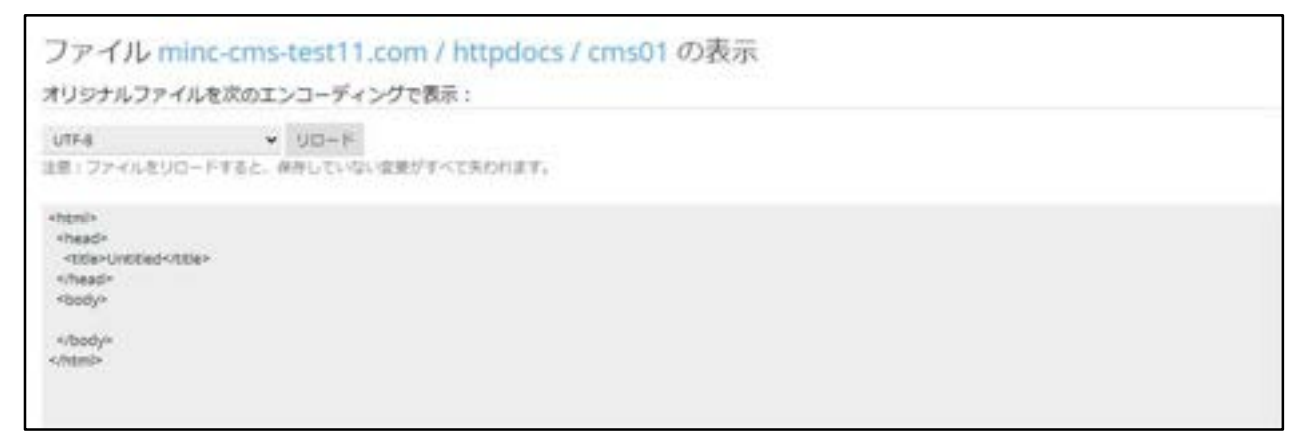

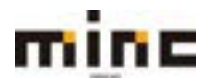

# ディレクトリの作成

(1)ファイルマネージャ画面の[新規]より、[ディレクトリを作成]をクリックします。

| ③ アップロード | + 1610 - | @ 3K- | ⇔移動 | 災刑除 | 回 ファイルを展開 | 到 アーカイブに追加 | その他・ |
|----------|----------|-------|-----|-----|-----------|------------|------|
| ホームディレクト | ファイルを作   | 年成    |     |     |           |            |      |
| □ 名前 ▲   | ディレクトリ   | 」を作成  |     |     |           | 安更日        | サイズ  |

(2)ディレクトリ名の欄に、追加したいディレクトリ名を入力し、[OK]をクリックします。

作成を取りやめる場合は[キャンセル]をクリックします。

| 🙀 ディレクトリを                      | 作成する  |
|--------------------------------|-------|
| ディレクトリの通知先: mapdocs<br>ディレクトリ名 | cmsQ1 |
|                                | OK    |

※既に同じ名前でディレクトリが作成されている場合は、エラーが表示されます。

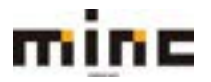

ファイルのコピー

選択したファイルを別のディレクトリにコピーできます。

(1)ファイルマネージャ画面でコピーしたいファイルにチェックを入れます。

| mine MINC                            | CMSサービス                               |                    |               |       | 09420-4-    | 1 0001genini cola  | SCR.     | 24525 |
|--------------------------------------|---------------------------------------|--------------------|---------------|-------|-------------|--------------------|----------|-------|
| -                                    |                                       | 1279-EX            |               |       |             |                    |          |       |
| 1-9-2-4-5-79                         |                                       |                    |               |       |             |                    |          | 1.728 |
| ninc-cms-test11.co                   | nのファイルマネージャ                           | <br>               |               |       |             |                    |          |       |
| ► AF+1>9FU<br>+ D and/ans.covied!Cov | 当アン70-ド 日本化・ 月日日<br>ホームティレクテリ Ingelos | <br>117+cates 117- | -5+70#1 36    | e     |             |                    |          | HRT   |
| · De costance costanti Las           | D 84.4                                |                    | ***           | 942   | 1-29545     | 2-9                | 91-2     |       |
| a 🚰 telepitasa                       |                                       |                    | 102108-121548 |       | 7988 -18 1- | minic critic begin | panery.  |       |
| e las sep                            | D Septer                              |                    | 102108/51878  |       | 1985 141-1  | moc-costant!       | (1888)   | 31 -  |
|                                      | O Stimes                              |                    | 10110815154   |       | mananie     | mine-crisi-lett1   | inen     | 12.4  |
|                                      |                                       |                    | 202106/51419  |       | 1981-61-6   | minc-che-test!     | pawny    | 31+   |
|                                      | D and                                 |                    | 3221108/51419 |       | initate     | INVESTIGATI        | place    | 3.    |
|                                      | D Street                              |                    | 2021/05/51410 |       |             | minic consideral I | practic  | 12 -  |
|                                      | 2 - 2 india lant                      |                    | TRADATA PART  | 42.48 | THE PARTY   | manu consident f   | printly. | 10.0  |

(2)ファイルを選択後、[コピー]をクリックします。

| 高 アップロード | 今新想•          | 190K- | ⇒移動          | N. WIRE      | 三 ファイルを展開         | 引 アーカイブに追加   | その他・        |
|----------|---------------|-------|--------------|--------------|-------------------|--------------|-------------|
| C        | The second of |       | and the same | Sale and the | The second second | The sheeping | 10 Y 10 100 |

(3)コピー先のディレクトリを指定し、[OK]をクリックしてください。

※コピー先に同一ファイル名のデータが存在し、既存のファイルと置換をする場合は、

「既存ファイルを置換」にチェックを入れてください。

| 🧊 ファイルをコピーする                                                                                                    |  |
|----------------------------------------------------------------------------------------------------|--|
| index.html をコピーしようとしています。<br>以下のディレクトリヘコピー:                                                                                                    |  |
| <ul> <li>ホームディレクトリ</li> <li>■ cms01.minc-cms-best11.com</li> <li>■ @ cms02.minc-cms-best11.com</li> <li>■ @ httpdocs</li> <li>■ iogs</li> </ul> |  |
| <ul> <li></li></ul>                                                                                                    |  |

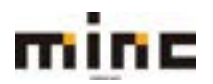

## ファイルの移動

選択したファイルを別のディレクトリに移動できます。

(1)ファイルマネージャ画面で移動したいファイルにチェックを入れます。

| mine MINC                              | CMSサービス                           |               |          | 09430-9-        |       | and MERE DOTT |                    |         |      |  |  |  |
|----------------------------------------|-----------------------------------|---------------|----------|-----------------|-------|---------------|--------------------|---------|------|--|--|--|
|                                        |                                   |               | 9279-CX  |                 |       |               |                    |         |      |  |  |  |
| 1-9-2-4-9179                           | E.A.                              |               |          |                 |       |               |                    | 1.1.    | X: # |  |  |  |
| 27.65 mining-cms-test11.cor            | nのファイルマネー                         | ·31           |          |                 |       |               |                    |         |      |  |  |  |
| ■ホームドィレクトリ<br>+ ■ cndtureconstatilitat | ○アンプロード ○ 新建・<br>オームディレクテリ tenden | 100- 000 1000 | 17745888 | 目アーカイブに直接 そう    | • 10  |               |                    |         | 1.83 |  |  |  |
| a 📴 cestilizene cestasti Las           | 0 68.4                            |               |          |                 | 948   | 1-29522       | 2-9                | 32-7    |      |  |  |  |
| · Carrington                           | 4.                                |               |          | 2121-06-12 15-0 |       | 1001-01-      | minutere lett      | 1940814 |      |  |  |  |
| + m of                                 | D 24 10 101                       |               |          | 3021/08/51428   |       | mara-         | met-childetti      | peakery | 30   |  |  |  |
|                                        | 0.2                               |               |          | 2021/08/12 150  | C     | THE CODE      | rive ces with      | pairs   | 10.1 |  |  |  |
|                                        | 0 20                              |               |          | 2021/08/5 1419  |       | menane        | minc-chto-beat!    | planty  | 10.  |  |  |  |
|                                        | 0 2                               |               |          | 2121105/514/18  |       | 100.0416      | think core test?   | painte  |      |  |  |  |
|                                        | 0 244                             |               |          | 2021/05/51410   |       | restrated     | minis-ceta-beat?   | 11441   | 10   |  |  |  |
|                                        | B Branchard                       |               |          | 3014673151      | 40.48 | time to the   | ming-crime-lased I | practic | 10.  |  |  |  |

# (2)ファイルを選択後、[移動]をクリックします。

③アップロード 中新規・ 「ヨコピー 中都動 試測除 豆ファイルを展開 豆アーカイブに追加 その他・

## (3)移動先のディレクトリを指定し、[OK]をクリックしてください。

※移動先に同一ファイル名のデータが存在し、既存のファイルと置換をする場合は、

「既存ファイルを置換」にチェックを入れてください。

| 🔿 ファイルを移動する                                                                                                    |  |
|----------------------------------------------------------------------------------------------------|--|
| index.html を移動しようとしています。<br>以下のディレクトリへ移動:                                                                                                    |  |
| ☆ホームディレクトリ<br>※ General.mine-cms-test11.com<br>※ Cms02.mine-cms-test11.com<br>※ Cms02.mine-cms-test11.com<br>※ Cms102.mine-cms-test11.com<br>※ Cms102.mine-cms-test11.com<br>※ Cms102.mine-cms-test11.com |  |
| <ul> <li>         ・ 話称ファイルを要体         ・         ・         ・</li></ul>                                                                                                    |  |

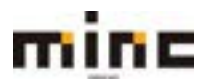

#### ファイルの削除

選択したファイルを削除することができます。

(1)ファイルマネージャ画面で削除したいファイルにチェックを入れます。

| mine MINC                                                                                        | CMSサービス                            |                   |               |                  |        | 09430-9-  | : 0001@rains.cms | SCRE     | Cittal Doolog |  |  |  |  |
|--------------------------------------------------------------------------------------------------|------------------------------------|-------------------|---------------|------------------|--------|-----------|------------------|----------|---------------|--|--|--|--|
|                                                                                                  |                                    |                   | 9279-EX       |                  |        |           |                  |          |               |  |  |  |  |
| 1-1-2-2-0170                                                                                     | Кж.                                |                   |               |                  |        |           |                  | ut:      | 1. an         |  |  |  |  |
| 27.45 minutestian                                                                                | nのファイルマネー                          | •311              |               |                  |        |           |                  |          |               |  |  |  |  |
| <ul> <li>⇒ ⇒-µFru+D+U</li> <li>⇒ andtunic on test the</li> <li>⇒ andtunic on test the</li> </ul> | 37970-8 0 80€.<br>8-15+1370 Number | (Soc- 10 Re ) 188 | 11774LEBH 117 | -5+70ati 34      | - 10   |           |                  |          | 187           |  |  |  |  |
|                                                                                                  | 0 68+                              |                   |               | ***              | 942    | 1-29525   | 2-9              | 24-7     |               |  |  |  |  |
|                                                                                                  |                                    |                   |               | 2021/06/12 15:48 | - COLC | 1000-00-0 | minicome legit   | 1940111  |               |  |  |  |  |
| e minda                                                                                          | D Real                             |                   |               | 2021/08/51418    |        | mara-     | mou-croi-tetti   | passary  | 30.5          |  |  |  |  |
|                                                                                                  | 0.2                                |                   |               | 00010010100      | 0      | INK CODE  | mine crisilant   | pain     | 11.           |  |  |  |  |
|                                                                                                  | 0 24                               |                   |               | 2021/08/5 1419   |        | menete    | minc-cmp-teatri  | planty   | 12            |  |  |  |  |
|                                                                                                  | 0 24                               |                   |               | 3121105/5 1418   |        | 10010110  | even consideral  | practs   | 12 -          |  |  |  |  |
|                                                                                                  | 0 24                               |                   |               | 2021/05/5.1410   |        | restrated | minis crisitest? | 11417    | 10 -          |  |  |  |  |
|                                                                                                  | The second second                  |                   |               | 100100-0310-0310 | 45.48  | the party | many arms last 1 | printly. | -             |  |  |  |  |

(2)ファイルを選択後、[削除]をクリックします。

色アップロード 中新規・ ③コピー 中移動 試測線 豆ファイルを展開 豆アーカイブに追加 その他・

(3)ファイルを削除してよろしければ[はい]、

削除を行わない場合は[いいえ]ボタンをクリックします。

※一度削除しますと復元できませんのでご注意ください。

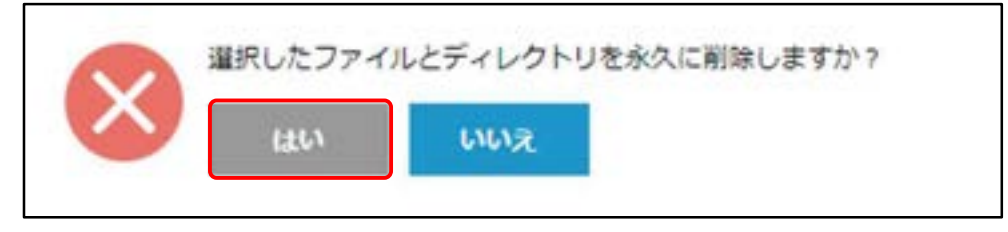

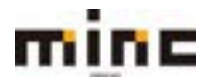

#### ファイルを展開

選択したアーカイブ(圧縮データ)を、現在のディレクトリに展開できます。

(1)ファイルマネージャ画面で展開したいファイルにチェックを入れます。

| MINC CMSH-HZ                                                               |          |               |        |              | 07453-9-1 Minigeneeuwe 8/188 0222 |                  |        |               |                   |         |      |
|----------------------------------------------------------------------------|----------|---------------|--------|--------------|-----------------------------------|------------------|--------|---------------|-------------------|---------|------|
| state denotation                                                           |          |               |        | 2            | 179-EX                            |                  |        |               |                   |         |      |
| ユーザーソール・ウェブリー                                                              | £,X      |               |        |              |                                   |                  |        |               |                   | 105     | MIRA |
| 2744 reconstition                                                          | n a      | )ファイル         | ,マネー   | ・ジヤ          |                                   |                  |        |               |                   |         |      |
| ■ホームディレクトリ<br>+ ■ cmi01.minc.cms.text11.cs<br>+ ■ cmi02.minc.cms.text11.cs | <b>治</b> | アップロード        | 104-   | (3 3H- 10 MM | 31.818                            | 目 27-45-888      | 117-1  | イブに直知         | その他・              |         | Haz  |
|                                                                            | 10       | ムディレクトリ       | 110100 |              |                                   |                  |        |               |                   |         |      |
|                                                                            | 0        | 4.83          |        |              |                                   | 2.20             | 512    | 1-205-03      | - 2-11            | グループ    |      |
| * Subqoti                                                                  |          | 4.            |        |              |                                   | 2021/06/12 15:00 |        | 1948 -X       | minc-crist-text1  | psasary |      |
| * 🖬 Ngs                                                                    | 0        | 🔤 up-bin      |        |              |                                   | 2021056/514/19   |        | res.r-x       | mins-cmp-byst)    | platery | 12 + |
|                                                                            | Ċ.       | Gi mabi       |        |              |                                   | 2021/08/15 15:54 |        | 1988/108/208  | minc-cms-best1    | paster. | 8.   |
|                                                                            | O.       | Gi cu         |        |              |                                   | 2021/95/3 14:19  |        | PARCENTER     | minc-criss-best i | psace   | 10.0 |
|                                                                            | 0        | Gerry .       |        |              |                                   | 202006/514/19    |        | 1982/1-8 (198 | mite-cms-best1    | paide   | 10.1 |
|                                                                            | 0        | Cartest.      |        |              |                                   | 2021/06/514:18   |        | THEFT         | minc-cmo-best1    | psace   | H +  |
|                                                                            | 8        | 11 several au |        |              |                                   | 2011/08/13 19/17 | - 11   | THE PARTY     | mino cima destit  | pastre. | He.  |
|                                                                            |          | C educites    |        |              |                                   | 2021/06/13 15:12 | 4.0 KB | 199-1-1-      | millo-cma-best1   | 25808   | H+   |

(2)ファイルを選択後、[ファイルを展開]をクリックします。

| ③ アップロード 心断線・ | ③コピー 今移動 | 35例除 | 引ファイルを展開 | 引 アーカイブに追加 | その他・ |
|---------------|----------|------|----------|------------|------|
|               |          |      |          |            |      |

(3)ファイルを展開してよろしければ[OK]、

展開を行わない場合は[キャンセル]をクリックします。

※展開先に同一ファイル名のデータが存在し、既存のファイルと置換をする場合は、

「既存ファイルを置換」にチェックを入れてください。

| 🧾 ファイルを展開                                              |           |
|--------------------------------------------------------|-----------|
| 選択したアーカイブ: cms01.zip<br>ファイルの抽出先ディレクトリ;<br>□ 航存ファイルを重換 | /httpdocs |
|                                                        | OK =+>EA  |

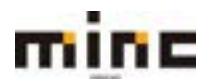

#### アーカイブに追加

選択したファイルをアーカイブ(圧縮データ)にして同じディレクトリに追加することができます。

(1)ファイルマネージャ画面でアーカイブ(圧縮データ)にしたいファイルにチェックを入れます。

| mine MINC                           | CMSサービス                            |               |          | 09436-9-       | - 1001@mm-cms | - SERIE DOZO |                  |         |       |  |  |
|-------------------------------------|------------------------------------|---------------|----------|----------------|---------------|--------------|------------------|---------|-------|--|--|
|                                     |                                    |               | 3234-KX  |                |               |              |                  |         |       |  |  |
| 1-9-2-2-0179                        | £ж.                                |               |          |                |               |              |                  |         | Act H |  |  |
| 27.66 mine-test11.cor               | nのファイルマネー                          | ·31           |          |                |               |              |                  |         |       |  |  |
| ⇒ = →Fruthu<br>+ ⊆ codimocrated*ice | ※アンプロード ○ BR・<br>ホームディレファリ Nambool | 100-1088 1188 | 12741488 | 回ア-カ+70歳間 考    | + 20          |              |                  |         | 1 83  |  |  |
| a 🖬 cestilizerio ces testi Las      | 0 681+                             |               |          | -              | 942           | 1-29505      | 2-9              | 24-7    |       |  |  |
| a Californiana                      | 4.                                 |               |          | 2021/06/12 154 |               |              | minute and the   | -       |       |  |  |
| + m of                              | D Sages                            |               |          | 3021/08/51428  |               | mara-        | mot-childetti    | passary | 30    |  |  |
|                                     |                                    |               |          | 2021/08/10 150 | C             | THE COLOR    | tive cruikatt    | pairs   | 10.1  |  |  |
|                                     | 0 20                               |               |          | 2021/08/5 1419 |               | menane       | minc-one-teatri  | planty  | 10.1  |  |  |
|                                     | 0 2                                |               |          | 2121105/514/18 |               | 100.0416     | think core test? | painte  | 10.   |  |  |
|                                     | 0.244                              |               |          | 2021/06/5.1410 |               | resident     | minis-crisiteat? | pante   | 10    |  |  |
|                                     | D Broken Lines                     |               |          | 3014613151     | 40.48         | time to the  | ming-simplicant? | practic | 10.1  |  |  |

(2)ファイルを選択後、[アーカイブに追加]をクリックします。

● アップロード 中新規・ ③コピー ⇒移動 試測除 豆ファイルを展開 豆アーカイブに追加 その他・

(3)アーカイブファイル名の欄に、追加したいファイル名を入力し、[OK]をクリックします。

作成をやめる場合は[キャンセル]をクリックします。

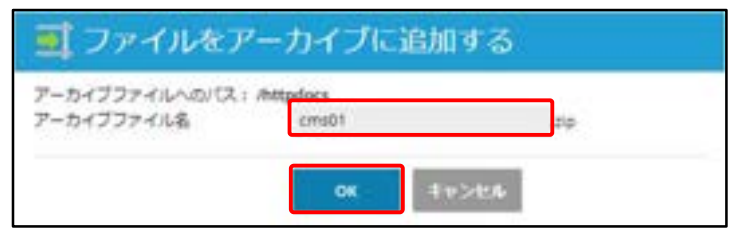

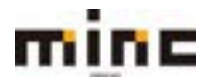

## ファイルとディレクトリのサイズ計算

選択したファイルやディレクトリのサイズを確認することができます。

(1)ファイルマネージャ画面でサイズを確認したいファイルにチェックを入れます。

1つでも、複数でも選択可能です。

|                                         |                     | 0543-4-1 MM BRANCE MCBH 0222 |                  |                 |         |                      |
|-----------------------------------------|---------------------|------------------------------|------------------|-----------------|---------|----------------------|
|                                         |                     | ウスプリービス                      |                  |                 |         |                      |
| 1-9-2-4.9.79                            | ex.                 |                              |                  |                 | 1.11    | ALRA                 |
| 7745 meanwaittam<br>ninc-cms-test11.cor | mのファイルマネージャ         |                              |                  |                 |         |                      |
| → ホームディレクトリ                             | ※アップロード 心明県・ (33ピー) | ◆## 其## 创77+LE#M             | 目アーカイブに直接        | 80根·            |         | HRE                  |
| a 🚘 tmedil.mine-cme-testi 1.co          | ボームディレクトリ Impdets   |                              |                  |                 |         |                      |
| a 🚔 cms02.minc-cms-beat11.co            | ○ 6#.+              | <b>发展</b> 自                  | 9-0X /(-Ey>a)    | シューザ            | 51-7    |                      |
| # Chepdows                              | 8.                  | 2021/08/12 13:00             | 7908 -8          | minc-cms-lest?  | paters  |                      |
| * <b>=</b> 45                           |                     | 2521/06/5 14/14              | ries.com         | mino-createst1  | pselerv | 10.0                 |
|                                         |                     | 3021/08/13 15:54             | 7808 P-012-07    | minc-cmo-feotri | psach   | $d\Xi =$             |
|                                         | 0 🖬 🗰               | 2021-00/5 14/18              | 1980; 7-32 (1-8) | micc-cmpilast1  | psich   | $\equiv +$           |
|                                         | S Gine              | 2021/68/51419                | Part No. 1.0     | minc-cms-lest1  | psach.  | 8-                   |
|                                         | C Carnet            | 2621/06/514.19               | THE FOLD         | mine-employed   | pade    | <b></b> ( <b>1</b> ) |
| 1                                       | C Banker Steel      | 2021-09/13 15:12             | 4.0 KB 19-1-1-   | minc-cms-best I | place.  | = -                  |

(2)ファイルを選択後、[その他]より、[サイズ計算]をクリックします。

| ◎アップロート ◎新娘・       | ③コピー 中都動 | 泛刑除 | 回 ファイルを複雑 | 引 アーカイブに追加 | その傷 -      |
|--------------------|----------|-----|-----------|------------|------------|
| ホームディレクトリ httpdocs |          |     |           |            | サイズ計算      |
| □ 名前 ▲             |          |     | 交更日       | サイズ パーミッショ | タイムスタンプを変更 |

### (3)サイズ計算後、選択したファイルのサイズ合計が表示されます。

|                                                                                                    | CMSサービス                                                            |                         |              | 001>2-5-     | : stergminc.cms  | ROBE    | 2272  |
|----------------------------------------------------------------------------------------------------|--------------------------------------------------------------------|-------------------------|--------------|--------------|------------------|---------|-------|
|                                                                                                    | 9179-63                                                            |                         |              |              |                  |         |       |
| 1-9-9-8-9179-                                                                                         | EX                                                                 |                         |              |              |                  | 1.22    | witte |
| ninc-cms-test11.cor                                                                                   | nのファイルマネージャ                                                        |                         |              |              |                  |         |       |
| 0 #R94X-11648                                                                                         |                                                                    |                         |              |              |                  |         |       |
| <ul> <li>■ 市ームディレクトリ</li> <li>■ このも01.mmc-cma-best11.co</li> <li>■ Cm402.mmc-cma-best11.co</li> </ul> | ニアップロード ○ PHE - ○ Dビー ○ SEE 11 Km<br>ホームディレクトリ Property<br>○ 2.8.4 | 目 77-44年8日<br>275-64年8日 | 리 카~?<br>카~X | -2-3-3-2-    | 3-4              | 71-7    | - 83  |
| # 🚘 Repóses                                                                                           |                                                                    | 2021-0011215-00         |              | 7401-8-      | minc-cmp-test1   | platery |       |
| e 🖬 legs                                                                                              | C Styles                                                           | 2021/08/5 14/19         |              | FWE 1-3      | minc-cho-test1   | passers | H •   |
|                                                                                                    |                                                                    | 2011/02/13 15:04        |              | 1906-2002-00 | mino-citra-test? | (1990)  |       |
|                                                                                                    | 0 🖬 🗰                                                              | 2021/08/5 14/19         |              | YWK 7-8714   | mino-ons-text1   | BEACH.  | -     |
|                                                                                                    | G Ging                                                             | 10210/002 54-58         | 112 KE       | TWEFE        | ming-cris-test?  | gracin. | =-    |
|                                                                                                    | C 2 100                                                            | 2021/08/9 14/19         |              | THE PARTIE   | minc-cms-bast?   | psailn  | 10.   |
| 1                                                                                                    | S Eminatori                                                        | 2021/08/19 19:13        | 4.00 KB      | THE FEFT     | minc-one-test1   | peacht  | - m - |
|                                                                                                    |                                                                    |                         |              |              |                  |         |       |

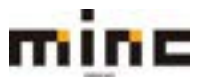

### ファイルのタイムスタンプを変更

ファイルの変更日を更新することができます。

(1)ファイルマネージャ画面でファイルの変更日を更新したいファイルにチェックを入れます。

| ユーザーン・ル・ウェブサー                  | £3                          |                  |         |                  |                 | ote     | 13:07 8   |
|--------------------------------|-----------------------------|------------------|---------|------------------|-----------------|---------|-----------|
| minc-cms-test11.cor            | n のファイルマネージャ                |                  |         |                  |                 |         |           |
| ■ホームディレクトリ                     | 合アメプロード 小林城・ (502- 小林敏) 三利林 | 日27元元先期期         | 们ア-7    | 5-17/ciato -3    | 100 -           |         | Hat       |
| * 🚔 cms01.minc-cmo-test11.co   | R-47+5919 Repairs           |                  |         |                  |                 |         |           |
| es. 11teat-ang-snim. 20ams 🖴 🕷 | 0 68.                       | <b>東東日</b>       | 200     | パースッション          | 2-9             | 51-7    |           |
| a 🔁 Malaka                     | 4.                          | 2021/06/12 15:00 |         | FWX-8-           | mino-cris-text! | psasery |           |
| a 🔤 pilla                      | C Septem                    | 2021/055 14:15   |         | 1988 Fill        | mine-one-testi  | piasev  | 8.        |
|                                |                             | 2021/06/13 15:04 |         | 790(C)1-16 (-16) | minc-ompileret1 | peacin  | $ \Xi  +$ |
|                                | 0 🖬 🛲                       | 2021/08/5 14/19  |         | THE FILL FOR     | minc-one-last1  | psacin  | 10 +      |
|                                |                             | 2021/98/5 14:18  | 112.68  | -                | minc-ons-test1  | place   | 8.        |
|                                | G Great                     | 2021/06/3.14:19  |         | WERENE           | minc-ons-sect1  | psace   |           |
|                                | C E minuteri                | 2021/06/13 15:12 | 4.00 KB | TW-T-T-          | minc-ono-text1  | parce   | - 12 -    |

#### (2)ファイルを選択後、[その他]より、[タイムスタンプを変更]をクリックします。

|           | ⇔ 紙線 •   | () DK- | ⇔移動 | 31 Mile | 一日 ファイルを展開 | ·쿄ァ−⊅ | ウイブに追加 | その他 -      |
|-----------|----------|--------|-----|---------|------------|-------|--------|------------|
| ホームディレクトリ | httpdocs |        |     |         |            |       |        | サイズ計算      |
| □ 名順 ヘ    |          |        |     |         | 変要日        | サイズ   | パーミッショ | タイムスタンプを変更 |

### (3)クリックすると、変更日欄が現在の時刻に変更されます。

| mine MINC                                                               | CMSサービス                                | ウェブサービス                                                                                            | 054>2-5                                                                                                    | - 1 8011@minc.com                                                                            | ACTH                                                                      | 02721: |
|-------------------------------------------------------------------------|----------------------------------------|----------------------------------------------------------------------------------------------------|----------------------------------------------------------------------------------------------------|----------------------------------------------------------------------------------------------|---------------------------------------------------------------------------|--------|
| 3-9-2-8-9-79-                                                           | £х.                                    |                                                                                                    |                                                                                                    |                                                                                              | - kille                                                                   | 41.016 |
| 7746. minimitan<br>minc-cms-test11.cor                                  | n のファイルマネージャ                           |                                                                                                    |                                                                                                    |                                                                                              |                                                                           |        |
| 〇 単同したファイルとディレクトリ                                                       | の時時度実時間が正常に更明されました。                    |                                                                                                    |                                                                                                    |                                                                                              |                                                                           |        |
| ⇒ホームディレクトリ<br>■ ≧ cms01.mmc-cms4ast11.co<br>■ ≧ cms02.minc-cms4ast11.co | 57970-5 0 88 • 1936-<br>5-254299 Mades | 0.08 11.818 11.77-6428                                                                             | ■ 三アーカイアに進出<br>サイズ パーミッション                                                                                                    | 200 ·                                                                                        | グループ                                                                      | Har    |
| ar ⊇ hagalaan<br>Ar ⊇ haga                                              |                                        | 2621-56412 11<br>2621-56413 12<br>2521-56413 13<br>2521-56415 14<br>2521-56413 13<br>2521-56413 13 | 100         1988 -8           10         1988 -8           10         1988 -8           10         1988 -8           10         1988 -8           10         1988 -8           10         1988 -8           10         1988 -8           11         1988 -8           12         4.0 -80           12         4.0 -80 | mine cmodel?<br>mine cmodel?<br>mine cmodel?<br>mine cmodel?<br>mine cmodel?<br>mine cmodel? | psacerv<br>psacerv<br>psacerv<br>psacerv<br>psacerv<br>psacerv<br>psacerv |        |

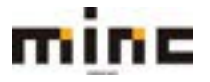

#### ファイルマネージャの設定

ファイルマネージャのレイアウトとディレクトリ内のコンテンツの表示方法を変更できます。

(1)ファイルマネージャ画面の[設定]をクリックします。

※アップロード 空戦後・ (1)コピー 中華動 営業庫 日ファイルを要用 日アーカイブに追加 そのち・

(2)下記の設定画面が表示されます。

変更する場合は[OK]、変更をやめる場合は[キャンセル]ボタンをクリックします。

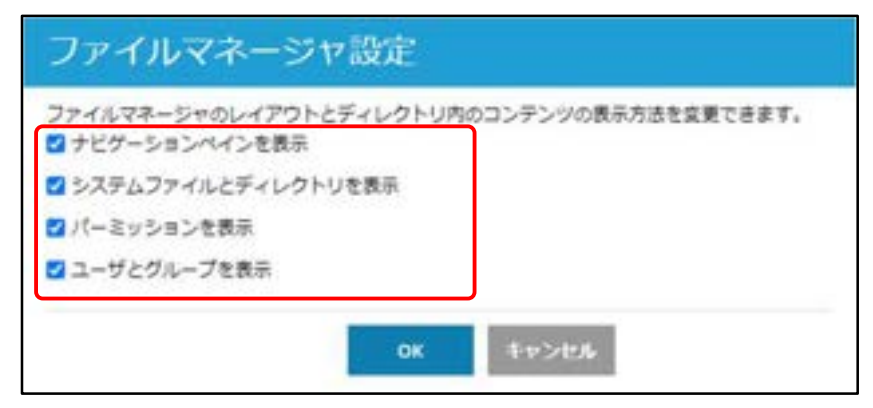

上記箇所はそれぞれ下記の通りです。

|                                             |                    |                       | 1.12     | 005/0703 |                                      |        |                           |                  |                  |              |
|---------------------------------------------|--------------------|-----------------------|----------|----------|--------------------------------------|--------|---------------------------|------------------|------------------|--------------|
| 1-1-2-1-1 + 0×79-                           | EX                 |                       |          |          |                                      |        |                           |                  | 1.1              | ACRE         |
| minc-cms-test11.com                         | m のファ-             | イルマネー                 | -ジヤ      |          |                                      |        |                           |                  |                  |              |
| ■ホームディレクトリ<br>● ■ cms0: minclones HealT1.co | 点 アップロー<br>ホームディレク | K Olitite<br>19 Japan | 30E~ 088 | 2(408    | 引つアイルを集留                             | 11 7-1 | o-r7cati                  | 608.             |                  | ii BE        |
| * Crist2.minc-cristeet11.cs                 | - 88 -             |                       |          |          | 8.20                                 | サイズ    | パーネッション                   | 2-9              | グループ             | ר            |
| a 🖬 Mipdoca                                 |                    |                       |          |          | 2021/06/12 15:00                     |        | 1968 - K                  | minc-cmp-best!   | paserv.          |              |
| m un logs                                   | C State            |                       |          |          | 2021/08/5 14:18                      |        | F1808.8-18                | mine-emiliant    | 25808Y           | $H^{-}\tau$  |
|                                             |                    |                       |          |          | 2011-08713 15-04                     |        | NECTOR                    | milicions rest   | psace.           | +            |
|                                             | G 🖬 🗰              |                       |          |          | 2621-68/5 14:19                      |        | nex rix r-s               | minc-cmodeut1    | puicn            | 10.0         |
|                                             |                    |                       |          |          | 2021/08/5 14:18                      |        | THE P. R. P. H            | minc-cmp-best?   | place            | $\equiv + 1$ |
| 1                                           |                    |                       |          |          | 2021/08/13 15:33                     |        | PHERIOR PORT AND          | mino-crms-beat1  | psacin           | $\Pi =$      |
|                                             | D Broke            |                       | J        |          | 2011/06/13 15:12                     | 42.13  | 199-1-1-                  | minc-cres-sest1  | place            | $\equiv +$   |
|                                             | C Steel            |                       |          |          | 2821/88/13 15:35<br>2821/98/13 15:12 | 43 18  | 788 F-8 F-8<br>786-7 - 5- | mino-cris-lead f | psacin<br>psacin | J            |

※「システムファイルとディレクトリを表示」:「.(ドット)」で始まるファイルとディレクトリの表示/非表示が切り替えられます。切り替えを反映させるには更新してください。

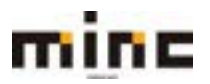

## ウェブ統計

「ホスティング設定」画面の「ウェブスクリプティングと統計」で設定した「AWstats」または「Webalizer」のウェブサイトのアクセスレポートを表示します。

レポートでは、サイトを訪問したユーザー数と閲覧されたウェブページが確認出来ます。

## (1)[**ウェブ統計]**をクリックします。

| minc-cms-test11.com                               |                                                    |                        |
|---------------------------------------------------|----------------------------------------------------|------------------------|
| ウェブサイト: Whitpdocs/ Pアドレス:<br>ドレネスティング放在 劇社く 電ブレビ: | 219.118.64.147 システムユーザ:minc-cr<br>1- 一時の止 MSNC 22明 | ma-best1               |
|                                                   | タペース データペースを追加                                     | WordPress TORH-IL      |
|                                                   | ~ BCO                                              |                        |
| () ウェブホスティングアクセス                                  | 🕎 m 29tz                                           | ● ホスティング設定             |
| CO PHP DZ<br>PHP パージョン: 7.3.20                    | Apache 는 nginx (0)22                               | 🔅 7705-5a5             |
|                                                   | 11 9x7021                                          | Whoes the              |
| SSL/TLS 证明書                                       | 0 0±77700-5=>77                                    | イアウォール 🧱 パスワード保護ディレクトリ |
| 0±7941-0E-                                        | 100 CO                                             |                        |
|                                                   |                                                    |                        |

(2)新しいブラウザウィンドウが開き、サイト訪問の統計が表示されます。

※「ホスティング設定」画面で「ウェブ統計へのアクセスを FTP ユーザー名とパスワードで保護する」にチェックを入れている場合、「ウェブホスティングアクセス」画面で設定したユーザー名とパスワードでログインする必要があります。

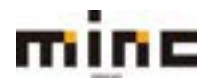

### Whois 情報

ドメインの Whois 情報をご確認いただけます。

## (1)**[Whois 情報]**をクリックします。

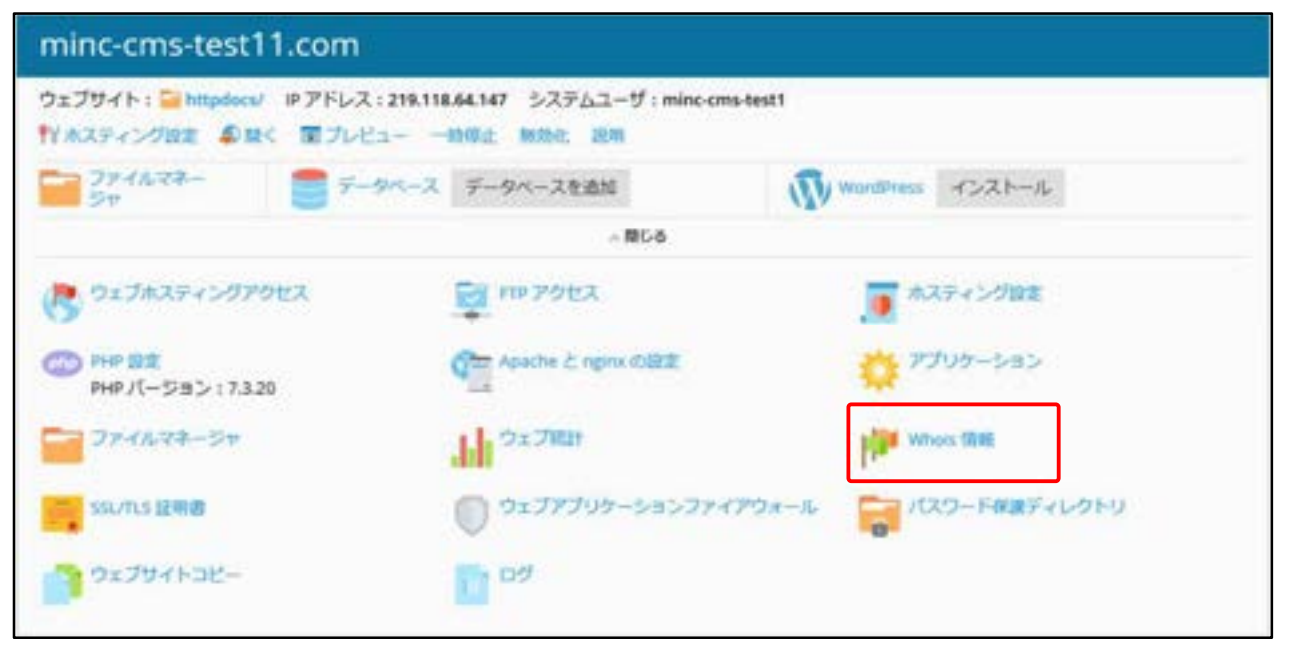

### (2)「Whois 情報」が表示されます。

| MINC CMSY-EZ                                                         | 7179-113 | 07/>1-5-: WRIGHER MERE DZZ21 |
|----------------------------------------------------------------------|----------|------------------------------|
| 3-8-2-A + 9×78-63                                                    |          | 15-ALRA                      |
| 「2179-fileFileS)」means and familian)<br>minc-cms-test11.comのWhois 情報 |          |                              |
|                                                                      |          |                              |
|                                                                      |          |                              |
|                                                                      |          |                              |
|                                                                      |          |                              |
|                                                                      |          |                              |
|                                                                      |          |                              |

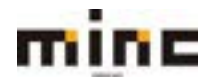

#### SSL 証明書

SSL 証明書を使用すると、以下の 2 つのメリットが得られます。

・ウェブサイトで入出力される情報が HTTPS 接続により暗号化され、保護されます。

・ウェブサイト用に発行された SSL 証明書により、ウェブサイトが本物であることを示すことがで きます。これにより、ウェブサイト訪問者は、第三者が偽装した悪意あるウェブサイトではなく、正 しいウェブサイトを閲覧していることを確認できます。

#### (1)[SSL 証明書]をクリックします。

| minc-cms-test11.com                              |                                                |                        |
|--------------------------------------------------|------------------------------------------------|------------------------|
| ウェブサイト: Whitpdocs/ ドアドレス:<br>ドハスティング設定 単型く 屋ブレビ: | 219.118.64.147 システムユーザ:minc-<br>1- 一時保止 除効化 巡知 | cms-best1              |
|                                                  | マース データベースを追加                                  | WordPress +>21-1L      |
|                                                  | ~ BC0                                          |                        |
| 📑 ウェブホスティングアクセス                                  | 👰 m 2922                                       | ■ ホスティング設定             |
| CO PHP BX<br>PHP /(-ジョン: 7.3.20                  | Apache & nginx (0)22                           | アプリケーション               |
| J7-11-24-54                                      | In State                                       | Whees (2) RE           |
| SSL/TLS IERB                                     | 0 0177705-58577                                | イアウォール 育 パスワード保護ディレクトリ |
| 0=7#4F=E-                                        | 109                                            |                        |

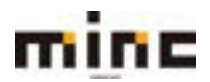

# (2)「SSL 証明書」画面は、以下の4つの部分から構成されています。

| MINC CMSH-HZ                                                              | 05/53-5-: 805@000ccma 80288 02725                                   |
|---------------------------------------------------------------------------|---------------------------------------------------------------------|
| ユーダーダール + ウェブサービス                                                         | *1-1-1-1-1                                                          |
| DIDDETERSED mounementane                                                  |                                                                     |
| minc-cms-test11.comのSSL/TLS 証明書                                           | 1                                                                   |
| このサーバで採用着事名リクエストを作成した場合、採用着ファイルを受<br>証明書を主成したい場合には、TSSL/NS 編明者を満知了をクリックして | Bしたらことからアップロードします。別のサーバで生成された証明書と知道キーのペアをアップロードしたい場合や、自己最名<br>にたきい。 |
| SSU11.5 証明書をドメインに追加した後で、SSU11.5 サポートを有効化し1<br>ディング設定3 > 【セキュリティ3 )。       | ・ウェブサイトのホスティング設定で証明書を提供する必要があります((ウェブサイトとドメイン) > このドメインの (ホス)       |
| 証明書をアップロード                                                                |                                                                     |
| 目時書 (*ルウ) 4 ファイルを展用 単作されていません                                             |                                                                     |
| 証明書をアップロード                                                                |                                                                     |
| · 小小小小日用着生活的 - 21.60年                                                     | 3                                                                   |
| #1#                                                                       | ・パージ表とうのエンドリ数 11 25 100 平火                                          |
| □ R K C A 588 ▲                                                           | 使用+                                                                 |
| 🗋 🗯 👂 🐞 🖮 mini consentiti com                                             | o 🛔                                                                 |
| + #                                                                       | ベージ港とります。トレ第115 100 第153                                            |

|              | SSL 証明書のアップロードが行えます。                   |
|--------------|----------------------------------------|
| ( <u>I</u> ) | ※通常は、②の <b>[SSL 証明書を追加]</b> をご利用ください。  |
|              | <b>[SSL 証明書を追加]</b> : SSL 証明書の追加ができます。 |
| 2            | ※通常はこちらより設定してください。                     |
|              | [ <b>削除]</b> : 設定された SSL 証明書を削除できます。   |
| 3            | 設定された SSL 証明書を検索できます。                  |
|              | 設定された SSL 証明書を表示します。                   |
|              | 「R」: 証明書署名リクエスト(CSR)部分の提供状況を示すアイコンです。  |
|              | 「K」:秘密キー部分の提供状況を示すアイコンです。              |
|              | 「C」: 証明書部分の提供状況を示すアイコンです。              |
| (4)          | 「A」: CA 証明書部分の提供状況を示すアイコンです。           |
|              | 「名前」: 証明書名を表示します。                      |
|              | 「使用」: ドメインに設定している使用数を表示します。            |
|              | 「ドできます。                                |

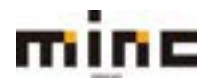

#### SSL 証明書の追加

# (1)SSL 証明書画面で[SSL 証明書を追加]をクリックします。

| MINC CMST-ER                                                                                 | 05/32-5-: Mingriscom E038 02222               |
|----------------------------------------------------------------------------------------------|-----------------------------------------------|
| 1-9-9-k • 9x79-EX                                                                            | *1-1.184                                      |
| 0x70+h2Fx4> mecanomilian                                                                     |                                               |
| minc-cms-test11.comの SSL/TLS 証明書                                                             |                                               |
| このサーバで収得豊美なリウエストを作成した場合、証明書ファイルを受信したらここからアップロー<br>証明書を主成したい場合には、「SSU/ILS 線明表を通知】をクリックしてください。 | ドレます。別のサーバで生活された症状着と知道キーのペアをアップロードしたい場合や、自己着ら |
| SUTUS 証明書をドメインに直接した者で、SSUINUS サポードを有効化して、ウェブサイトのホスティ<br>Pイング説使3 >【セキュリティ】)。                  | ング設定で証明書を違何すると微があります(19まプタイトとドメイン)。このドメインの1本ス |
| <b>正明書をアップロード</b>                                                                            |                                               |
| 2時春(1.cri)* ファイルを展れ、単作されていません                                                                |                                               |
| <b>総統治水グップロー</b> 中                                                                           |                                               |
| ○ SSUTULE時間を成成<br>21 相称                                                                      |                                               |
| 自大评.                                                                                         | (4-5)他たりの太ントリ酸(10.25.100 ¥べて)                 |
| □ R K C A SRA                                                                                | 使用中                                           |
| 🗋 🧰 🤌 🦉 🗰 minik-amerikaati t.com                                                             | s <b>4</b>                                    |
| 81 <sup>4</sup>                                                                              | ページあたりのエントリ数 10.25 100 単んて                    |

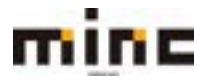

# minc CMS サービス

「UserTool」利用マニュアル

# (2)「SSL証明書を追加」画面で、下記赤枠①と②の項目を入力し [リクエスト]をクリックします。

| mine                       | MINC CMSサービス                                                          |                                                              | 0543-2-1 Mitgalacers NORE 0572     |
|----------------------------|-----------------------------------------------------------------------|--------------------------------------------------------------|------------------------------------|
|                            |                                                                       | 32JA-6.7                                                     |                                    |
| 1-9-9-6 -                  | ウェブリービス                                                               |                                                              | 1.81.6.8.                          |
| 2179452545                 | executive Sturis 294                                                  |                                                              |                                    |
| SSL/TLS 証明                 | 書を追加                                                                  |                                                              |                                    |
| <b>经纳查</b> 名 ^             |                                                                       |                                                              |                                    |
| 殺定                         |                                                                       |                                                              |                                    |
| このフォームを使用して<br>リクエストとは、フォー | ・ 詰焼着のリクエストの支払、プロバイダから認明<br>ムで推定したドメインについての情報が含まれる G<br>レスフレーブロードします。 | MO構入、または自己事后認明書の法は生実行します。<br>N ファイルのことです。ソウエストを認証券で出生し、証明書の発 | <b>ウモウ用することができます。</b> 次に、以下のいずれかめ7 |
| 自己都名任明慶とは、余<br>が、信頼性と安全性は低 | 行き自身が最名した身元近明瞭のことです。 このよう<br>いと見なされます。                                | な証明書を使用する場合、自らのサイトの身行を自ら証明すること                               | とになります。自己尊名臣明慶では SSUTUS を使用できま     |
| Eut.*                      | 2048 🛩                                                                |                                                              |                                    |
| <b>z</b> -                 | laguan                                                                |                                                              |                                    |
| NETA -                     |                                                                       |                                                              |                                    |
| Minus (Addition) +         |                                                                       |                                                              |                                    |
| Here (Am) +                |                                                                       |                                                              |                                    |
| NAME (BIG)                 |                                                                       |                                                              |                                    |
| E-342                      |                                                                       |                                                              |                                    |
| F347281                    | amena./W/NC-CPI9-182(111-00-M                                         |                                                              |                                    |
| 2-5,*                      | 20050minc.cmp.065711.00m                                              |                                                              |                                    |
| リウエスト 自己事                  | 6                                                                     |                                                              |                                    |
| 証明書ファイルをア                  | ップロード                                                                 |                                                              |                                    |
| 記号書のコンポーネント                | をファイルとしてアップロードするには、このフォー                                              | 山を使用します。                                                     |                                    |
| 1020-(*.iej) *             | ファイルを雇用 雇用されていません                                                     |                                                              |                                    |
| 12時間(*.01) *               | ファイルを最終、最終されていません                                                     |                                                              |                                    |
| CA 经符書 (*-CA.010)          | クアイルを雇用 違所されていません                                                     |                                                              |                                    |
| 以対象をアップロード                 | and the second second                                                 |                                                              |                                    |
| 証明書をテキスト形                  | 式でアップロード                                                              |                                                              |                                    |
| 記録書のコンボーネント                | をデキストとしてアップロードするには、このフォー                                              | ムを使用します。ファイルのコンテンツを詰巻フィールドにコピー                               | ・&ペーストしてください。                      |
| 828- (*14) *               |                                                                       |                                                              |                                    |
| 12時間(*25)*                 |                                                                       |                                                              |                                    |
|                            |                                                                       |                                                              |                                    |
| CALING (*GADE)             |                                                                       |                                                              |                                    |
| <b>以中産をアップロード</b>          |                                                                       |                                                              |                                    |
|                            |                                                                       |                                                              |                                    |
| * 2007 cm 6.F              | 1.000                                                                 |                                                              |                                    |

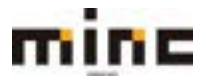

#### minc CMS サービス

「UserTool」利用マニュアル

| 1   | 「証明書名」:他の証明書と区別するための証明書名を入力します。                          |
|-----|----------------------------------------------------------|
|     | 「ビット」:暗号化の強度(暗号化に利用される鍵の長さ)を表示しています。                     |
|     | ※通常は「2048」ビットを選択します。                                     |
|     | 「国」:国を選択します。                                             |
|     | 「都道府県」:都道府県を入力します。                                       |
|     | 「所在地(市区町村)」:所在地(市区町村)を入力します。                             |
|     | 「組織名(会社)」:組織名(会社)を入力します。                                 |
|     | 「部/課名」:部/課名を入力します。                                       |
| (2) | 「ドメイン名」: 証明書で保護するドメイン名を入力します。                            |
|     | ※「www」あり/なしのどちらで取得するかは「ホスティング設定」の設定内容に応じてお選びください。        |
|     | 「メール」: メールアドレスを入力します。                                    |
|     | ※上記項目に入力する内容は、SSL 証明書申請者の正確な情報をご入力下さい。                   |
|     | [リクエスト]: SSL 証明書を申請するための秘密キーと証明書署名リクエスト(CSR)を            |
|     | 生成します。                                                   |
|     | [自己署名]:自己署名証明書を生成したい場合に使用します。                            |
|     | ※自己署名証明書は証明書を購入せず、外部公開しないクローズドなサイトで暗号化通信を行いたい場合          |
|     | に任意で使用します。第三者機関による証明をしてもらう場合は、 <b>[リクエスト]</b> よりお進みください。 |

(3)[**リクエスト**]をクリックすると、SSL証明書画面に遷移し、作成した SSL 証明書がリストに追加 されます。作成した証明書名をクリックし、生成された秘密キーと証明書署名リクエスト(CSR)を 確認してください。

| MINC CMSH-EZ                                                                                  | 09453-5-: MMENNEEN ECTE 02722                 |
|-----------------------------------------------------------------------------------------------|-----------------------------------------------|
| 9x79                                                                                          | -62                                           |
| ユーザーザール・ウェブサービス                                                                               | 1.1.1.1.1.1.1.1.1.1.1.1.1.1.1.1.1.1.1.1.      |
| 0x70+1-2Fx45 mecanamiltian                                                                    |                                               |
| minc-cms-test11.comの SSL/TLS 証明書                                                              |                                               |
| 16カーバで採用農業名リクエストを作成した場合、採用費ファイルを発信したらごごからアップロー!<br>2時費を生成したい場合には、「SSL/TLS 採用数を通知」をクリックしてください。 | らします。別のサーバで生成された証明書と知道ギーのペアをアップロードしたい場合や、自己着名 |
| 10.75 証明書をドメインに直接した後で、550.755 サポートを有効化して、ウェブサイトのホスティン<br>Fィング協定3 × 1セキュリティ3 1 。               | グ放きて証明書を雇用する必要があります(「ウェブサイトとドメイン」。このドメインの「本ス  |
| E明書をアップロード                                                                                    |                                               |
| 2時春 (1.00) * ファイルを雇用 雇用されていません                                                                |                                               |
|                                                                                               |                                               |
| 36367930-F                                                                                    |                                               |
| ②354763程可量生產協 同於新聞                                                                            | 9                                             |
| 1976                                                                                          | ページあたりのエンドリ第11423100 平不定                      |
| □ R K C A 58.                                                                                 | <b>使用</b> 中                                   |
| C 🗮 🔌 🐻 🗰 motorealmettage                                                                     | 0 🛔                                           |
|                                                                                               |                                               |

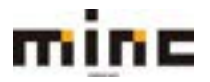

(4)前過程で生成された CSR を任意の認証局(SSL 証明書発行機関)に提出し、証明書を購入してください。CSR を取得するには、生成した証明書の名前をクリックします。

証明書を購入するときに、CSR セクションまでスクロールして、テキストを「-----BEGIN CERTIFICATE REQUEST-----」から「-----END CERTIFICATE REQUEST-----」まで(下記の画面 の赤枠内)をコピーして認証局に提出してください。

※具体的な手順は認証局によって異なるため、なんらかの問題が発生したときは該当の認証局(SSL証明書発行機関) までお問い合わせください。購入完了後、証明局より拡張子「.crt」、または「.pem」ファイル、あるいはテキスト形 式で証明書が提供されます。

| CSR                                                                                                    |  |
|----------------------------------------------------------------------------------------------------|--|
| <ul> <li>HELDE CENTIFICATE REQUEST</li> <li>NUTCIFICADE ADAPTECEALDINGST ADAPTECEANDINGCOLUMNASCIDENTS</li> <li>NUTCIFICADE ADAPTECEALDINGST ADAPTECEANDINGCOLUMNASCIDENTS</li> <li>HELDENGE DE STATUTES DE SUBSTITUTES ADAPTECEANDINGCOLUMNASCIDENTS</li> <li>HELDENGE DE SUBSTITUTES DE SUBSTITUTES ADAPTECEANDINGCOLUMNASCIDENTS</li> <li>HELDENGE DE SUBSTITUTES DE SUBSTITUTES</li></ul> |  |
| 秘密中- (*.key)                                                                                                    |  |
| <ul> <li></li></ul>                                                                                                    |  |

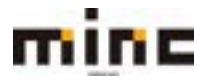

(5) 認証局での証明書購入が完了したら、証明書をアップロードします。SSL 証明書画面から、設定 する証明書の名前をクリックして、以下の①、もしくは②の方法でアップロードを行ってください。

①拡張子「.crt」、または「.pem」ファイルの証明書の場合、「証明書ファイルをアップロード」セク ションからファイルを選択ボタンより該当証明書を選択し、**[証明書をアップロード]**をクリックし てアップロードします。

②テキスト形式の証明書の場合、「証明書をテキスト形式でアップロード」セクションで証明書を該 当フィールドに貼り付け、**[証明書をアップロード]**をクリックしてアップロードします。

|   | 証明書ファイルをアップロー                                                                                                    | F                                       |                        |
|---|----------------------------------------------------------------------------------------------------|-----------------------------------------|------------------------|
|   | 証明書のコンボーネントをファイル                                                                                                    | としてアップロードするには、このフォームを使用します。             |                        |
|   | 証明書 (*.01) *                                                                                                    | 「ファイルを雇用」雇用されていません                      |                        |
|   | CA 証明書(*-ca.cel)                                                                                                    | ファイルを雇用 雇用されていません                       |                        |
|   | 以外継をアップロード                                                                                                    |                                         | 1                      |
|   | 証明書をテキスト形式でアッ                                                                                                    | 70-F                                    |                        |
|   | お料準のコンボーネントをデキスト                                                                                                    | としてアップロードするには、このフォームを使用します。ファイルのコンデンツをお | 論フィールドにコピールペーストしてください。 |
|   | 1290 (*.or) *                                                                                                    |                                         |                        |
|   |                                                                                                    |                                         |                        |
|   |                                                                                                    |                                         |                        |
|   |                                                                                                    |                                         |                        |
| 2 |                                                                                                    |                                         |                        |
|   |                                                                                                    |                                         |                        |
|   | CA 証明書 (*-ca.ot)                                                                                                    |                                         |                        |
|   |                                                                                                    |                                         |                        |
|   |                                                                                                    |                                         |                        |
|   |                                                                                                    |                                         |                        |
|   |                                                                                                    |                                         |                        |
|   | and the second second s |                                         | A                      |
|   | 世可感をアップロート                                                                                                    |                                         |                        |

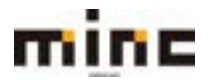

(6) 「ウェブサイトとドメイン」画面から、[ホスティング設定]をクリックし、証明書をサイトにインストール(関連付け設定)します。

| 219.118.64.147 システムユーザ:minc-cms-test1<br>1- 一時の止 MSN: 説明 |                                                                                                    |
|----------------------------------------------------------|----------------------------------------------------------------------------------------------------|
|                                                          | WandPress - T>21-12                                                                                                    |
| A 10 C 6                                                 |                                                                                                    |
| 10 PD 2012                                               | .● ホスティング設定                                                                                                    |
| Apache & ngros (0322)                                    | 🔅 アプリケーション                                                                                                    |
| Hall "Partition                                          | Whois TRee                                                                                                    |
| אפינאינכפפ-לטלינבי 🔘                                     | ル 🧱 パスワード根据ディレクトリ                                                                                                    |
| 07                                                       |                                                                                                    |
|                                                          | 219.118.64.147 システムユーザ:minc-cms-test1<br>ユー 一時の注 解決社 説明<br>パペース データベースを追加<br>小同じる<br>デジ PTP アクセス<br>の クェブアビス<br>の クェブアビンケーションファイアウォー<br>こグ |

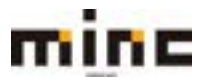

(7)「セキュリティ」セクションの「SSL サポート」にチェックを入れて、アップロードした証明書 を「証明書」のプルダウンメニューより選択し、**[OK]**をクリックします。

| mine                                    | MINC CMSサービス                                          | DP+2-9-: Withincom BCRD 02225      |
|-----------------------------------------|-------------------------------------------------------|------------------------------------|
|                                         |                                                       | 9179-12                            |
| 2-9-9-1-1                               | Y2.79-104                                             | *.855.8%                           |
| 0127047884945                           | innexetement (Law)                                    |                                    |
| minc-cms-test                           | 11.com _ のホスティン                                       | グ設定                                |
| ウェブサイトホスティング                            | の設定を行い、 ワイトで使用可能な相談を展行し                               | .87.                               |
| オスティングタイプ                               | 91794h                                                |                                    |
| ウェブサイトのステータス                            | 708-17 (18)                                           |                                    |
| ドキュメントルート・                              | ☆/ Mpons クエブサイトのホームディレクトリッ                            | arts.                              |
| 電光ドメイン1                                 | www.minc.one-bett11.com     white-one-bett11.com      |                                    |
|                                         | なし<br>MDにお応するivtTP 301 しサイレク<br>UPL Twwei、プレフィックスあり口し | 1トによってサイト協興者主リダイレウト平主<br>小 冬季時します。 |
| セキュリティ                                  |                                                       |                                    |
| 다. 1911/7LS 방채~ F<br>SEO 도명(조약 & HTTP & | 16 日本市ちへの増入的 301 リダイレクト                               |                                    |
| 红地鄉                                     | 1411                                                  | · ·                                |
| ウェブスクリプティン                              | ウと統計                                                  |                                    |
| 9179-/1007080                           | プログラミング業務またはスクリプティング業界                                | Bを取り込み、第行、単たは印度するのかを用意します。         |
| 15: サポート                                |                                                       |                                    |
| 🖸 9x8 🗺 – h (849)(-                     | -595 7320 ¥.948                                       | Fの展行タイプ FeadCO アプリケーション × 1        |
| PHP ハンドウタイプを変更<br>機能に環境が発生する可能          | ほると、このウェブサイト上の転換の PHP スク<br>化があります。<br>マネカカビフィブ       | N7H6                               |
| 🖬 coi 17.18-1-                          |                                                       |                                    |
| FREECON サポート                            |                                                       |                                    |
| AWHON Y DETIN                           | 11ウェブ統計へのアクセスを11ドユーザ名とパリ                              | スワードで保護する 😰                        |
| カスタムエラードキュメ                             | ©⊁                                                    |                                    |
| *##24~%F                                | os Marto                                              | ₹+>84                              |

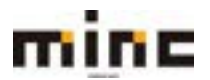

## ウェブアプリケーションファイアウォール

「ウェブアプリケーションファイアウォール」は、ウェブサイトで使用するウェブアプリケーション をさまざまな攻撃から保護するよう構成します。ウェブアプリケーションに対する攻撃を検出して防 御するために、ウェブアプリケーションファイアウォール(ModSecurity)で、ウェブサーバへのす べての要求およびサーバーからの関連する応答がルールセットに対してチェックされます。チェック に通過すると、HTTP 要求はウェブサイトコンテンツに渡されます。チェックに検知されると、定義 済みのアクションが実行(通常は遮断)されます。

## (1)[ウェブアプリケーションファイアウォール]をクリックしてください。

| minc-cms-test11.com                                |                                     |                        |
|----------------------------------------------------|-------------------------------------|------------------------|
| ウェブサイト: Whitpdocs/ IPアドレス:<br>ドバルスティング設定 単数く 国プレビ: | 219.118.64.147 システムユーザ:minc-cms<br> | -best1                 |
| 2774A22-<br>54                                     | ハース データペースを追加                       | WordPress YDZN-JL      |
|                                                    | 63W ~                               |                        |
| ウェブホスティングアクセス                                      | 👰 m 29tz                            | ● ホスティング設定             |
| PHP 1(-53>: 7.3.20                                 | Apache & nginx (0)82                | プブリケーション               |
|                                                    | In Ox Just                          | Whees Gill             |
| SSL/TLS 证明書                                        | D 9177705-585774                    | アウォール 一口 パスワード保護ディレクトリ |
| 01784FDE-                                          | <b>1</b> 09                         |                        |

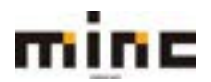

## minc CMS サービス

「UserTool」利用マニュアル

# (2)「ウェブアプリケーションファイアウォール」画面は、以下の3つの部分から構成されています。

|                                                                                   | NINC CMSサービス                                                                                   |                                                                                                    | 0543/3-5-1 MMM                                                                                              | perces NUM 0222     |
|-----------------------------------------------------------------------------------|------------------------------------------------------------------------------------------------|----------------------------------------------------------------------------------------------------|----------------------------------------------------------------------------------------------------|---------------------|
|                                                                                   |                                                                                                | 9x79-EX                                                                                                    |                                                                                                    |                     |
| ユーザーアール・ウエ                                                                        | 79-EX                                                                                          |                                                                                                    |                                                                                                    | ol-ALX              |
| 01294525×4>> ==                                                                   | income level 11 com                                                                            |                                                                                                    |                                                                                                    |                     |
| minc-cms-test11                                                                   | .com のウェブアプリケー                                                                                 | ーションファイアウォール                                                                                                    | L                                                                                                    |                     |
| ウェブアプリケーションファイ                                                                    | アウォール (ModSecurity) を構成します。                                                                    |                                                                                                    |                                                                                                    |                     |
| ウェブアプリケーションファイ<br>ウォールのモード                                                        | 7 217<br>88 HTP ##22098878689                                                                  | Far7shatAr                                                                                                    |                                                                                                    |                     |
|                                                                                   | ○ 株式のみ<br>それぞれの思想 HTP 数率とよび構成<br>されます。チェックが見れてると、H<br>す。チェックが見れてると、Hへこう<br>行されません。             | IFる応募は、ルールのセットに対してティッ<br>IFF重要的ウェブダイトコンテンがに置きれ<br>毎0万に記録され、それ以外のグランタンは                                                                                                    | 9<br>5 K                                                                                                    |                     |
|                                                                                   | オン<br>それぞれの登場になり要求あるび展開<br>されます。チェックが回転すると、H<br>す、チェックが完勝すると、HAのト<br>間にエラーコードが用り返てられます         | 目前の語は、ルールのセットに対してチェッ<br>179 第35ウェブダイトコンデンのに進まれ<br>4ログに記録され、通知が読得され、HTTP1<br>4                                                                                                    | 0<br>8                                                                                                    |                     |
| 15-07                                                                             |                                                                                                |                                                                                                    |                                                                                                    |                     |
| ウェブアプリケーションファイ<br>こっているのかを確認してくた                                                  | アウォールのモードを「オフ」または「味られ<br>たい」原稿すぎるセキュリティルールをオフに                                                 | (み) から「オン」に変更した後で、ウェブサ<br>(したり・ウェブサイトを演算することができ                                                                                                    | イトの検索が導出することがあります。この場合<br>ます。                                                                               | 8、エラーログを参拝し、何が      |
| X3-0727-06                                                                        |                                                                                                |                                                                                                    |                                                                                                    |                     |
|                                                                                   |                                                                                                |                                                                                                    |                                                                                                    |                     |
| セキュリティルールをオン                                                                      | フにする                                                                                           |                                                                                                    |                                                                                                    |                     |
| セキュリティルールをオン<br>セキュリティルールをオンにす                                                    | フにする<br>ることができます。セキュリティルールが一番                                                                  | 10ウェブサイトに対して副版すぎると思われ                                                                                                    | る場合に自に立ちます。 セキュリティルールを#                                                                                     | BCTECK &-LOO        |
| ゼキュリティルールをオ)<br>ゼキュリティルールをオフにす<br>(340003など)、タグ (5V6)                             | フにする<br>ることができます。セキュリティルールが一番<br>2011-4884 など)。東たはルールメッセージで                                    | 6のウェブサイトに対して原稿すぎると思われ<br>使用される互換表明 (33) など) を用定して                                                                                                    | る場合に位に立ちます。セキュリティルールを#<br>ください。                                                                             | NCTECH 1-500        |
| セキュリティルールをオ)<br>セキュリティルールをオフにす<br>(340003など)、タグ (206)<br>セキュリティルールの               | フにする<br>ることができます。セキュリティルールが一番<br>2011-4888 など)。またはルールメッセージで                                    | 60フェブサイトに向して副除すぎると思われ<br>使用される正規整味 Dist など) を増定して                                                                                                    | 委場合に役に立ちます。セキュリティルールを<br>ください。                                                                              | INCTEOR 1-100       |
| セキュリティルールをオ)<br>セキュリティルールをオフにす<br>(34000 など)、タグ (246-<br>セキュリティルール の              | フにする<br>ることができます。セキュリティルールが一番<br>2011-4889 など)。東たはルールメッセージで                                    | 60ウェブサイトに用して開催すぎると思われ<br>1世界される互味表現 DS5 など1 を用定して                                                                                                    | る場合に位に立ちます。セキュリティルールを#<br>ください                                                                              | 10C78C8. 1-100      |
| セキュリティルールをオンにす<br>ロキュリティルールをオンにす<br>(340003 など) 、タグ (2046)<br>セキュリティルール ロ         | フにする<br>ることができます。セキュリティルールが一番<br>2011-4884 など)。またはルールメッセージで                                    | 60ウェブサイトに向して開催すぎると思われ<br>使用される互換表現 (53)など) を用定して                                                                                                    | る場合に位に立てます。 セギュリティルール 転<br>ください。                                                                            | NDC78CX, 3-500      |
| セキュリティルールをオ<br>セキュリティルールをオフにす<br>(34003 など)、タグ (246)<br>セキュリティルール 0               | フにする<br>ることができます。セキュリティルールが一番<br>2011-484 921 、またはルールメッセージで<br>アクティブ:                          | 60ウェブサイトに向して家様すぎると思われ<br>使用されるSM表現 Oss など)を増定して                                                                                                    | る場合に自て立ちます。 セギュリティルールを<br>ください。<br>単プクティブ:                                                                  | NDC78CH, 3-500      |
| セキュリティルールをオ<br>サキュリティルールをオフにす<br>(34000 など) 、 タヴ (246)<br>セキュリティルール ロ             | フにする<br>ることができます。セキュリティルールが一番<br>2011-4889 など)。またはルールメッセージで<br>アクティブ:                          | 607279イトCRUて開始すぎると思われ<br>使用される正規整構 Oss G20 を増定して                                                                                                    | る場合に住て立ちます。 セギュリティルール む<br>くだざい<br>用プクティブ:                                                                  | INCTEOR A-SOO       |
| セキュリティルールをオン<br>ロキュリティルールをオンにす<br>ロ4000 など)、タグ 2040<br>セキュリティルール ロ<br>タク          | フにする<br>ることができます。セキュリティルールボー<br>2011-4895 など)。東大はルールメッセージで<br>アクティブ:<br>ロ                      | 60027サイトに用して開始すぎると思われ<br>使用される正規時間 Oss G20 を用定して                                                                                                    | る場合に目をます。セキュリティルールを<br>ください。<br>第7クティブ:<br>□                                                                | 10C78CX 3-500       |
| セキュリティルールをオ<br>セキュリティルールをオフにす<br>(349003年2)、タグ (246)<br>セキュリティルール 0               | 2にする<br>名ことができます。セキュリティルールが一番<br>2011-4845 など1 、またはルールメッセージで<br>フクティブ1                         | COIDTATCHUTWETESSmon                                                                                                    | 2880C0CDでます。セギュリティルールを#<br>ください。<br>用アクティフ:<br>□                                                            | IBCTECK &-600       |
| セキュリティルールをオ<br>セキュリティルールをオフにす<br>(34003 など)、タグ (246<br>セキュリティルール 0                | フにする<br>名とたができます。セキュリティルールパーキ<br>2011-4845921 またはルールメッセージで<br>アクティブ:<br>ロ                      | 10027サイトに用して新聞すぎると思われ<br>使用されるSHR構成 035 520 を用定して<br>0<br>0<br>1755201                                                                                                    | 8860000587, 09207-688<br><02555                                                                             | BCTBCH, A-600       |
| セキュリティルールをオ)<br>セキュリティルールをオ)にす<br>(34003 など) - タヴ (246)<br>セキュリティルール 0            | 7にする<br>&ことができます。 せキュレディュールボー #<br>2011年8月12日 - #たまレールメッセーラで<br>アクティフ:<br>ロ<br>ご契約のサービスでは      | 1002279イトC州して新聞すぎると思われ<br>1002279イトC州して新聞すぎると思われ<br>1002579イトC州して新聞すぎると思われ<br>1002579イトC州して新聞すぎると思われ<br>1002579イトC州して新聞すぎると思われ<br>1002579イトC州して新聞すぎると思われ<br>1002579イトC州して新聞すぎると思われ<br>1002579イトC州して新聞すぎると思われ<br>1005570イトC州して新聞すぎると思われ<br>1005570イトC州して新聞すぎると思われ<br>1005570イトC州して新聞すぎると思われ<br>1005570イトC州して新聞すぎると思われ<br>1005570イトC州して新聞すぎると思われ<br>1005570イトC州して新聞すぎると思われ<br>1005570イトC州して新聞すぎると思われ<br>1005570イトC州して新聞すぎると思われ<br>1005570イトC州して新聞すぎると思われ<br>1005570イトC州して新聞すぎると思われ<br>1005570イトC州して新聞すぎると思われ<br>1005570イトC州して新聞すぎると思われ<br>1005570イトC州して新聞すぎると思われ<br>10055901<br>1005570<br>1005570 | ************************************                                                                        | тстёси, 1-100<br>С. |
| セキュリティルールをオ)<br>サキュリティルールをオフにす<br>(14000192) - タヴ (246)<br>セキュリティルール ロ            | 7にする<br>&ことができます。 せキュリティルールボー<br>2011年8月 2011またホルッセージで<br>アクティブ:<br>                           | 1002ェブサイトに用して新聞すがると思われ<br>使用される正規制度 Das G20 を見てして<br>の<br>ロックション<br>セキュリティルールの                                                                                                    | ************************************                                                                        | тстёся 2-500<br>Q   |
| セキュリティルールをオ)<br>サキュリティルールをオフにす<br>(14000 など) - タヴ (246)<br>セキュリティルール ロ            | 702する<br>&ことができます。 セキュリティルールボー<br>2011年8月 221 - またはレールメッセーラで<br>709-71<br>ロ<br>ご契約のサービスでは1     | 1007ェブサイトに用して新聞すぎるとありの<br>第四日の三之時間 Dis G20 生まさして<br>ロキュリティルールの                                                                                                    | またのCOLESET, EF20F-A-A E                                                                                     | тстаси, 2-500<br>.Q |
| セキュリティルールをオ<br>サキュリティルールをオフにす<br>194000 など): タヴ (204)<br>セキュリティルール ロ              | 70773<br>&ことができます。 セキュリティルールボーキ<br>2011年8月 221 - まてはレールメッセーラで<br>709-71<br>ロ<br>ご契約のサービスでは     | 1002277+1-2月して新聞すぎる2月000<br>第二日を2月10日の10202111111<br>111111111111111111111111111                                                                                                    | #797-7;<br>0<br>990では提供していませ                                                                                | тствои 4-600<br>Ю.  |
| セキュリティルールをオ<br>セキュリティルールをオフにす<br>(34003 など) ・ タヴ (246)<br>セキュリティルール の<br>タク<br>タク | 20173<br>&ことができます。 セキュリティルールゲート<br>2011年8月221 - またはレールメッセージで<br>709+71<br>ロ<br>ご契約のサービスでは<br>ま | 1002277+トンドレンドロッチを325000<br>第二日の第二日の第二日の第二日の第二日の第二日の<br>197020<br>セキュリティルールの                                                                                                    | #797-7;<br>0<br>9<br>9<br>9<br>9<br>9<br>0<br>1<br>1<br>1<br>1<br>1<br>1<br>1<br>1<br>1<br>1<br>1<br>1<br>1 | MCTECH 8-500        |

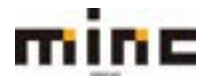

|   | ウェブアプリケーションファイアウォールのモードが、 <b>[オフ][検出のみ][オン]</b> より選択で |
|---|-------------------------------------------------------|
|   | きます。※デフォルトの設定は「オン」となります。                              |
|   | [ <b>オフ]</b> : ファイアウォール機能を無効化します。                     |
| 1 | [検出のみ]: ファイアウォールの監視機能のみを有効化し、認知した脅威をログに記録しま           |
|   | す。                                                    |
|   | <b>[オン]</b> :ファイアウォール機能を有効化し、脅威を認知した場合はログに記録を行い規定の    |
|   | 応答を返します(通常は遮断)。                                       |
| 0 | <b>[エラーログファイル]:</b> 過去1ヵ月分のエラーログが確認できます。              |
| Z | ※「ウェブサイトとドメイン」画面の「ログ」画面と同様のページとなります。                  |
| 3 | 「 <b>セキュリティルール ID」:</b> 無効化するセキュリティルールを指定できます。        |
| 9 | ※「タグ」の項目に関しては、ご契約いただいているサービスでご指定いただく必要はございません。        |

#### 特定のセキュリティルールをオフにする

(1)本機能が、ご利用のウェブアプリケーションの動作に干渉する場合、特定のセキュリティルール だけを無効にする事が出来ます。無効にしたいルール ID を**[エラーログファイル]**より確認します。

| エラーログ                                                                                                    |
|----------------------------------------------------------------------------------------------------|
| ウェブアブリケーションファイアウォールのモードを「オフ」または「株加のみ」から「オン」に変更した後で、ウェブサイトの保健が保止することがあります。この株台、エラーログを参照し、何が松<br>こっているのかを確認してください、単株すぎるセキュリティルールをオフにしたり、ウェブサイトを回覧することができます。<br>業 エラーログファイル |

| minc                | MINC C       | MSサービス            |                                                                                                    | 9279-62                                                                                                    | -                                                                                                    | 09-f>3-ff-: M01                                                                                                    | geniec cars 🔛                                                                                | MM 20725     |
|---------------------|--------------|-------------------|----------------------------------------------------------------------------------------------------|----------------------------------------------------------------------------------------------------|----------------------------------------------------------------------------------------------------|----------------------------------------------------------------------------------------------------|----------------------------------------------------------------------------------------------|--------------|
|                     | ウェブリービ       | 4                 |                                                                                                    |                                                                                                    |                                                                                                    |                                                                                                    |                                                                                              | an-astra     |
| DEZDERACESHON       | t11.com      | いー つエアアグッシ<br>のログ | -582724797-6                                                                                                    | >                                                                                                    |                                                                                                    |                                                                                                    | Apache X9-                                                                                   |              |
| No.                 | 1.01         |                   | 247                                                                                                    |                                                                                                    |                                                                                                    |                                                                                                    | Country of                                                                                   |              |
| 811                 | 917          |                   | んせージ                                                                                                    |                                                                                                    |                                                                                                    |                                                                                                    |                                                                                              | 2-2          |
| 2017-01-08 18:50:09 | leror.       | 219.718.70.68     | ModSecurity: Access<br>org/save/(0)/admini<br>org/save/key/)/WW<br>ived; [Nethedsapy]/WW<br>ived; [Nethedsapy]/WW<br>ived; org/save/save/<br>save/save/save/save/<br>program/admini/save/<br>program/admini/save/<br>program/save/<br>program/admini/save/<br>program/admini/save/<br>program/admini/save/<br>program/admini/save/<br>program/admini/save/<br>program/admini/save/<br>program/admini/save/<br>program/admini/save/<br>program/admini/save/<br>program/admini/save/<br>program/admini/save/<br>program/admini/save/<br>program/admini/save/<br>program/<br>program | s denied with op<br>rotats ( /ossigalie<br>/op-admin_setti<br>he0/modecovit<br>401 (mg "Protec<br>ats "or "o" - "o"))<br>w.j.d "W000004   | de ABI (phase 2), Match of "<br>y-cod(0), phy///21+1 ( adm<br>(p) = "/0/20penpage")/"adm<br>y-timules/to-the/modeen?30<br>ded by Atmoscophone Base<br>severary "OR/TCAL"] (bestme<br>AME/AME/00bes/AAABL")                   | n (D.VindeerWit, php?adminut<br>mVit, php?itti(Nee-mail\$)/cs<br>mv/botraf: against: "NEQUE<br>kink/best, adi_rubes.com")<br>Non-Readmine WWF Builds:<br>me "example.com") [url "W | stalog_categ<br>talog_categ<br>(T_URT'requ<br>[ine "100"]<br>Possible SQL<br>ordpress/w      | Apachs I.9 – |
| 2017-01-83 16:50:51 | <b>Deror</b> | 219.118.70.66     | ModSecurity: Access<br>org/taxet (2)/admos<br>org/taxet/log/(2000<br>orad, [file "securated<br>(id "sec0445") (rev")<br>rejection proba") (d<br>p-loges.php*) (knop                                                                                                    | s denied with co<br>rstats (Possigalie<br>top-admin_petp<br>ha2/modeanumit<br>fair) (mag. Prote-<br>ata for for e 17)<br>re_st redokt2000 | de 403 (phase 3). Math of "r<br>y costillupping/w2%+1 (radm<br>gb) "/W/Xopenpage= (radm<br>y.Mrwisestertermedae/%0),<br>ted by Assesterp.com Basic<br>awardy "CRTICAL" (footne)<br>wx8x/utpbasspxxxx/2")                     | a (Dundearin, phprachmin<br>min, phprinc(Tae-mailS) / ca<br>ministrafi againat "REQUE<br>hinh, fasar, ad, notes, canff)<br>hinh Reactine WAR Rules (<br>me "Reample.com" [Jun ' W  | atalog, Lateg<br>talog, Lateg<br>(T_URC' requ<br>(Bine "100")<br>Peterble SQL<br>ordpress/re | Apathe I 7   |
| 2017-01-03 16:31:01 | £erur-       | 219.118.7688      | ModSecurity: Access<br>org/Sevel (22/admics<br>org/Sevel (22/admics)<br>org.) (Tile "JescTaped<br>(32/3401437) (Tes")<br>Vijection probel 3 (3<br>p-login.phg*) (amig<br>p-login.phg*) (amig                                                                                                    | s denied with co<br>htsts://cn/galler<br>hyd/modecurit<br>hyd/modecurit<br>4513 (mig "Prote<br>ata "or 'o' - o'])<br>ue_d "WitthSta       | de 403 (phase 2), Match el 11<br>y existro, physico21-1 ( radini<br>gs.) (1997) perspange- ( radini<br>y dirudestantiscimodese/30 ()<br>dirud by Alexinescop.com Basic<br>peventy "CRITICAL" ( (bostnis<br>ventiscimodese/2) | s (DVindent/Wuphp/adims/v<br>n/Wuphp/07/blowma/\$//cs<br>ov/exhafr against %EQUE<br>Arsk, hask, jed, processen??<br>Hom-facationer WVF Ruites<br>me *exemple.com?}[un */w          | atalog_categ<br>talog_categ<br>(T_URC*requ<br>Jime *100*]<br>Assorble 52L<br>ordpress/w      | Apache IS-   |

※上記は意図的に SQL インジェクションのアタックを起こした場合のサンプルログとなります。

この場合のルール ID は「340145」となっております。

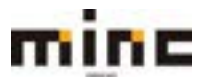

(2) ウェブアプリケーションファイアウォール画面の

「セキュリティルール ID」に例示 [id "340145"]部分の""の間に記載の数字(この例の場合 340145) を入力して、[OK]をクリックします。

| セキュリティルールをオフにするこ<br>(340000 など) 、 タグ (CVB-201) | とかで意ます。セキュリティルールが一部のウェブサイトに)<br>(4889 など) 、 象たほんールメッセージで使用される正規数) | して開稿<br>見り出いない | すぎると思われる場合(<br>ど)を確定してください                   | C役に立ちます。セキュリティルールを無効にするには、<br>へ | 15-160.0 |
|------------------------------------------------|-------------------------------------------------------------------|----------------|----------------------------------------------|---------------------------------|----------|
| セキュリティルール ロ                                    | 340145                                                            |                |                                              |                                 |          |
| 99                                             | アクティブト                                                            |                |                                              | 879947:                         |          |
|                                                | 0                                                                 |                |                                              | 0                               |          |
|                                                | BBREST75c710BDEns                                                 |                | オブジェクトをウ<br>リックするか、チ<br>エックポックスを<br>使用してくたたい | ■第2455435±0+がありません              |          |
| レールメッセージで使用される正<br>専業項                         |                                                                   |                |                                              |                                 |          |
| 08215                                          | OK BATES THORN                                                    |                |                                              |                                 |          |

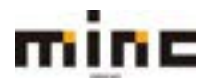

### パスワード保護ディレクトリ

ウェブサイトの特定のディレクトリへのアクセスをパスワードで制限する事が出来ます。 サイトの一部のディレクトリに許可されたユーザーのみが閲覧できるように、パスワード保護を行い、 これらのディレクトリへのアクセスを制限します。

#### (1)[パスワード保護ディレクトリ]をクリックします。

| minc-cms-test11.com                               |                                                |                    |
|---------------------------------------------------|------------------------------------------------|--------------------|
| ウェブサイト: Whitpdocs/ ドアドレス:<br>ドメネスティング設定 劇社く 屋ブレビ: | 219.118.64.147 システムユーザ:mine<br>ユー 一時の止 MSNL 説明 | -cms-best1         |
|                                                   | タペース データペースを直接                                 | WardPress -T>Zh-JL |
|                                                   | 6-100 m                                        |                    |
| 🔥 ウェブホスティングアクセス                                   | 👳 m 29tz                                       | . ホスティング設定         |
| PHP #2<br>PHP バージョン: 7.3.20                       |                                                | 🔅 アプリケーション         |
|                                                   | 11 9x 7021                                     | Whoes Tale         |
| SSL/TLS 建带槽                                       | 0 0x77709-5857                                 | アイアウォール            |
| 0±794F3E-                                         | <b>1</b> 0%                                    |                    |

(2) 「パスワード保護ディレクトリ」画面は、以下の2つの部分で構成されています。

| 09/32-9-: Mitgainers 6036 02235 |
|---------------------------------|
| • 2-ALES                        |
|                                 |
|                                 |
|                                 |
|                                 |
| 0                               |
|                                 |
|                                 |
|                                 |
|                                 |

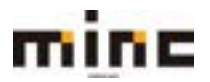

| 1 | [保護ディレクトリを追加]:保護ディレクトリの追加作成を行えます。                  |
|---|----------------------------------------------------|
|   | 作成した保護ディレクトリを管理します。                                |
|   | [保護を解除する]: 選択したディレクトリの保護を削除します。 削除するディレクトリにチェ      |
|   | ックを入れて、 <b>[保護を解除する]</b> をクリックします。                 |
|   | 2 génératar Donas etablica                         |
| 2 | [                                                  |
|   | [ <b>名前</b> ]:保護ディレクトリ名を表示します。クリックすると、該当の保護ディレクトリの |
|   | 詳細設定が行えます。                                         |
|   | [保護エリアのタイトル]:設定した保護エリアのタイトルを表示します。クリックすると、         |
|   | 該当の保護ディレクトリの詳細設定が行えます。                             |

## 保護ディレクトリの作成

(1)「パスワード保護ディレクトリ」画面で、[保護ディレクトリを追加]をクリックします。

| mine MINC CMSH-EZ                               | 3x79-6x           | 09434-5-: Williams BCAN 02222 |
|-------------------------------------------------|-------------------|-------------------------------|
| 1-9-9-8 + 9×79-113                              |                   | ********                      |
| ウェブサイト minc-cms-test11.c<br>ッール<br>REF-ルクトリtest | om の下の保護ディレクトリ    |                               |
| I WATER                                         |                   | 16                            |
| AREFALOSULEIN<br>0 581+                         | 産業エリアのタイトル        |                               |
| ロ speck stat<br>機能ディレクトリ (金1件                   | Domain statistics | -5850615HUB 1828100 TKT       |

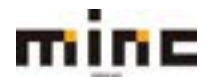

#### (2)「保護ディレクトリを追加」画面は以下の構成となります。

| mine                               | MINC CMSサービス        |          | 09432-9-: 001@miscons 8038 02221 |  |
|------------------------------------|---------------------|----------|----------------------------------|--|
| 0.000 H 0.77                       |                     | 9279-KA  |                                  |  |
| 2-9-7-6+9                          | c79-EX              |          | <                                |  |
| リロコート##FRU2F9<br>サイト minc-cm<br>設定 | is-test11.com 下に保護デ | ィレクトリを作成 |                                  |  |
| ディレクトリる。<br>液験エリアのタイトル             | ·                   |          |                                  |  |
| *##7<-55                           | ox dependent        |          |                                  |  |

|            | パスワード保護するディレクトリのパスを指定します。               |
|------------|-----------------------------------------|
|            | これは、たとえば /private など、サイト内に存在するディレクトリです。 |
| ディレクトリ名    | 保護したいディレクトリがまだ作成されていない場合は、パスとディレ        |
|            | クトリ名を指定すれば、自動的に作成します。                   |
|            | ※/private/のようにフォルダ名の末尾にスラッシュは入れないでください。 |
| 保護エリアのタイトル | 入力欄に、管理用の説明を入力します。                      |
|            | ※ブラウザによってパスワード認証画面に表示される場合があります。        |

(3)この設定で指定したディレクトリにパスワードがかかります。このページの認証に必要なユーザアカウントは、後述の「保護ディレクトリのユーザアカウント作成」で設定してください。

| ttp://minc-cms-test11.co    | 6<br>シード環境されま | ** 2. |  |
|-----------------------------|---------------|-------|--|
| AU 2 1 C 40 C 1 C 40 7 2 17 | 2-2 materia   | 10.00 |  |
| 1-7-6                       |               |       |  |
| (27-F                       |               |       |  |
|                             |               |       |  |

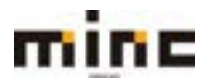

#### 保護ディレクトリの設定変更

作成した保護ディレクトリの設定内容を変更できます。

保護ディレクトリの詳細設定は、ユーザーの追加/削除やディレクトリ設定などができます。

### (1)「パスワード保護ディレクトリ」画面で、「保護ディレクトリ名」をクリックします。

| MINC CMSH-EZ               | ax3,à-f.x         | 09/34-9-: Minghine and BICAN 02723: |
|----------------------------|-------------------|-------------------------------------|
| 1-9-9-8 • 9×79-83          |                   | 18-14-R3                            |
| ウェブサイト minc-cms-test11.com | の下の保護ディレクトリ       |                                     |
| ツール                        |                   |                                     |
| 保護アイレクトリを自然                |                   |                                     |
| 保護ディレクトリ                   |                   |                                     |
| N WHEN IN                  |                   | 10                                  |
| 4200528028 28 41210404788  |                   |                                     |
| □ 681 +                    | 産業エリアのタイトル        |                                     |
| Alary A DOT N THE TR       | Domain statistics |                                     |
|                            |                   |                                     |

(2)「保護ディレクトリの詳細設定」画面は、以下の2つの部分で構成されています。

| MINC CMSH-EX                                                           | 09453-9-: WHighercome MULBH 02221 |
|------------------------------------------------------------------------|-----------------------------------|
| <u>3-9-9-8</u> +9179-EX                                                | *.Real/or.Br.2                    |
| Utto-FRAFF&Loso)<br>ドメイン minc-cms-test11.com の保護ディレクトリ /plesk-s<br>ッ~ル | itat                              |
|                                                                        |                                   |
| 10 Mar                                                                 | <b>N</b>                          |
|                                                                        | ~~58550623+046 (62) (62) (62)     |
| <ul> <li>num constant</li> <li>保護ディレクトリューザ:主1件</li> </ul>              | ページ後たりがはントリ銀(10.05.100 mべて)       |

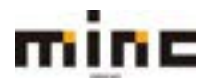

|     | [ユー | <b>・ザーを追加]</b> : 保護ディレクトリにアクセスできるユーザーを追加できます。                                                                                                    |
|-----|-----|----------------------------------------------------------------------------------------------------|
|     | [ディ | <b>レクトリ設定]</b> : 保護ディレクトリの修正ができます。                                                                                                    |
|     |     |                                                                                                    |
|     |     | And the Article And Article Article Ar |
|     |     | - (CD-)+###/(2019) (Announce)<br>設定<br>時間                                                                                                    |
|     |     | Friedburg - approximat                                                                                                    |
|     |     | #B2/J76941-6 Generalization                                                                                                    |
|     |     | *687/~55 (N NS)255                                                                                                    |
|     |     | <br>「ディレクトリ名」: パスワード保護するディレクトリのパスを指定します。 入力した                                                                                                    |
|     |     | ディレクトリが存在しない場合は自動的に作成されます。                                                                                                    |
|     |     | 「保護エリアのタイトル」:入力欄に、管理用の説明を入力します。                                                                                                    |
|     |     | ※ブラウザによってパスワード認証画面に表示される場合があります。                                                                                                    |
|     | [削除 | []:選択した保護ディレクトリユーザーを削除します。削除する保護ディレクトリユー                                                                                                    |
|     | ザ-  | ーを先にチェックを入れ、 <b>[削除]</b> ボタンを押してください。                                                                                                    |
|     | [   | ]:保護されたディレクトリユーザーを検索します。                                                                                                    |
|     | 根常  | <sup>                                    </sup>                                                                                                    |
|     | [名前 | i]:クリックすると保護ディレクトリユーザーのパスワードの設定が行えます。                                                                                                    |
|     |     | mine MINC CM59-EX                                                                                                    |
|     |     | 9179-64                                                                                                    |
| (2) |     | 2-8-9-9-8-9-0-179-0-78 (2.1-2028)                                                                                                    |
|     |     | 保護ディレクトリユーザのバスワード: minc-cms-test1<br>##ディレクトリューザ                                                                                                    |
|     |     | (2)(スワード<br>新規(スワード・                                                                                                    |
|     |     | /IX7-Femile                                                                                                    |
|     |     | *##2<-68 ##28%                                                                                                    |
|     |     | 「新規パスワード」・新規パスワードを入力します                                                                                                    |
|     |     |                                                                                                    |
|     |     | 「ハスワード唯誌」:唯誌のため、もつ一度八人ワートを入力してくたさい。                                                                                                    |

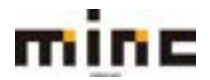

#### 保護ディレクトリのユーザアカウント作成

作成した保護ディレクトリに認証するためのユーザアカウントを作成します。

(1)「パスワード保護ディレクトリ」画面で、ユーザアカウントを作成したい「保護ディレクトリ名」 をクリックします。

| MINC CMSY-EA               | 9x79-8X         | 0743-0-9-: Mittiguine over BUTRE 02721- |
|----------------------------|-----------------|-----------------------------------------|
| 1-8-8-8+9x79-EX            |                 | 18-14-R5                                |
| ウェブサイト minc-cms-test11.com | の下の保護ディレクトリ     |                                         |
|                            |                 |                                         |
| K WHERE A                  |                 | 16                                      |
| ARTODOLULA IN              |                 |                                         |
| 0 56.4                     | 県議工リアのタイトル      |                                         |
| ローパットのは<br>保護ディレクトリー金1件    | Domein statutus | ページあたりのエンドリ他:10.25100 第ペで               |

(2) 該当の「保護ディレクトリの詳細設定」画面が表示されますので、[ユーザーを追加]をクリック します。

| mine MINC CMSH-EZ                                                                 | 07454-9-: Weigneecom MCRH 02225 |
|-----------------------------------------------------------------------------------|---------------------------------|
| 3-9-9-A + 9179-EX                                                                 | 18-11-18-2                      |
| (RD=F##F*L0FU)<br>ドメイン minc-cms-test11.com の保護ディレクトリ /pl<br>リール<br>コーザモニ ディレクトリat | lesk-stat                       |
| 保護ディレクトリユーザ                                                                       |                                 |
| ICAN.                                                                             | 8                               |
| 株式  株型株型装置リゼット <br>株式ディレクトリューザ・主(中<br>□ 名和 A                                      | -50520023+600 1033 00 FAZ       |
| <ul> <li>ロ mm-cmoleit1<br/>機能ディレクトリューザ (単1件)</li> </ul>                           | ページモンジポエントリモ 18.25 100 第六で      |

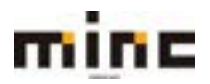
#### (3) 「ユーザーを追加」画面は以下の構成となります。

| minc                                      | MINC CMSサービス                    | 9179-83 | 09454-9-: Witgencom <u>HUBE 05775</u> |
|-------------------------------------------|---------------------------------|---------|---------------------------------------|
| 2-9-9-4 + 1                               | シェブサードス                         |         | - A-ALIKA                             |
| 1000+19887+L91<br>保護ディレク1<br>保護ディレクトリュー   | ッ<br>〜リ /plesk-stat のユーザ作成<br>サ |         |                                       |
| ユーザ8+<br>田(スワード<br>新成/スワード・<br>/(スワードの報節・ |                                 |         |                                       |
| 16077-5F                                  | ok testsk                       |         |                                       |

| ユーザー名    | 保護されたエリアへのアクセスに設定するユーザー名を入力してください。 |
|----------|------------------------------------|
| 新相パフロード  | 保護されたエリアへのアクセスに設定するパスワードを入力してください。 |
| 新規バス・フート | ※ユーザー名に使用した文字列は入力できません。            |

# ウェブサイトコピー

「ウェブサイトコピー」機能を利用し、サーバー上の別ドメインにサイトデータをコピーすることが できます。稼働中のウェブサイトに対し大規模な変更を計画している場合など、事前検証用のテスト サイト(ステージングサイト)を作成することができます。

- ※インターネットユーザがステージングサイトにアクセスできないようにするには、.htaccess ファイルの設置や、[パスワード保護ディレクトリ]を使用してアクセスを制限してください。
- (1) [ウェブサイトコピー]をクリックします。

| minc-cms-test11.com                                 |                                                   |                      |
|-----------------------------------------------------|---------------------------------------------------|----------------------|
| ウェブサイト: Whitpdock/ IPアドレス:2<br>ドルスティング設定 単数く 国プレビュー | 19.118.64.147 システムユーザ:minc-cms-<br>- 一時の止 MSA: 近期 | test1                |
| 27+16-77- St                                        | ミース データペースを追加                                     | WordPress -1>21-1L   |
|                                                     | ~ BC8                                             |                      |
| S 917#294597982                                     | 🔯 m 29tz                                          |                      |
|                                                     | Apache & nginx (DBZE                              | プリンケーション             |
| <b>774674-5</b> 7                                   | and Ox Just                                       | Whees State          |
| SSL/TLS IZ RB                                       | 0 0277799-5357747                                 | ウォール 育 パスワード保護ディレクトリ |
| 9=7#71-38-                                          | <b>1</b> 00                                       |                      |

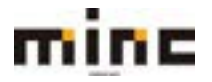

## minc CMS サービス

「UserTool」利用マニュアル

# (2)「ウェブサイトコピー」画面は、以下のように構成されています。

|                                                                       |                                                                                   | 313-67                                                                                                    |
|-----------------------------------------------------------------------|-----------------------------------------------------------------------------------|----------------------------------------------------------------------------------------------------|
| 3-5-5-6-91                                                            | 79-12                                                                             | 1.1.1.1.1.1                                                                                                    |
| 21794125442 mi                                                        | ni uma late(11, Jann                                                              |                                                                                                    |
| minc-cms-test11                                                       | .com = ファイルをコ                                                                     | ビーする                                                                                                    |
| ウェブサイトファイルを、茶記<br>Nです。このような場合、サイ<br>ト保製作業の一部です。保製を<br>Sずることも、サブドメインを) | がこのアカウントでホストする知らサイト<br>トをステージング者者に確認し、デザイナ<br>売了するためには、サイトで使用するデー<br>違知することもできます。 | または FP ストレージにコピーします。このようなコピー級件は、非理想ウェブダイトの大規模な変更を計画している場合に便<br>ーとプログラマが確認サイト上で作業できるため、非理想サイトを中断する必要がありません。サイトファイルのコピーは、か<br>タペースをコピーする必要があります。ステージング構造として使用するサイトが他にない場合、このために新しいドメインを! |
| コピー先                                                                  |                                                                                   |                                                                                                    |
| サイトファイルのコピー角を選<br>います。                                                | ボ ・・・・・・・・・・・・・・・・・・・・・・・・・・・・・・・・・・・・                                            | 5×40年のヴィトにサイトファイルをコピーしま<br>トムロ VFF 3ウビスが可能である場合。 DFFF スト<br>とさい。                                                                                                    |
|                                                                       | BAYE                                                                              | eme01.moo.cms.text11.com 🐱                                                                                                    |
|                                                                       | 服物ファイルに対して行う論作                                                                    | ● 脳界ファイルをコピー先サイトに施す<br>コピー先サイトに加ぶ名前の単体する影件ファイルを上着日します。                                                                                                    |
|                                                                       |                                                                                   | ○ すべたの病ゆファイルを発揮する<br>コピールワイト内の治ファイルをコピー相に服除します。                                                                                                    |
|                                                                       | 0 #9 X10-9<br>209-/320989-/(L0<br>87)                                             | MP アカウントモウェブサイトファイルをコピール                                                                                                    |
|                                                                       | サーバホスト曲                                                                           |                                                                                                    |
|                                                                       | .17-1-                                                                            | (本)                                                                                                    |
|                                                                       | ディレクトリ                                                                            |                                                                                                    |
|                                                                       | ユーザル                                                                              |                                                                                                    |
|                                                                       | 1007-5                                                                            |                                                                                                    |
|                                                                       | 709 编统方言                                                                          | アクティブモード<br>アクティブモードでは、PreskはTotesをするドアドレスとボート最早を許希サーバに<br>調査し、そのサーバがTOS 後継を開始します。Preskで管理するサーバがファイアワ<br>オールで保護されていない後年、このモードを推測します。                                                   |
|                                                                       |                                                                                   | 「パッシブセード」<br>パッシブセードは、Pasis 工程度するセーノ(グワアイアウォーム内におり、登場10P                                                                                                    |

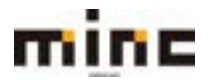

#### minc CMS サービス

「UserTool」利用マニュアル

ステージングサイトの開発環境を準備する場所などを設定します。

[Plesk 内のウェブサイト]:同じサーバー上の別サイトにコピーを作成します。

「サイト名」:コピー作成先のドメインまたはサブドメインを選択します。

※あらかじめ別のサブドメインを追加しておく必要があります。

「既存ファイルに対して行う操作」を下記から選択します。

[既存ファイルをコピー先サイトに残す]では、コピー先サイトにある名前の重複する既存 ファイルを上書きしてコピーします。

[すべての既存ファイルを削除する]では、コピー先サイト内の全ファイルをコピー前に削除します。

[FTP ストレージ]:外部サーバーに FTP にてウェブサイトファイルをコピーします。

「サーバホスト名」:コピー先のサーバホスト名を入力します。

「ポート」:ポート番号が表示されます。

「ディレクトリ」:コピー先のディレクトリを入力します。

「ユーザー名」: コピー先の FTP ユーザー名を入力します。

「パスワード」: コピー先の FTP パスワードを入力します。

「FTP 接続方法」: コピー先の FTP アカウントへの接続方法を[アクティブモード]または [パッシブモード]から選択できます。

※通常は [アクティブモード] オプションを選択します。

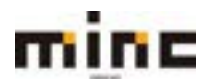

ログ

ウェブサーバの過去1ヵ月分のログを解析し、関連する警告とエラーメッセージを表示します。 ユーザーツールでは、以下のログの情報が表示されます。

- ・Apache アクセス(access\_log): このログは、ウェブサーバに処理されたすべての HTTP 要求を記録します。
- ・Apache SSL アクセス(access\_ssl\_log): このログは、ウェブサーバに処理されたすべての HTTPS 要求を記録します。
- Apache エラー(error\_log):
   要求の処理中にウェブサーバに発生したすべてのエラーが記録されます。また、このログには、「ウ ェブアプリケーションファイアウォール」の診断情報も含まれます。

## ログを確認

(1)[ログ]をクリックします。

| minc-cms-test11.com                                |                                                        |                      |
|----------------------------------------------------|--------------------------------------------------------|----------------------|
| ウェブサイト: Phttpdoca/ IPアドレス:2<br>ドメスティング設定 の良く 国プレビュ | 119.118.64.147 システムユーザ:minc-cms-te<br>- 一約成止 MXbe: 28年 | st1                  |
|                                                    | ペース データペースを追加                                          | WordPress T22N-IL    |
|                                                    |                                                        |                      |
| 💍 ウェブホスティングアクセス                                    | 🔯 III 7922                                             | . ホスティング協定           |
| C PHP 82<br>PHP パージョン: 7.3.20                      | 이고 Apache 는 nginx (D알고)                                | 🔅 7307-535           |
| 774A74-51                                          | 1 DE DE DE                                             | Wholes (DIRE         |
| SSUTUS IZ90                                        | 0x77795-5a577475                                       | フォール 🛜 パスワード保護ディレクトリ |
| סבלשלאםצ-                                          | 109 D9                                                 |                      |

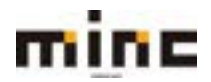

(2)「ログ」画面は、以下の3つの部分で構成されています。

※「ログ」をクリックした時点までの「スナップショット」が表示されます。

新たにロギングされるメッセージは表示されません。

| mine                | mine MINC CMSY-ER   |                |      | MINC CMSサービス                   |  | 9x79-6X | 09423-9-1 Windows con \$1588 0225 |               |  | • NEW 02721 |
|---------------------|---------------------|----------------|------|--------------------------------|--|---------|-----------------------------------|---------------|--|-------------|
| a-9-9-8-            | 9×29-E              | x              |      |                                |  |         |                                   | (ACALSA)      |  |             |
| minc-cms-tes        | mecenami<br>t11.com | のログ            |      |                                |  |         |                                   |               |  |             |
| () リアルタイムまやたけ       | 616 (S #84          |                |      |                                |  |         | TKTO                              | dð •          |  |             |
| Frank (*            | 1400 .              | 1              | 2645 | Xytt-D                         |  |         |                                   |               |  |             |
| 日付                  | タイプ                 | (P)            | ⊐⇒F  | x>t=9                          |  | エージェント  | 94X                               | V=2           |  |             |
| 2021-08-13 13:18:34 | Aperi               | 218.118.64.147 | 200  | det - who are who are the      |  | 4       | 111.6                             | Aparte 79th   |  |             |
| 2021-06-13 14:06:09 | Access              | 219.116.64.147 | 200  | GET /STRONGSLOVO HTTR/1,1      |  | 4       | 493                               | Apache 70127. |  |             |
| 3021-08-13 14:06:09 | Access              | 219.118.64.147 | 300  | GET MITR/1.1                   |  | 4       | 404                               | Apathe 70122  |  |             |
| 2021-08-19 19:37:30 | 8110                | 128-28-01-96   | 401  | SET grad-outvaluate HTTP: 1    |  | 1       | 755                               | Apathe 70123  |  |             |
| 2021-08-13 15(37:33 | Enter               | 12020-0100     | 4011 | GET gives - maximum with the a |  | 1       | 704                               | Apache 79127. |  |             |

|     | [リアルタイム更新を開始] :新しいログを継続的にリストに追加できます。                       |
|-----|------------------------------------------------------------|
|     | ※[リアルタイム更新を開始]をクリックすると、[リアルタイム更新を停止]に変わります。                |
|     | リアルタイム更新を停止する場合は、ここをクリックします。                               |
| (1) | [更新] : ロギング済みメッセージのリストは、 <b>[更新]</b> をクリックして更新できます。        |
|     | <b>[すべてのログ]</b> : ログの種類ごとで絞り込みを行えます。また、ログファイル管理が行え         |
|     | ます。                                                        |
|     | 「「「「」」」: ログの日時を指定し、検索したい日時のログを表示します。                       |
|     |                                                            |
|     | 00 •: 00 • 01 • 1月 • 2000 • 連用 クリア                         |
|     | 時間前前日                                                      |
|     | [ <b>適用]</b> :入力した日時で検索します。                                |
|     | [ <b>クリア]</b> : 検索をキャンセルします。                               |
| 0   | <b>[時間前]</b> :現在の約1時間前の日付時間が設定されます。                        |
|     | [前日]ボタン:を押すと、現在の1日前の日時が設定されます。                             |
|     | 「「」」: ログの状態から検索します。                                        |
|     | ログの状態は「Access」「Warning」「Error」から絞り込み検索できます。                |
|     | 検索したい項目にチェックを入れてください。                                      |
|     | <ul> <li>Access</li> <li>Warning</li> <li>Error</li> </ul> |

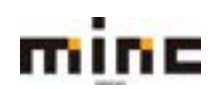

# minc CMS サービス

|   | 「 『 IP アドレスから検索します。                            |
|---|------------------------------------------------|
|   | 「「」」: ステータスコードから検索します。                         |
|   | 「メージーン・・・・・・・・・・・・・・・・・・・・・・・・・・・・・・・・・・・      |
|   | 「日付」: ログの日時を表示します。                             |
|   | 「タイプ」:ログの状態「Access」「Warning」「Error」を表示します。     |
|   | ※ログの状態によりログの表示色が変わります。                         |
|   | 「Access」:黒色、「Warning」:オレンジ色、「Error」:赤色で表示されます。 |
|   | 「IP」:IP アドレスを表示します。                            |
|   | 「コード」: ステータスコードを表示します。                         |
| 3 | 「メッセージ」: ログメッセージを表示します。                        |
|   | 「R」: どこのリンクからページが表示されたのかを表示します。                |
|   | ※「🔳」 オンマウスで URL を確認できます。                       |
|   | 「エージェント」:ファイルにアクセスした際のパソコン情報、及びブラウザ情報を表示します。   |
|   | ※「🊨」: エージェント情報を取得している場合のアイコンです。                |
|   | ※「 퉵 」エージェント情報を取得していない場合のアイコンです。               |
|   | 「サイズ」: ログサイズを表示します。                            |
|   | 「ソース」: 対象ログの種類を表示します。                          |

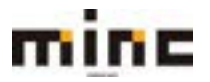

#### バックアップマネージャ

データバックアップ機能と復元機能を使用して、以下の操作を実行できます。

- ・個別ユーザアカウントのバックアップ(ウェブサイトを含む)。
- ・個別契約(ウェブスペース)をバックアップする
- ・バックアップをスケジュールする。
- ・バックアップアーカイブからデータを復元する。

### これらの作業は、[バックアップマネージャ]から行います。

|                                                | サービス                                                  | 179-EX             | 95452-9- ( Wildowsons RAIR 2222).          |
|------------------------------------------------|-------------------------------------------------------|--------------------|--------------------------------------------|
| ユーザーツール・ウェブリービス                                |                                                       |                    | *#~ALR8                                    |
| ウェブサイトとドメイン<br>ウェブライトCRREとWWEIT、<br>ゆサブドメインを含め |                                                       |                    | 7 9.                                       |
| minc-cms-test11.com                            | 1299.118.44.147 5/3762-71 (Miccons)<br>21042 Mile 149 | est t              | ■ データベース<br>第二スケジュール用件ダス<br>ク<br>WertPress |
|                                                | - 818                                                 | When and a server  | リソース和単純化                                   |
| D=2829+>97983                                  | PH IN 7983                                            | A35+2788           | 7+2024-2.94                                |
| 0                                              |                                                       | -                  | 197790.08                                  |
| PHP/(-S/82) (7.820                             | Can your T alon CHIL                                  | Q 2202-585         | REB 0. 27 MER #8                           |
| 2740078-514                                    | 1 9=74tH                                              | Normal State       | W Netrolline Can                           |
| 550753 SEMIR                                   | 0 2=37705-50577479                                    | - 😝 1003-KARF-LONU |                                            |

## データベース画面からもバックアップマネージャに遷移することが可能です。

| mine MINC CM                                 | ASサービス                                       | 9279-82      | 07430-9-         | : Million and RESE 22222          |
|----------------------------------------------|----------------------------------------------|--------------|------------------|-----------------------------------|
| 3-3-2-9 + 0134-63                            |                                              |              |                  | *8-AC#A                           |
| データペース<br>データペースの単単的な、 BROデータイ<br>のデータペースを自然 | ⊶201111116-1111.<br>MySQL 2017-9n-2894+canoa | IT &         | d <sub>a</sub> , | 2-1-588<br>2-1-588<br>2-1-588<br> |
| #X1-: locahost:3306.04y5Qc) 3-               | Hame, MyNX BIO HAZOO                         |              |                  |                                   |
| a sure of                                    | - 85.6                                       |              |                  |                                   |
| 113                                          | 0                                            | and a second |                  |                                   |
|                                              | (1) #2078+238-1                              | ● デニンクレビ伸展   |                  |                                   |

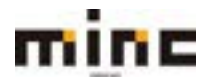

「UserTool」利用マニュアル

「バックアップマネージャ」画面は、以下の3つの部分で構成されています。

| ユーザーゴール・ウェブリービス                                                                                                    |                  |             | onte Aug          |
|----------------------------------------------------------------------------------------------------|------------------|-------------|-------------------|
| <sup>ウェフサイトとドメイン</sup><br>バックアップマネージャ                                                                                                    |                  |             |                   |
| 目パックアップ Eアップロード 耳幕 ◎スケジュール                                                                                                    | 1 11 リモートストレージ設定 | 2           |                   |
| 自計パックアップ数:5、サイズ:337.0                                                                                                    |                  | ページあたりの3    | ロントリ歌 1025 500 年4 |
| is mata + ⊐x>h                                                                                                    |                  | シスダムノート     | 94%               |
| O State of the state of the state of the | and content.     | 49          | 5221.40           |
| 📋 🧿 3021-09-5-82-82 Scheduled Backup. All configuration                                                                                                    | and contant.     | 10.10       | +231 HB           |
| C Statestic Scheduled Backup. All configuration                                                                                                    | and content.     | <b>4</b> 19 | -221.48           |
| 🗇 🧔 3021/04/3 KB/KEL Scheduled Beckup. All configuration                                                                                                    | and content.     | 18219       | 1201100           |
| 3021/09/2 82/02 Scheduled Backup. All configuration-                                                                                                    | and content.     |             | 36.8 MB           |

|   | <b>[バックアップ] :</b> バックアップを作成します。                        |
|---|--------------------------------------------------------|
|   | <b>[アップロード]:</b> ローカルコンピュータからサーババックアップストレージにバックアップフ    |
|   | ァイルをアップロードします。                                         |
| 1 | [削除]:選択したバックアップをサーバストレージから削除します。                       |
|   | [スケジュール]: スケジュールしたバックアップタスクの設定を指定します。                  |
|   | <b>[リモートストレージ設定]</b> : バックアップファイルを保存するリモート FTP ストレージの設 |
|   | 定を指定します。                                               |
| 2 | 検索ボックス:バックアップの検索ができます。                                 |
| 3 | バックアップした情報を表示します。                                      |
|   | 「S」: 有効なバックアップで、データの復元が可能な場合、緑のチェックマークが表示され            |
|   | ます。                                                    |
|   | 「作成日」: バックアップの作成日を表示します。                               |
|   | ※バックアップから復元を行う際には復元したいバックアップの作成日をクリックし、復元する事が出来ま       |
|   | ब.                                                     |
|   | 「コメント」: バックアップ作成時に設定した任意のコメントが表示されます。                  |
|   | 「システムノート」: バックアップの種類が表示されます。                           |
|   | 「サイズ」: バックアップの容量が表示されます。                               |

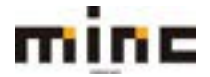

#### バックアップを作成

以下のデータをバックアップできます。

・「ドメイン構成」: このバックアップはサイズが小さく、構成に問題がある場合にサイト設定を復元 するのに便利です。

・「ユーザファイルおよびデータベース」: このタイプのバックアップでは、データベースを含め、 すべてのウェブサイトのコンテンツも保存されるため、ディスクスペースが余分に必要となります。 このバックアップは、データの損失を防ぐために最適です。

(1)バックアップマネージャ画面の[バックアップ]をクリックします。

(2)「契約のバックアップ」画面は、以下の2つの部分から構成されています。

|                           | A STATE OF                                                                                                    | 1.0000000 |
|---------------------------|----------------------------------------------------------------------------------------------------|-----------|
| 1.9.2.4.                  | 9178-EX                                                                                                    | 11-14.8   |
| 契約のバック                    | - K+97×J77−2+<br>アップ                                                                                                    |           |
| バックアップのコン                 | アンツ                                                                                                    |           |
| 1(99797                   | ■ F×イン構成<br>メールの構成とコンテンジ<br>G ユーザファイムあよびデータペース                                                                                   |           |
| market.                   | サーバストレージ<br>クラウドにパックアップを展在するには、リモートストレージを構成できます                                                                                  |           |
| 917                       | ○ フル<br>● 現分<br>※回知バックアップ後に変更されたウェブルスティングデータセバックアップします<br>(データハースデータは取にコルバックアップされます)。                                            |           |
| パックアップ論定                  |                                                                                                    |           |
| 4480                      | 平へての構成とコンテンツ                                                                                                    |           |
| □ ログファイルを除力               |                                                                                                    |           |
| ロバックアップから検索               | 60ファイルを除作                                                                                                    |           |
| ロバックアップ作業がま<br>バックアップが高がま | 177日に、次の時代に通知メールを決定。1990日の1990日1990日1990日1990日<br>177日をまでドメインを一時停止<br>0年、ウェブワイトへと回時者はカスタムエラードギュメントペー<br>コーンドレーロックロード・ション・ション・マート |           |

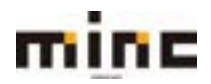

「UserTool」利用マニュアル

|   | 「バックアップ」: [ドメイン構成]はデフォルト選択となり、除外できません。または[ユ                                                                              |
|---|----------------------------------------------------------------------------------------------------|
|   | ーザファイル及びデータベース]が選択できます。                                                                                                  |
|   | ※「メールの構成とコンテンツ」は選択可能な状態ですが、この項目はご利用いただけません。当該項                                                                           |
|   | 目はメールの構成、及びメールのコンテンツに関するバックアップの設定項目となりますが、ご提供し                                                                           |
|   | ているホスティング環境はメール環境と独立しているため、当該機能を対応していません。                                                                                |
|   | ※[ドメイン構成]のバックアップ内容:                                                                                                    |
|   | サイト構成、データベースの設定および構成、SSL 証明書                                                                                             |
|   | ※[ユーザファイル及びデータベース]のバックアップ内容:                                                                                             |
|   | 上記[ドメイン構成]に加え、データベースのデータ、サイトのコンテンツデータ、ログおよび統計情報、                                                                         |
|   | カスタムエラーページ                                                                                                    |
| 1 | 「保存場所」: [サーバストレージ]または[FTP ストレージ]から選択できます。                                                                                |
|   | ※FTP ストレージ設定が完了していない場合は、[リモートストレージ設定を構成]リンクが表示されま                                                                        |
|   | す。                                                                                                    |
|   | 「タイプ」:[フル]または[増分]から選択できます。                                                                                               |
|   | 「フル」: バックアップを作成するたびに、データの最終更新日時を問わずすべてのデー                                                                                |
|   | タがバックアップに含まれます。                                                                                                    |
|   | 「増分」: 増分バックアップには、前回バックアップを作成した日時以降に変更されたデ                                                                                |
|   | ータのみが含まれます。                                                                                                    |
|   | ※増分バックアップを使用すると、バックアップの処理時間が飛躍的に短縮され、バックアップファイ                                                                           |
|   | ルが占有するディスク容量を抑えることができます。                                                                                                 |
|   | ※バックアップの種類が[ドメイン構成]で選択している場合は、タイプは[フル]のみとなります。                                                                           |
|   | 「コメント」: バックアップの内容について任意でコメントを残せます。                                                                                       |
|   | 「ログファイルを除外」: ログファイルを除外してバックアップします。                                                                                       |
|   | 「バックアップから特定のファイルを除外」: ウェブスペース内のファイルのみを除外で                                                                                |
|   | きます。選択した場合、ウェブスペースのルートを基準にして相対パスを指定し、除外                                                                                  |
|   | したファイルを指定できます。                                                                                                    |
|   | ◎ バックアップから検定のファイルを除き                                                                                                    |
| _ |                                                                                                    |
| 2 |                                                                                                    |
|   | ウェブスペース内のフォイルの外を操作できます。ウェブスペースのルートを基準に<br>した物形(の本地定します。毎々のファイルキコンマを定めってくだかい。マスケシ<br>ングルク美容が見てきれます。(日) Approximationation |
|   |                                                                                                    |
|   | にチェックを入れ、受信可能なメールアドレスを入力してください。                                                                                          |
|   | <br>  「バックアップ作業が完了するまでドメインを一時停止」: バックアッププロセス中、ウ                                                                          |
|   | <br>  ェブサイトへの訪問者はカスタムエラードキュメントページに、検索エンジンに対応す                                                                            |
|   | る HTTP コード 503 でリダイレクトされます。                                                                                              |

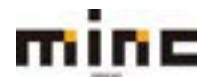

バックアップファイルのアップロード

ローカルコンピュータにダウンロードし、保存していたバックアップデータをサーバーへアップロー ドする際に本機能を利用します。

(1)バックアップマネージャ画面で[アップロード]をクリックします。

(2)「アップロード」画面は、以下の2つの部分から構成されています。

| minc                                                     | MINC CMSサービス                                                                              | 07/33-9-1 Mitgeneters \$638 02723       |
|----------------------------------------------------------|-------------------------------------------------------------------------------------------|-----------------------------------------|
|                                                          | ウェブリービス                                                                                   |                                         |
| 3-9-9-6-9                                                | x29-63                                                                                    | 18-11-BA                                |
| 03394525342<br>ローカルコンと<br>222948ストレータン                   | パックアップマキーシャー<br>ニュータからサーバストレージへのバックアップ<br>(ックアップファイルをアップロードできます。 ■大ファイルサイズは100 に制きまれる     | ファイルのアップロード<br>Nati                     |
| バックアップファイル                                               | ファイルを選択 選択されていません<br>後 さはファイルをアップロード                                                      |                                         |
| パックアップのセキュ                                               | リティ論定                                                                                     |                                         |
| このバックアップに対して<br>ップロードは展行されます。<br>ロノにスワード使用を使用す<br>パスワード* | (スワード発展を使用した場合、下のフィールドにパスワードを入力してください、パス<br>パックアップを現元するときに、このパスワードの入力が同び要求されます。<br>8 (値面) | コードを詠入力すると、闇伽が表示されますが、サーバへのバックアップファイルの? |
| *##7r-11F                                                | or te>ev                                                                                  |                                         |

|   | 「バックアップファイル」: アップロードするバックアップファイルを選択できます。                                  |
|---|---------------------------------------------------------------------------|
|   | <b>[追加ファイルをアップロード]</b> : バックアップファイルが複数ある場合に追加できます。                        |
|   | <b>[削除]</b> : をクリックすると、追加した欄やファイルが削除できます。                                 |
| 1 | バックアップファイル<br>ファイルを選択<br>選択されていません<br>つァイルを選択<br>違択されていません<br>つアイルをアップロード |
|   | 「パスワード保護を使用する」: バックアップがパスワードで保護されている場合は、チェック                              |
| 2 | を入れます。                                                                    |
|   | 「パスワード」: パスワードを入力してください。                                                  |

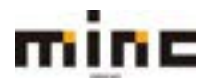

### バックアップを復元

(1)復元したいバックアップデータの選択。

バックアップからデータを復元したい場合は、バックアップマネージャのバックアップ一覧画面から、 復元したいバックアップの「作成日」をクリックします。

| mine MINC CMSサービス                                          | 09452-9-18 | Mignicon BER 02225                  |
|------------------------------------------------------------|------------|-------------------------------------|
| <u>1-9-9-4</u> +0x79-EX                                    |            | ********                            |
| <sup>クエフサイトとドメイン</sup><br>バックアップマネージャ                      |            |                                     |
| 回月99797 87970-F 武和軍 (0,2553-K (2)98-F2F6+5回車               |            | A                                   |
| 前計パックアップ数:1. 歩くズ:125×                                      | (7-58      | たりのエントリ数 HI25 NB FAT                |
| □ s (kdB + ⊐,X)h                                           | システムノート    | ₩4X                                 |
| ○ Contractions すべての構成とコンテンジ<br>esta:(1/2779/7目:1, サイズ:1258 | A-58       | 58452<br>7779 6645 61 38VH (1200 51 |

ここでは作業例として、「ドメインの構成とコンテンツ」を含むフルバックアップデータを選択しま

す。

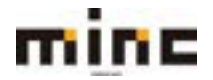

(2) 復元したいデータを選択します。

※補足:ここで選択したバックアップデータをローカルにダウンロードしたい場合は、「ダウンロード」のリンクをク リックして頂くと、「バックアップファイルのダウンロード」画面が開き、ダウンロードが出来ます。

| mine                                               | MINC CMSサービス                                                                      |                                              | 07453-9-: Mitgeiscons BIGRE 02725 |
|----------------------------------------------------|-----------------------------------------------------------------------------------|----------------------------------------------|-----------------------------------|
|                                                    | 91270                                                                             | H-KR C                                       |                                   |
| 2-9-9-6+1                                          | )+79-EA                                                                           |                                              | **-1488                           |
| ウェフライトとドメイン<br>2021/08/18 09<br>説明                 | パックアップマキー5+<br>1:48 に作成されたバックアップを復元                                               |                                              |                                   |
| 9488<br>コメント<br>システムノート<br>バックアップサイズ<br>バックアップカコンテ | 2023-09/75 09/48<br>T へての構成とコンテンジ<br>観察が作成 観察 バックアップの一部。<br>205 XD<br>事 パウンCIード   |                                              |                                   |
| バックアップの内容                                          | ドメインの構成とコンデンダ                                                                     |                                              |                                   |
| 復元村兼範調                                             | 日本目したオブジェクト<br>○ すべてのオブジェクト (システム条件)                                              |                                              |                                   |
| ほ元対象オブジェクトのタ<br>データペース                             | イブ データベース ¥<br>使用可能                                                               |                                              | 2178.3x                           |
|                                                    | D                                                                                 | 9                                            | 0 0                               |
|                                                    |                                                                                   | オブジェクトをウ<br>リックするか、チ<br>エックボックスを<br>使用してください | 通用されたオブシェクトがありません                 |
| 復元オプション                                            |                                                                                   |                                              |                                   |
|                                                    | <ul> <li>● 備介したオブジェクトの構成とコンテンツ<br/>○ 備用したオブジェクトの構成のみ</li> <li>(パンキー構成)</li> </ul> |                                              |                                   |
| 日本の内ですではなくいう<br>協会プロセスや出ドネイ<br>日 住宅作業の長子時に運転       | ンを使用できません。<br>Sを使用できません。<br>Sを連載 coolEnviro(minimitititiem                        |                                              |                                   |
| * 687×~/58                                         | Ris ByottA                                                                        |                                              |                                   |

| バックアップの内容に応じて「ドメインの構成とコンテンツ」か「ドメイ  |
|------------------------------------|
| ン構成」が表示されます。                       |
| 「選択したオブジェクト」「すべてのオブジェクト(システム全体)」のど |
| ちらかを選択出来ます。「選択したオブジェクト」を選択する場合は、「復 |
| 元対象オブジェクトのタイプ」の選択項目が表示されます。        |
| 上記の「復元対象範囲」で「選択したオブジェクト」を選択した場合、復  |
| 元項目を選択する事ができます。                    |
| データベース:データベース定義及び、データベースのデータ       |
| SSL証明書:サイトで利用している独自ドメインの SSL 証明書   |
| サイト:各サイトのウェブサーバの設定情報及びコンテンツデータ     |
| ドメインのファイル:ウェブサイトのコンテンツデータ          |
|                                    |

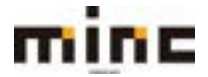

minc CMS サービス

「UserTool」利用マニュアル

|                | 「選択したオブジェクトの構成とコンテンツ」「選択したオブジェクトの     |
|----------------|---------------------------------------|
|                | 構成のみ」のどちらかを選択できます。                    |
|                | ・選択したオブジェクトの構成とコンテンツ                  |
|                | データベース:データベース定義及び、データベースのデータ          |
|                | SSL 証明書:サイトで利用している独自ドメインの SSL 証明書     |
| 有二十プション        | サイト:各サイトのウェブサーバの設定情報及びコンテンツデータ        |
| <b>復元オノンヨン</b> | ドメインのファイル : ウェブサイトのコンテンツデータ           |
|                | ・選択したオブジェクトの構成のみ                      |
|                | データベース : データベース定義のみ                   |
|                | SSL 証明書:サイトで利用している独自ドメインの SSL 証明書     |
|                | サイト:各サイトのウェブサーバの設定情報のみ                |
|                | ドメインのファイル : ウェブサイトのコンテンツデータ           |
| 復元が完了するまで      | 復元処理中は、検索エンジンに対応する HTTP コード 503 が表示され |
| ドメインを一時停止      | ます。                                   |
| 復元作業の完了時に      | 復元作業が完了した際に、メールで結果を報告する事が出来ます。        |
| 通知を送信          |                                       |

#### 復元対象オブジェクトのタイプで「SSL 証明書」を選択した際の画面表示例。

※復元可能な SSL 証明書を選択できる画面が表示されます。

| 確元対象オブジェクトのタイプ | 550/715 建明書 👻                                |   |                                              |                          |   |
|----------------|----------------------------------------------|---|----------------------------------------------|--------------------------|---|
| : 35いてい5 記時費   | 使用可能                                         |   |                                              | 違抗済み                     |   |
|                | 0                                            | 9 |                                              | 0                        | 9 |
|                | In mino-one-test11.com intino-one-test11.com |   |                                              |                          |   |
|                |                                              |   | オブジェクトモウ<br>リックするか、デ<br>エックポックスを<br>使用してください | <b>副がかわたオブジェクトがありません</b> |   |
|                |                                              |   |                                              |                          |   |

復元対象オブジェクトのタイプで「サイト」を選択した際の画面表示例。

※復元可能なサイトを選択できる画面が表示されます。

| <b>道元対象オブシェクトのタイプ</b> | 941 .                     |          |                    |   |
|-----------------------|---------------------------|----------|--------------------|---|
| the the               | 使年代起                      |          | are.               |   |
|                       | 0                         |          | 0                  | 9 |
|                       | i mino-cma-beat11.com     |          |                    |   |
|                       | cmi01.minc.cms.test11.com | +70+01=0 |                    |   |
|                       | cmsd2.minc.cms.test11.cum | UNOTED F |                    |   |
|                       |                           | 使用してください | WHENTRY STOLEBORGY |   |
|                       |                           |          |                    |   |
|                       |                           |          |                    |   |
|                       |                           |          |                    |   |

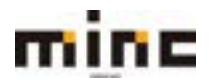

### minc CMS サービス

「UserTool」利用マニュアル

#### 復元対象オブジェクトのタイプで「ドメインのファイル」を選択した際の画面表示例。

※「ファイルを追加」のリンクが表示されるので、クリックし、復元したいファイルを選択します。

| >実見対象オブジェクトのタイプ | ドメインのファイル *    |
|-----------------|----------------|
| 運営したファイル        | ファイルが運用されていません |
|                 | 10 コアイルを通信     |

#### ファイル選択画面の表示例

| FI | ックボックスでファイルとフォルダを選択してください。 | 6             |     |
|----|----------------------------|---------------|-----|
| ホ- | ームディレクトリ                   |               |     |
|    | 名前人                        | 変更済み          | サイズ |
| 0  | Cons01.minc-oms-test11.com | 2021/08/12 15 | 00  |
| 0  | Cms02.minc-cms-test11.com  | 2021/08/12 15 | 00  |
| 0  | Can http://docs            | 2021/08/17 13 | 48  |

復元したいファイルやディレクトリを選択し「OK」ボタンを押します。

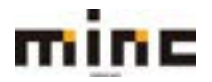

### バックアップファイルの削除

バックアップストレージからバックアップファイルを削除することができます。 不要なバックアップを削除、またはディスクスペースを確保したい際に行います。

(1)削除対象のバックアップファイルにチェックを入れて、[削除]をクリックします。

| mine MINC CMSH-ER                                         | 9134-63<br>02430-8-18 | Nigniscon ECSE 22222             |
|-----------------------------------------------------------|-----------------------|----------------------------------|
| ユ <u>ーザーター</u> ル・ウェブリービス                                  |                       | 10-0088                          |
| ったプライトとFXイン<br>バックアップマネージャ                                |                       |                                  |
| AND AND A MARKAGE AND AND AND AND AND AND AND AND AND AND |                       | and a state of the second second |
|                                                           | システムノート               | COOLSPINE NUSIWESS               |
| 0 101/00/10/00 TATORS202729                               |                       | 125.48                           |
| あけパックアップ数11. サイズ:325.8                                    |                       | 500115-FUB 1029 100 #AVE         |
|                                                           |                       |                                  |
|                                                           |                       |                                  |
|                                                           |                       |                                  |
|                                                           |                       |                                  |
|                                                           |                       |                                  |

(2)確認メッセージが表示されます。

削除する場合は[はい]、削除をやめる場合は[いいえ]をクリックします。

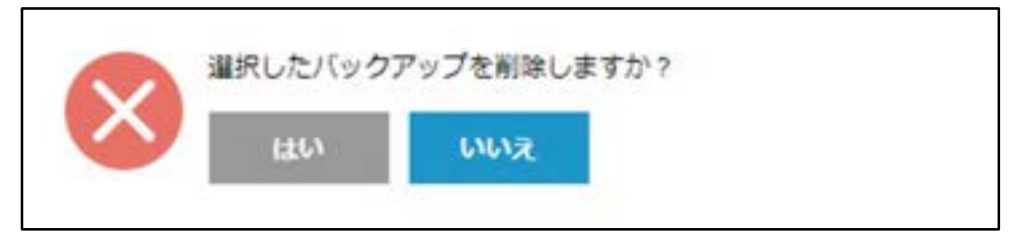

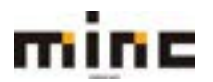

#### バックアップのスケジュール

バックアップタスクをスケジュール化して自動実行できるようにすることができます。

# (1)バックアップマネージャ画面で[スケジュール]をクリックします。

### (2)「スケジュール」画面は、以下の2つの部分から構成されています。

|                                                                                            | 9179-13                                                                          |        |
|--------------------------------------------------------------------------------------------|----------------------------------------------------------------------------------|--------|
| 1-1-7-A + 9+71                                                                             | r-EX                                                                             | 10-100 |
| 「ウエフサイトモドメイン」 Ilivの<br>スケジュール済み/                                                           | ?»ファォー≥*<br>(ックアップの設定                                                            |        |
| スケジュール                                                                                     |                                                                                  |        |
| C 20/19979797979798799                                                                     | Pィブにする                                                                           |        |
| バックアップタスクの属付えかう<br>ユール                                                                     | BIT      # # 02      # 1 00      #      9-(A)/->: ATC+00:001 Asia / Tokys        |        |
| □ 場合バックアップを使用                                                                              |                                                                                  |        |
| フルバックアップを集行                                                                                | 84 -                                                                             |        |
| バックアップファイルの専務期間                                                                            | 4 専家<br>フルバックアップを目前相談しない場合、このフィールドは音響にしてくだ合い。                                    |        |
| バックアップ設定                                                                                   |                                                                                  |        |
| パックアップ                                                                                     | <ul> <li>目 ドメイン構成</li> <li>ゴ メールの構成とコンデンジ</li> <li>ジ ユーザファイルおよびデータベース</li> </ul> |        |
| 保存場所                                                                                       | サーバストレージ<br>クランドにパックアップを用用するには、リモートストレージを構成できます                                  |        |
| □ ログファイルを除か                                                                                |                                                                                  |        |
| □パックアップから株面のファイ/                                                                           | しを課作                                                                             |        |
| □ このパックアップタスクを実行                                                                           | やにエラーが発生したときに、次の約束に適応メールを返信 (************************************                |        |
| バックアップ体電が高了するます     バックアップフロセスキ、ウェン     ・ジェンマンプロセスキ、ウェン     ・ジェンマンプロセスキ、ウェン     ・ジェンマンプレンド | でドメインカー林準止<br>7月イトへの20時期は5月スタムエラードキュメントペ<br>リーロルTF コード 505 マリダイレクトされます。          |        |

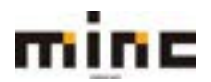

|     | 「このバックアップタスクをアクティブにする」:設定したバックアップスケジュ                  |
|-----|--------------------------------------------------------|
|     | ールを有効にする際にチェックを入れます。                                   |
|     | <br>  「バックアップタスクの実行スケジュール」: バックアップをいつ、どのような頻           |
|     | 度で実行するかの指定をします。                                        |
|     | 「増分バックアップを使用」: ディスクスペース使用量を抑え、バックアッププロ                 |
|     | セスの実行時間を短縮する場合にチェックを入れます。                              |
| 1   | 「フルバックアップを実行」: フルバックアップを実行する頻度を指定します。                  |
|     | ※「増分バックアップを実行」にチェックが入っている場合に表示。                        |
|     | 「バックアップファイルの保存期間」: 古いバックアップを自動削除する場合は、                 |
|     | バックアップファイルの保存期間を指定します。フルバックアップを自動削除しな                  |
|     | い場合、このフィールドは空欄にしてください。                                 |
|     | ※バックアップはご契約のディスク容量を気づかない内に圧迫しますので、長くても2週間程度            |
|     | で削除される事をお勧め致します。                                       |
|     | 「バックアップ」: [ドメイン構成]はデフォルト選択となり、除外できません。[ユ               |
|     | ーザファイル及びデータベース]が選択できます。                                |
|     | ※「メールの構成とコンテンツ」は選択可能な状態ですが、この項目はご利用いただけません。            |
|     | 当該項目はメールの構成、及びメールのコンテンツに関するバックアップの設定項目となります            |
|     | が、ご提供しているホスティング環境はメール環境と独立しているため、当該機能を対応してい            |
|     | ません。                                                   |
|     | 「保存場所」: [サーバストレージ]または[FTP ストレージ]から選択できます。              |
|     | ※FTP ストレージ設定が完了していない場合は、FTP ストレージ設定リンク <b>[リモートストレ</b> |
|     | ー <b>ジを構成]</b> が表示されます                                 |
|     | 「ログファイルを除外」:チェックした場合、ログファイルはバックアップから除                  |
| (2) | 外されます。                                                 |
|     | 「バックアップから特定のファイルを除外」:ウェブスペース内のファイルのみを                  |
|     | 除外できます。選択した場合、ウェブスペースのルートを基準にして相対パスを指                  |
|     | 定し、除外したファイルを指定できます。                                    |
|     | 「このバックアップタスクを実行中にエラーが発生したときに、次の宛先に通知メ                  |
|     | ールを送信」: バックアップエラー発生時のメール通知。バックアップでエラーが                 |
|     | 発生した場合にメール通知を送信するには、受信可能なメールアドレスを入力して                  |
|     | ください。                                                  |
|     | 「バックアップ作業が完了するまでドメインを一時停止」: このオプションを選択                 |
|     | すると、ウェブサイトのバックアップ中にコンテンツや設定を変更すること禁止さ                  |
|     | れます。                                                   |

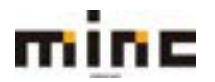

### リモートストレージ設定

バックアップを外部の FTP サーバーに保存する際に有効な機能となります。 ※弊社のサービスとは別に外部サーバーをお持ちの場合にご利用頂ける機能となります。

(1)バックアップマネージャ画面の[リモートストレージ設定]をクリックします。

(2)リモートストレージ設定画面の[FTP]をクリックします。

| MINC CMSH-EA                                     |         | 07433-5-: MIQUOLOU BOAN D2225 |  |
|--------------------------------------------------|---------|-------------------------------|--|
|                                                  | 9x79-EX |                               |  |
| ユーダーアール・ウェブリービス                                  |         | *#                            |  |
| ウエアサイトとFXイン パックアップマネーシャ<br>リモートストレージ設定<br>葉 #### |         |                               |  |

(3)FTP ストレージ設定画面は、以下の内容から構成されています。

| III 22725 | 07/54-7-: 8000genetime 8/0 | 9279-62 | IC CMSサービス             | mine MIN                              |
|-----------|----------------------------|---------|------------------------|---------------------------------------|
| S-ALKS    |                            |         | H-RA                   |                                       |
|           |                            |         | 79728-57)<br>E         | ロエフサイトとFメイン Ulivor<br>FTP ストレージ設定     |
|           |                            |         |                        | 2/17 ストレージを使用                         |
|           |                            |         |                        | 村をサーバのホスト名または タメ                      |
|           |                            |         | B : myloldermybackops/ | バックアップファイルストレージ<br>のディレクトリ            |
|           |                            |         |                        | 1112 ユーザ島・                            |
|           |                            |         |                        | PTP/03/3-F                            |
|           |                            |         |                        | □ パッシブモードを使用                          |
|           |                            |         |                        | (二) 約25 を使用                           |
|           |                            | ->e#    | ok Mers                | ○ パッシブモードを使用<br>○ 村内 を使用<br>* おぼフィールド |

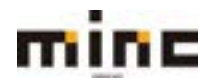

|   | 「FTP ストレージを使用」:バックアップファイルの保存に FTP サーバーを使用す          |
|---|-----------------------------------------------------|
|   | る場合は、チェックを入れます。                                     |
|   | 「FTP サーバーのホスト名または IP」: FTP サーバーの IP アドレスまたはホスト      |
|   | 名を入力します。                                            |
|   | 「バックアップファイルストレージのディレクトリ」: バックアップファイルの保              |
|   | 存先サーバーのディレクトリを入力します。                                |
|   | 「FTP ユーザー名」: FTP サーバーにアクセスするユーザー名を入力します。            |
| 1 | 「FTP パスワード 」: FTP サーバーにアクセスするユーザー名のパスワードを入力         |
|   | します。                                                |
|   | 「パッシブモードを使用」: FTP パッシブモードの使用の有無となります。指定し            |
|   | た FTP サーバーへの接続が失敗する場合、このオプションをオンにしてお試しく             |
|   | ださい。「FTP ストレージ設定」 画面で <b>[OK]</b> をクリックすると接続をテストが実行 |
|   | されます。                                               |
|   | 「FTPS を使用」: FTPS の使用の有無となります。FTP サーバーがこのプロトコル       |
|   | をサポートする場合、これを使用してセキュリティを強化することができます。                |

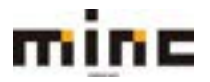

データベース

ウェブサイトにデータベースを参照するアプリケーションを組み込む、またはウェブページを動的に 生成するには、ほとんどの場合、データの保存や取得のためのデータベースが必要になります。

ユーザーツールでは、以下を実行することができます。

- ・手動でサイトのデータベースを作成する。
- ・データベースのコピーを作成する。
- ・データベースユーザアカウントの管理とアクセスルールのセットアップを行う。
- ・接続情報を表示する(ホスト名、データベース名、ユーザー名)。
- ・データベースに問題がないかチェックし、データベースを修復する。
- ・データベースダンプをエクスポート/インポート、またはバックアップする。
- ・phpMyAdmin または phpPgAdmin でデータを管理する。

これらの作業は、**[データベース]**から行います。

| mine MINC CMS                                        | 3サービス                                  |                                                                                                    | 09452-9-: Mitguescone BrillE 02221    |
|------------------------------------------------------|----------------------------------------|----------------------------------------------------------------------------------------------------|---------------------------------------|
|                                                      |                                        | 9x79-EX                                                                                                    |                                       |
| ユーザーサール・ウェブサービス                                      |                                        |                                                                                                    | 1.2                                   |
| ウェブサイトとドメイン<br>コフライトのRECEREENVER<br>01775/vectean    |                                        |                                                                                                    | 7 4                                   |
| minc-cms-test11.com                                  |                                        |                                                                                                    | ■ データペース<br>■ スクジュールボルダス              |
| ウェブサイト: ● http://www. P.7ドレス<br>ドノオスティング出生 参加く 軍グレート | 1:219.118.64.147 シスタムユーザ:mine.em<br>24 | e test                                                                                                    | (D) mentioned                         |
|                                                      | タベース データペースを直知<br>または 取得のデータペースを雇用     | W weathern (4257+-15                                                                                                    | リソース利用状況 ヘ                            |
|                                                      | ~854                                   |                                                                                                    | Fr2024-2.0%                           |
| B 9=7839+>97963                                      | 👰 menant                               |                                                                                                    | 10.08(中)、1.2.148(第四)<br>11.15.7メック(中) |
|                                                      | And the Contract of the Cart           | 🙀 7309-5a>                                                                                                    |                                       |
| 27+678-SY                                            | 1 0= 7MBr                              | No. of Contract of Contract of |                                       |
| 356/103 33 100                                       | 0 2237709-5857747                      | 2*- 🛜 /003-8888541/21-0                                                                                                    |                                       |
| 2=794hat-                                            | 00                                     |                                                                                                    |                                       |

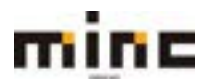

## データベースの画面構成

データベース画面は、以下の5つの部分から構成されています。

※データベースがまだ作成されていない場合は、②~④は表示されません。

|   |                                  | Sサービス                  |             | 09454-9    | - Seingenacome BESH 02222 |
|---|----------------------------------|------------------------|-------------|------------|---------------------------|
|   | 1000000000                       |                        | 9279-63     |            |                           |
|   | コーザーサール・ウェブリービス                  |                        |             |            | *T-ARE                    |
|   | データペース                           |                        |             |            | ß                         |
|   | データベースの新規作成内、訪みのデータベ             | - スの管理を行います。           |             |            |                           |
| 1 | ◎ データペースを通知                      |                        |             | de.        | A-794                     |
| 2 | minc-cms-test1_N                 | IYSQL COT-95-2897FEN98 | 17 <b>4</b> | phpMyAdmin |                           |
| 3 | #X1-: localheat:1006-04ySQL) 3-1 | finine_MySQL 数0 サイズ00  |             |            |                           |
|   |                                  | - 858                  |             |            |                           |
|   | A staktylene                     | o mena                 | 1 ad-       |            |                           |
| 4 | 0 9578±024-1                     |                        |             |            |                           |
|   | ×                                |                        |             |            |                           |
|   |                                  |                        |             |            |                           |

|     | データベースの追加や、表示内容の設定項目です。                                  |
|-----|----------------------------------------------------------|
| 1   | [ <b>データベースを追加]</b> ボタンを押すと、データベースの新規作成が行えます。            |
|     | [ <b>データベースリスト設定]</b> : データベースの並び替えや表示モードの変更が行えます。       |
|     | データベース名と関連付けされた管理画面が表示されます。                              |
| 2   | MySQL の場合は[phpMyAdmin]、PostgreSQL の場合は[phpPgAdmin]へのリンクボ |
|     | タンがあります。                                                 |
| 3   | ホスト名、ユーザー情報、容量などが表示されます。                                 |
|     | データベースに関わる様々なツールアイコンが表示されます。                             |
|     | [phpMyAdmin]/[phpPgAdmin]: このリンクからデータベース管理画面にアクセスす       |
|     | ることができます。                                                |
|     | ※データベースのタイプに応じてリンクは異なります。                                |
|     | [接続情報]:ホスト名やデータベースユーザーのアカウント情報など、データベースの接続               |
|     | に必要となる情報が確認できます。                                         |
| (4) | [コピー]:データベースの完全なコピーの作成を行う、またはデータベースのコンテンツを               |
|     | 既存データベースにコピーすることができます。                                   |
|     | <b>[ダンプをエクスポート] :</b> データベースのコピーをエクスポートできます。             |
|     | <b>[ダンプをインポート] :</b> データベースのコピーをインポートできます。               |
|     | [ <b>チェックして修復]</b> : テーブル構造の破損などの問題をチェックし、修復できます。        |
|     | <b>[データベースを削除]</b> : データベースを削除できます。                      |
| 5   | データベースユーザーを作成、更新、削除できます。                                 |

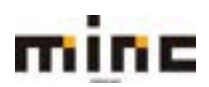

### データベースの作成

(1)「データベース」画面の**[データベースを追加]**をクリックします。

| mine MINC CM                  | ISサービス                   |              | 094>2-9-   | Mitganetare BICRI D2725 |
|-------------------------------|--------------------------|--------------|------------|-------------------------|
|                               |                          | 5279-EX      |            |                         |
| コーザーヤール・ウェブサービス               | \$2                      |              |            | * 11-ALR6               |
| データベース                        |                          |              |            |                         |
| 0.5-5K-2885                   |                          |              |            | 2-988<br>Koozotez-5     |
| 🔝 minc-cms-test1_M            | MySQL 207-98-28941630    | 67.6         | phpNyAdmin |                         |
| #X1: incalment:3006(MySQL) 2- | Simine_MySQL #:0 U-(X:00 |              |            |                         |
|                               | - 80.6                   |              |            |                         |
| A shelly have                 | in metter                | <b>1</b> at- |            |                         |
| 0 9>781938-1                  | 1000 1000 1000 - H       | 🕑 7±920008   |            |                         |
| X *-94-2888                   |                          |              |            |                         |
|                               |                          |              |            |                         |

(2)「データベースを追加」画面は、以下の2つの部分から構成されています。

| mine                           | MINC CMSサービス                                                      |                      | 09432-9-: Witguiscow 6038 00722      |
|--------------------------------|-------------------------------------------------------------------|----------------------|--------------------------------------|
| 1000 m                         |                                                                   | 9279-62              |                                      |
| 1-1-2-2-2-2                    | x79-Ex                                                            |                      | *8-14184                             |
| データペース)<br>データペースを<br>全位       | 追加                                                                |                      |                                      |
| データベース名。<br>データベースサーバ<br>壁道サイト | mine ena lest"、 <br>listathem 306 (MySQL のデフォルト・VST<br>解雇サイトなし、 ・ | 7.300 👻              |                                      |
| ユーザ                            |                                                                   |                      |                                      |
| デフォルトのデータペースコ<br>アクセスできません。    | ーザを作用します。 Peri はこのユーザの代題として<br>ゲを作用                               | ミデータベースにアクセスします。 データ | ペースにデータペースユーザが絶対けられていない場合、このデータペースにな |
| データペースユーザ名。<br>新成パスワード。        | 10.00 MH                                                          |                      |                                      |
| /03.9- Folker                  |                                                                   |                      |                                      |
| □ ユーザは単沢した契約内                  | のすべてのテータベースにアクセスできます。                                             |                      |                                      |

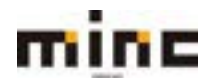

|     | データベース全般の設定ができます。                                 |
|-----|---------------------------------------------------|
|     | 「データベース名」: データベースの名前を指定します。                       |
| 1   | 「データベースサーバー」:作成するデータベースサーバーを MySQL または PostgreSQL |
|     | から選択できます。                                         |
|     | 「関連サイト」: データベースを使用するウェブサイトを選択できます。                |
|     | 新しいデータベースユーザーを作成するための設定ができます。                     |
|     | 「新しいデータベースユーザーを作成」: データベースユーザーの新規作成をする場合はチ        |
|     | ェックを入れてください。                                      |
|     | ※データベースには、ユーザーが 1 人以上紐付けられている必要があります。ユーザーが紐付けられてい |
|     | ない場合、データベースにアクセスできません。データベースの作成中にデータベースユーザーを作成す   |
|     | るには、「新しいデータベースユーザーを作成」にチェックを入れてください。あるいは、既存のユーザア  |
|     | カウントを使用したい場合などは、後で「データベースユーザ」画面からユーザーを選択することもでき   |
| (2) | ます。                                               |
| 0   | 「データベースユーザ名」:任意のデータベースユーザー名を入力してください。             |
|     | 「新規パスワード」:新しいパスワードを入力してください。                      |
|     | <b>[生成]</b> : パスワードを自動で生成します。                     |
|     | [表示]:入力したパスワードを表示したい時に使用します。                      |
|     | 「パスワードの確認」:確認のため、もう一度パスワードを入力してください。              |
|     | 「ユーザーは選択した契約内のすべてのデータベースにアクセスできます」: データベース        |
|     | へのアクセスにデータベースユーザーを使用する場合はチェックを入れてください。            |

## データベースの削除

インストールされたアプリケーションで使用されていないデータベースやデータベースユーザーを削除することができます。

※アプリケーションで使用中のデータベースは削除できません。先に該当アプリケーションを削除してください。(1) データベースを削除する場合、「データベース」画面の[データベースを削除]をクリックします。

| 🔜 minc-cms-test1_M            | IySQL COF-94-28971CBD   | phpMyAdmin   |
|-------------------------------|-------------------------|--------------|
| ホスト:localhost:3306 (MySQL) ユー | ザ:mine_MySQL 表:0 サイズ:08 |              |
|                               | ~ 868                   |              |
| phoMyAdmin                    | anatinat                | <b>1</b> 24- |
| Ø>ブをエクスポート                    | (ま) ダンプをインボート           | 🚫 チェックして修道   |
| ★ データペースを削除                   |                         |              |

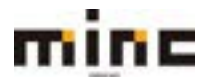

(2)確認メッセージが表示されます。

削除する場合は[はい]、削除をやめる場合は[いいえ]をクリックします。

|          | 7-9~-, | スを削除します? | 1. 7 |  |
|----------|--------|----------|------|--|
| <b>V</b> | 1261   | NUR      |      |  |

# データベースにアクセスする

データベースを作成し、データベースユーザーの割り当てを行うと、データベース管理画面へアクセ スできるようになります。以下の通り、データベースのタイプに応じてリンクの名称が異なります。

- ・phpMyAdmin: MySQL データベース用
- ・phpPgAdmin: PostgreSQL データベース用

|                  | Funda and Angle And Angle and Angle and |                   |
|------------------|-----------------------------------------|-------------------|
| テータハースにアクセス9る场合、 | [pnpmyAamin]/ [pnp                      | PGAaminjをクリックします。 |

| ISサービス                             | 9179-EX                                                                                                    | 09432-9-                                                                                                    | SNIGHARCON BREEK DEEPED                                                                                                    |
|------------------------------------|----------------------------------------------------------------------------------------------------|----------------------------------------------------------------------------------------------------|----------------------------------------------------------------------------------------------------|
|                                    |                                                                                                    |                                                                                                    | 10-14-86                                                                                                    |
| -ZOBEENVET.                        | 518                                                                                                    | di,<br>photoyodmin                                                                                                    | 2-900<br>0 /0079378-5                                                                                                    |
| ゲーmine MyROL 数10 サイズ-010<br>- MICS |                                                                                                    |                                                                                                    |                                                                                                    |
| in metter                          | <b>3</b> ae-                                                                                                 |                                                                                                    |                                                                                                    |
| 1 9538458-b                        | S #3990248                                                                                                   |                                                                                                    |                                                                                                    |
|                                    | Sサービス<br>-スの影響を行います。<br>AySQL 2007-50-220日かけに出わ<br>たmine aySQL 後の サイズのの<br>一部50<br>一部50<br>またの<br>またの<br>またの | Sサービス<br>つエブサービス<br>-スの目標を行います。<br>AVSQL 2007-000-2600(トに目の下10)<br>ケートのの<br>・目にの<br>・目にの<br>・目にの<br>・目にの<br>・目にの<br>・目にの<br>・目にの<br>・目にの<br>・目にの<br>・目にの | Sサービス<br>ウエブサービス<br>-スの意味を行います。<br>-スの意味を行います。<br>-スの意味<br>-スの意味<br>-スのま<br> |

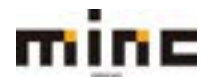

## データベースをコピーする

使用しているデータベースが MySQL の場合、ユーザーツールに登録されているデータベースサーバ ーから、別のデータベースサーバーやリモートサーバにデータベースをコピーすることができます。 ※ただし、コピー元とコピー先のサーバーのタイプがともに MySQL でなければできません。

#### (1)「データベース」画面の [コピー]をクリックします。

| 8サービス              | 9179-63                                                                                                    | 09452-9-                                                                                                    | SUIDANCES REAL CORP.                                                                                      |
|--------------------|----------------------------------------------------------------------------------------------------|----------------------------------------------------------------------------------------------------|----------------------------------------------------------------------------------------------------|
| 2                  |                                                                                                    |                                                                                                    | • 11 - AL RO                                                                                              |
| えた意味を行います。         |                                                                                                    | 181                                                                                                    | 2-900<br>2 1-900<br>2 10 07 0 3 42-5                                                                      |
| YSQL COFERENCESSOR | AT4                                                                                                    | photoyAdmin                                                                                                    |                                                                                                    |
| - 81-8             |                                                                                                    |                                                                                                    |                                                                                                    |
| o mitthe           | <b>3</b> =±-                                                                                                    |                                                                                                    |                                                                                                    |
| 1 4578454-F        |                                                                                                    |                                                                                                    |                                                                                                    |
|                    |                                                                                                    |                                                                                                    |                                                                                                    |
|                    | 8サービス<br>スの影響を行います。<br>YSQL 207-95-2494/16-80<br>「「「「」」<br>「」<br>「」<br>「」<br>「」<br>「」<br>「」<br>「」<br>「」<br>「」<br>」<br>「」<br>」<br>「」 | 8サービス<br>ウェブサービス<br>スの開発を作います。<br>XONNEEやいます。<br>XONNEEやいまます。<br>XONNEEやいます。<br>XONNEEやいます<br>XONNEEやいます<br>XONNEEやいます<br>XONNEEやいます<br>XONE | 8サービス<br>ウェブサービス<br>スの開催を作います。<br>スの開催を作います。<br>SPOL 2007-97-24591165300000000000000000000000000000000000 |

(2)「データベースをコピー」画面は、以下の2つの部分から構成されています。

| NC CMSサービス                                                                                          | 07/32-9-1 M018000 CHA BORE 02223                                                                                                    |
|----------------------------------------------------------------------------------------------------|----------------------------------------------------------------------------------------------------|
| u-Ex.                                                                                               | COLUMN STREET, STREET, STRE |
| AySQL データベースをコピーする<br>ペースまたは前身のデータペースとコピーレます。前身のデータペースとコピーす<br>ん名が知らする場合、コピー丸のデーブルが得けたのデーブルに業務されます。 | ◎暖台、コピー光のデータベースのデーブルが、コピー丸のデータベースのデーブルー                                                                                                    |
| lara/kent3366 (MySQL 0597 + л. №. v5.7.30) . •                                                      |                                                                                                    |
| <ul> <li>名称を規定してデータペースを作成する<br/>mire-one-test1。</li> </ul>                                          |                                                                                                    |
| ○ 田仲データペースにコピーする                                                                                    |                                                                                                    |
| * (痛るとデータをおむ) がつビーされます。クリアす<br>ロビーされます。                                                             |                                                                                                    |
|                                                                                                    |                                                                                                    |
|                                                                                                    | INC CMSサービス<br>クエブサービス<br>ワービス<br>MySQL データペースをコビーする<br>MySQL データペースをコビーする<br>MySQL データペースをコビーする<br>MySQL データペースをつビーする<br>MySQL データペースをつビーする<br>MySQL データペースをの                                                                                                    |

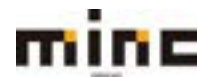

「UserTool」利用マニュアル

|   | コピー先のサーバー、データベース名を指定します。                        |
|---|-------------------------------------------------|
|   | 「コピー先データベースサーバ」:ユーザーツール内のデータベースまたは、[その他]のデー     |
|   | タベースを選択することができます。                               |
| 1 | ※既存のデータベースをコピー先として選択した場合、コピー先データベースのテーブルのうち、コピー |
|   | 元データベースのテーブルと名前が同じものはすべて上書きされます。                |
|   | 「コピー先データベース」:「名前を指定してデータベースを作成する」または、「既存データベ    |
|   | ースにコピーする」を選択できます。                               |
|   | 「フルコピーを作成する」: テーブルの構造に加え、データを含めたデータベース全体のコピ     |
| 2 | ーを行いたい場合にチェックを入れます。                             |

#### データベースユーザーのアカウント管理

サーバー上のデータベースにアクセスするために使用するユーザアカウントを管理します。

| mine MINC CM                     | 8サービス                   | 65794-472    | 054>2-5-1  | Neigniscon BEAR 02222 |
|----------------------------------|-------------------------|--------------|------------|-----------------------|
| 3-9-7-6.9179-63                  | ÷                       | 7479 CA      |            | 15-4188               |
| データベース                           |                         |              |            |                       |
| データペースの新規作成か、訪界のデータベ             | 一スの間境を行います。             |              |            | The second second     |
| ○.データペースを追加                      |                         |              | 14         | A // 1007 v 793-5     |
| 🔝 minc-cms-test1_N               | tySQL cor-sec-astronals | h16          | phpMyAdmin |                       |
| ACR : localhosc 2006 (MySQL) 3-1 | time was to better      |              |            |                       |
|                                  | - 864                   |              |            |                       |
| 🔒 shallykama                     | ineta .                 | <b>2</b> 00- |            |                       |
| O 95782928-1                     | 1 9238+218-1            | 🚫 #=>0UT##   |            |                       |
| ×                                |                         |              |            |                       |

(1)データベースユーザーの管理は、データベース画面の[ユーザー管理]から行います。

特定のデータベースに対して、任意のデータベースユーザーを設定することができます。ユーザーツ ールでは、「すべてのデータベース」のアクセス権があるデフォルトユーザが存在する場合は、その 他のユーザーが紐付けられている場合でも、常にこのデフォルトユーザを使用してデータベースへの アクセスが実行されます。

データベースに複数のユーザアカウントが紐付けられており、いずれもデフォルトに設定されていな い場合は、リストの1番目のアカウントが使用されます。

「UserTool」利用マニュアル

| (2)「データベースユーザ」画面は、 | 以下の3つの部分から構成されています。 |
|--------------------|---------------------|
|--------------------|---------------------|

| mine MINC                                         | CMSサービス              |         | 094>0               | 1-9-1 Hangmancom REAR 02221; |
|---------------------------------------------------|----------------------|---------|---------------------|------------------------------|
| 11. C. 1. 199                                     |                      | 2179-EX |                     |                              |
| 1-9-2-6.9179-                                     | EX.                  |         |                     | <                            |
| データペースユーザ<br>データペースユーザ<br>0 データペースユーザを自然 3<br>11月 | Alle                 |         |                     | @                            |
| 0 8E *                                            | データペース               |         | データペースサーバ           |                              |
| 回 mine.34y603.<br>直1件                             | mino-one-test1_MySQL |         | localhott30060MySQu |                              |

|   | <b>[データベースユーザーを追加]</b> : データベースユーザーの追加が行えます。 |
|---|----------------------------------------------|
| Ū | [削除]: 選択したデータベースユーザーを削除できます。                 |
| 2 | 検索ボックス:データベースユーザーの検索ができます。                   |
|   | 「名前」: データベースユーザー名を表示します。 ユーザー名をクリックするとデータベー  |
|   | スユーザーの設定画面に遷移します。                            |
| 3 | ※「名前」をクリックすると名前で並び替えを変更できます。                 |
|   | 「データベース」: データベース名を表示します。                     |
|   | 「データベースサーバー」: データベースサーバー情報を表示します             |

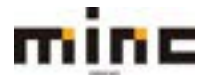

#### データベースユーザーのアカウント追加

追加するデータベースユーザーの設定ができます。

- (1)データベース画面の[データベースユーザーを追加]をクリックします。
- (2)「データベースサーバーの追加」画面は、以下のように構成されています。

| mine             | MINC CMSサービス                           | 29453-9-1 MM Brissen MC3H 22221 |
|------------------|----------------------------------------|---------------------------------|
|                  | 9279-63                                |                                 |
| 3-9-2-4-01       | 70-83                                  | 1.1.1.1.8.4                     |
| データベース テータベースサー  | ューゼ<br>−バの追加                           |                                 |
| データペースサーバ        | iocalhosc3306(MySQL09F7a;0,1,v0,730) + |                                 |
| データベースユーザる。      | minc_                                  |                                 |
| 新規・ロスワード・        |                                        |                                 |
|                  | 主信 務等                                  |                                 |
| /(スワードの袖話+       |                                        |                                 |
| データペース           | <b>π</b> <τ <b>ν</b>                   |                                 |
| +287/-15         |                                        |                                 |
| And a set of the | - CK                                   |                                 |

追加するデータベースユーザーの設定ができます。

「データベースサーバ」: データベースサーバーを選択してください。

「データベースユーザ名」:任意のデータベースユーザー名を入力してください。

「新規パスワード」:新しいパスワードを入力してください

[生成]:パスワードを自動で生成します。

[表示]:入力したパスワードを表示したい時に使用します。

「パスワードの確認」:確認のため、もう一度パスワードを入力してください。

「データベース」:このユーザーがアクセス可能なデータベースの名前を指定します。全て

のデータベースへのアクセスを許可する場合は[すべて]を選択します。

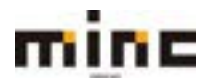

## スケジュール済みタスク

サーバーのタスクスケジューラ(cron)機能を有効化して、システムでスクリプトを特定の時間に自動 実行することができます。

(1)[スケジュール済みタスク]をクリックします。

| mine MINC CMSH-HZ                                              |                                        | 054>3-5-: Mingrancom BCSM 02721:            |
|----------------------------------------------------------------|----------------------------------------|---------------------------------------------|
| and the second                                                 | 9179-EX                                |                                             |
| ユーザージール・ウォブリービス                                                |                                        | +#-14988                                    |
| ウェブサイトとドメイン<br>9=79イトの総定と意味だけいます。                              |                                        | 2 0. 1. 1. 1. 1. 1. 1. 1. 1. 1. 1. 1. 1. 1. |
| minc-cms-test11.com                                            |                                        | = F−9<-X                                    |
| クェブサイト: 2010pdoor ●アドレス:118118541<br>ドレスティングロエ 参照く 第フレビュー -000 | uの シスタムユーザ:mine-cmatent1<br>4、MD-1、INN | The subscriptions                           |
| 27+1/72-5 27-5A-2 F                                            | 51-3225 Worlden 4                      | シストール リゾース利用状況 ヘ                            |

## (2)「スケジュール済みタスク」画面は以下の構成となります。

|   | MINC CMSH-HZ               |                 |         | 094>0      | 1-17-1 Matgaussions MCINE C22223 |
|---|----------------------------|-----------------|---------|------------|----------------------------------|
|   |                            |                 | 9179-EX |            |                                  |
|   | 1-9-9-A+9179-EA            |                 |         |            | 10-1084                          |
|   | 9±79イトとトメイン<br>スケジュール済みタスク | iî.             |         |            |                                  |
| D | 0.970240 S.MM X.AN         | 91 av #         |         |            | 2                                |
|   | ±1#                        |                 |         |            |                                  |
| ച | 1 34>k                     | スケジュール・         |         |            |                                  |
| ୬ | C Average                  | 🗢 🖬 🖬 (concess) |         | C STCRIT   |                                  |
|   | 金1件                        |                 |         | Talanas Ta | ページあたりのエンドリ数1025100 第451         |

|             | <b>[タスクを追加]</b> : 新規タスクが作成できます。                   |
|-------------|---------------------------------------------------|
|             | <b>[更新]</b> : タスクのリストを読み込み直しできます。                 |
| Ū           | [削除]:設定されたタスクを削除できます。                             |
|             | [設定]:スケジュール済みタスクの設定を編集します。                        |
| 2           | 設定されたタスクを検索できます。                                  |
|             | 設定されたタスクを表示します。                                   |
|             | 「コマンド」: タスク名を表示します。クリックするとタスクのプロパティを変更できます。       |
| <b>(3</b> ) | 「スケジュール」: タスクのスケジュールを表示します。                       |
| 0           | ※非アクティブ状態は「 🔍 」 アイコンで、 アクティブ状態は「 🗟 」 アイコンで表示されます。 |
|             | また、アイコンをクリックすると状態が変更できます。                         |
|             | 「今すぐ実行」: タスクを即時実行できます。                            |

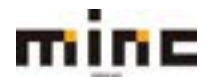

### タスクを追加

新規タスクを作成できます。

(1)「スケジュール済みタスク」画面の[タスクを追加]をクリックします。

| MINC CMSY-EZ                                |                |         | 07/>0     | -9- Mitgenscens BCAR 0272b |
|---------------------------------------------|----------------|---------|-----------|----------------------------|
|                                             |                | 9±79-63 |           |                            |
| 1-9-9-4 - 9179                              | -EX            |         |           | 10.11588                   |
| 0±79fhzfxf5<br>スケジュール済みタ<br>© 920tabl 『We W | スク<br>#M 当時ま   |         |           | 9                          |
| 0 372F                                      | スケジュール・        |         |           | ページ最近りのエンドリ際1925100 第4で    |
| 0 <b>X</b> 9999                             | (00.000) 🗄 🕸 🥝 |         | C et carl |                            |

(2)「タスクを追加」画面は以下の構成となります。

| mine                   | MINC CMSサービス                                                                                        | 094>2-9-: Witgenstom \$258 25723 |
|------------------------|----------------------------------------------------------------------------------------------------|----------------------------------|
| a-1-2-2.               | 0x79-EX                                                                                             | *#~A-#2                          |
| 9±79イドとドメイン<br>タスクのスケラ | 3793-534920<br>ジュール                                                                                 |                                  |
| 925947                 | <ul> <li>■ ロヤンドを実行</li> <li>○ URL をフェッチ</li> <li>○ RHP スクリプトを実行</li> </ul>                          |                                  |
| 第時                     | 第日 ・ x 30 : 20<br>ラスク単行時間にウイムリーンは 0.01C =00.000 Ania / Tokyo です                                     |                                  |
| 28.98                  |                                                                                                    |                                  |
| 18/10                  | ● 適切しない<br>○ エラーのみ<br>通知にはコマンドの確果エラーストリームが意味れます。ストリームが空の場合、通知にはコマンドの確果エラーストリームが意味れます。<br>知ら送信されません。 |                                  |
|                        | ○ 毎週<br>後約00はコマンドモカジ首席れます。ホカパラル市市、通知は水市されません。                                                       |                                  |
| *8874-55               | STCRI OK TUSEA                                                                                      |                                  |

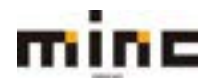

minc CMS サービス

「UserTool」利用マニュアル

| アクティブ  | 作成後すぐに有効にしたい場合はチェックを入れます。                             |  |
|--------|-------------------------------------------------------|--|
|        | [ <b>コマンドを実行]</b> :実行するコマンドファイルをフルパスで指定します。こ          |  |
|        | れには、バイナリファイル、シェルスクリプト、およびバッチファイルが含                    |  |
|        | まれます。                                                 |  |
|        | <b>[URL をフェッチ]</b> : URL のみを指定します。 curl や wget など、コマン |  |
| タスクタイプ | ドを入力する必要はありません。                                       |  |
|        | [PHP スクリプトを実行]: 仮想ホストディレクトリを基準に、スクリプト                 |  |
|        | の相対パスと引数を指定します。「 <sup>199</sup> 」アイコンをクリックして、スクリプ     |  |
|        | トファイルを簡単に探すことができます。                                   |  |
|        | ※入力欄は、選択したタスクタイプによって異なります。                            |  |
|        | 実行するコマンドの頻度(毎時/毎日/毎週/毎月/毎年/Cron スタイル)と時               |  |
|        | 間を指定できます。                                             |  |
| 実行     | 毎時<br>毎日<br>毎週<br>毎月<br>毎年<br>Cron スタイル               |  |
| 説明     | タスクに説明を設定します。                                         |  |
|        | スケジューラがタスク実行時に通知を送信するかどうかを指定します。                      |  |
|        | 「通知しない」: 送信されません。                                     |  |
|        | 「エラーのみ」:タスクがエラー終了した場合のみ送信されます。通知にはコ                   |  |
| 通知     | マンドの標準エラーストリームが含まれます。                                 |  |
|        | ※ストリームが空の場合、通知は送信されません。                               |  |
|        | 「毎回」: タスク実行時に毎回送信されます。 通知にはコマンド出力が含まれ                 |  |
|        | ます。                                                   |  |
|        | ※出力が空の場合、通知は送信されません。                                  |  |
|        | 通知設定を「エラーのみ」または「毎回」を選択した場合に表示します。                     |  |
|        | 「契約オーナー」:()内に記載のメールアドレスに送信されます。                       |  |
| 通知の送信先 | 「他のユーザ」: 任意のメールアドレスを指定して送信できます。                       |  |
|        | メールアドレスをカンマ(,)で区切って複数のメールアドレスを指定する                    |  |
|        | こともできます。                                              |  |

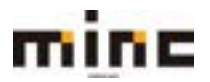

### タスクをキャンセル

(1)「スケジュール済みタスク」画面でキャンセルするタスクにチェックを入れて、[削除]をクリックします。

|                                                       | CMSサービス         | 004>2-5   | -: Witgenecces EXTER 02722        |
|-------------------------------------------------------|-----------------|-----------|-----------------------------------|
|                                                       |                 | 9x79-EX   |                                   |
| 1-9-9-4+9+79                                          | ÷кх.            |           | 12-0-0-84                         |
| ウエフサイトとF×イン<br>スケジュール済みタ<br>0.920年出版 5.888 (1)<br>117 | スク<br>### ##### |           | Q<br>-5855023-108 (814 108 107 AC |
| 1 395F                                                | スケジュール・         |           |                                   |
| C Frenc                                               | C 8(2 (000)     | D ST CRIT |                                   |
| #1#                                                   |                 |           | -SBEDGESHUB IS IN THE             |

(2) 確認メッセージが表示されます。

削除する場合は[はい]、削除をやめる場合は[いいえ]をクリックします。

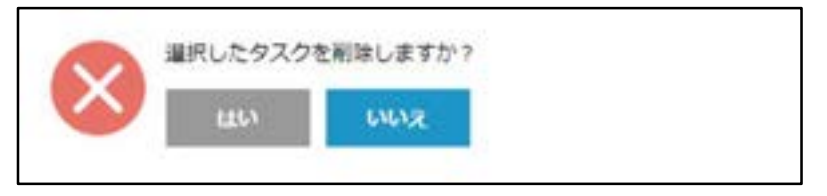

# スケジュール済みタスクの設定

(1)「スケジュール済みタスク」画面の[設定]をクリックします。

| MINC CMSH-EZ                                |               |         | 07450-9-: 9001@miscom #0.88 02223 |                             |
|---------------------------------------------|---------------|---------|-----------------------------------|-----------------------------|
|                                             |               | ウェブサービス |                                   |                             |
| 2-9-9-6-0179                                |               |         |                                   | 10-1408-8                   |
| のエフサイトとドメイン<br>スケジュール済みタ<br>© タスの生まな ※ 新用 ※ | マスク<br>## 三回末 |         |                                   | 8                           |
| 417                                         |               |         |                                   | 5-582 0425 HUB 1025 100 TKZ |
| 0 272F                                      | スケジュール・       |         |                                   |                             |
| D X HINK                                    | 200.000 🗄 🎒 🥲 |         | G STCRIF                          |                             |
| 810                                         |               |         |                                   | H-S&25025H9801251007452     |

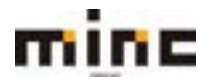

「UserTool」利用マニュアル

(2)「スケジュール済みタスクの設定」画面は以下の構成となります。

| mine MINC CMSH-HZ            |                                                                                                    |                                | 09402-5-1 BRIGHTON ROLE 02222 |
|------------------------------|----------------------------------------------------------------------------------------------------|--------------------------------|-------------------------------|
| 10103403700                  |                                                                                                    | ウェブリービス                        |                               |
| 1-1-2-4+9x7                  | 1-EX                                                                                                    |                                | *#-ACRA                       |
| ったフႸイトとトメイ> ス/5<br>スケジュール済み  | 12-5月19320<br>タスクの設定                                                                                                    |                                |                               |
| タスクスケジュールの表示に使用<br>するタイムゾーント | <ul> <li>システムのデフォルトタイムソーンを付<br/>○ 使用するタイムソーンを施定<br/>2015 (0000) Aug / Trayer</li> </ul>                                                                                                    | EM (JUTC +09:00) Adla / Tokyo) |                               |
|                              |                                                                                                    |                                |                               |
|                              | and a set of the set of the set o | J.C.N                          |                               |

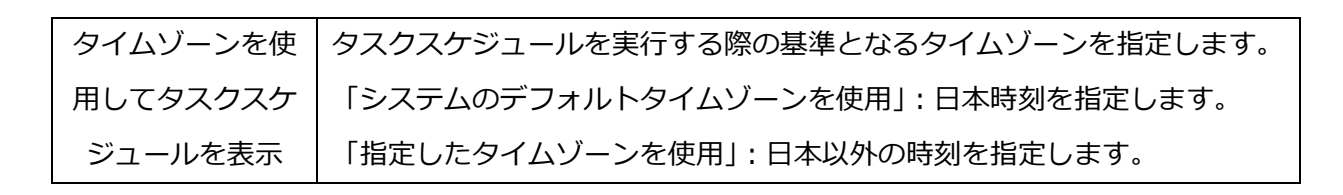

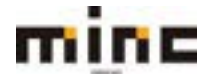

## WordPress

ご契約サイト内にインストールされた WordPress をリストで確認できます。

※インストールされた WordPress は「ウェブサイトとドメイン」画面からも情報を確認できます。

## (1) インストールされている WordPress を表示します。

|                                                                                                    | ウェブリービス<br>ウェブリービス                     | 05432-5-: WEBNIGHT MERE 05221;                                                                                                    |
|----------------------------------------------------------------------------------------------------|----------------------------------------|----------------------------------------------------------------------------------------------------|
| 1-9-9-4 • 9x79-13                                                                                      |                                        | *1-A/184                                                                                                    |
| ウェブサイトとドメイン<br>ウェブサイトCREとWWERN、WT、<br>© サブドンドンを含め                                                      |                                        | 2 5 5 1 1 1 1 1 1 1 1 1 1 1 1 1 1 1 1 1                                                                                                    |
| minc-cms-test11.com                                                                                    |                                        |                                                                                                    |
| ウエブライト: ●http://www.97Fレス:218.118.64.10 システムユーザ:minconstant)<br>「Y 8.25-ンジンズ 単語に アプレビュー -0001 MIRE 200 |                                        | (B) month water                                                                                                    |
| 274578-57                                                                                              | ■ デージベース デージベースを出立<br>または 田和のデータベースを出現 | リソース利用状況 ヘ                                                                                                    |
| 1 709 0945 EFAUER                                                                                      | チェック ブラヴィン テーマ 御歌 データをコピー              | Fr2024-208                                                                                                    |
|                                                                                                    | - 81.6                                 | 2010年4月11日 1月1日<br>1月10日 - 1月11日 - 1月11日<br>1月11日 - 1月11日 - 1月11日<br>1月11日 - 1月11日 - 1月11日 - 1月11日 - 1月111日<br>1月11日 - 1月11日 - 1月111日 - 1月111日 - 1月111日<br>1月111日 - 1月111日 - 1月111日 - 1月111日 - 1月111日<br>1月111日 - 1月111日 - 1月111日 - 1月111日 - 1月111日 - 1月111日 - 1月111日 - 1月111日 - 1月111日 - 1月1111日 - 1月111100 - 1月111100 - 1月11100 - 111100 - 111100 - 111100 - 111100 - 111100 - 111100 - 111100 - 111100 - 111100 - 111100 - 111100 - 111100 - 111100 - 111100 - 111100 - 111100 - 111100 - 11100 - 11100 - 1100 - 1100 - 1100 |
| C 013637+207983                                                                                        | 💱 HA TOYES. 🧊 🖉                        | はスティング設定 第11日 中、 0.1 MD/E 使用<br>メーシングの定<br>アプリカーション                                                                                                    |

| ウェブサイトタイトル                           |                                       |
|--------------------------------------|---------------------------------------|
| (ブログ)                                | WORDPress TOOIKIT 画面を衣示しま 9 。。<br>    |
| ログイン                                 | WordPress にログインします。                   |
| 7++2                                 | サイト内のディレクトリをスキャンして、手動インストールした         |
|                                      | WordPress を探し、リストに追加します。              |
| セキュリティチェック                           | 選択した WordPress のセキュリティをチェック、強化します。    |
| プラグイン                                | 選択した WordPress にインストールしているプラグイン数とアクティ |
|                                      | ブ化状態を表示します。                           |
| テーマ 選択した WordPress テーマを管理します。        |                                       |
| 複製                                   | 選択した WordPress を複製します。                |
| データをコピー 選択した WordPress からデータをコピーします。 |                                       |

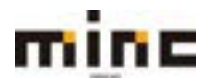

「UserTool」利用マニュアル

(1)[WordPress]または WordPress の[ウェブサイトタイトル(ブログ)]をクリックします。

| mine MINC CMS                                                                                    | サービス ウェブサービ              | 07454-7-1 901@004400 8038 02221;<br>EX |  |
|--------------------------------------------------------------------------------------------------|--------------------------|----------------------------------------|--|
| - <u>1-9-9-4</u> -9179-EX                                                                        |                          | *0-2008z                               |  |
| ウェブサイトとドメイン<br>ウェブサイトとドメイン<br>ウェブサイトCREとWWERT、<br>のサブドンドンをAND                                    |                          | 7. 4. <u>19779</u> 798-3               |  |
| minc-cms-test11.com                                                                              | minc-cms-test11.com      |                                        |  |
| ウェブザイト: ● Imples/ P.7Fレス:218.18.84.347 システムユーザ:misconstell<br>ドロスティングロエ 多世に アプレビュー 一日日日 MIDE 201 |                          | 1 montheast                            |  |
| 2745.77-5+                                                                                       | #tu BROF-9-31            | UU-XRRUR A                             |  |
| 100 0045 EF1994                                                                                  | チェック ブラヴィン テーマ 御知 データをコ  | ±2034-3.04                             |  |
|                                                                                                  | - 80.8                   | 約10日中、1216日使用<br>1-527105.0%           |  |
| C 9x3#37+>07983                                                                                  | 👰 100 70 ML              | ■ ホスティング設定 新知道中、0.1 Mo.R 会社            |  |
| C PHF 828<br>PHF /(-5/85/17.828                                                                  | Car Apartie 2 reprint BR | 0 7707-585                             |  |

(2)インストールされている WordPress Toolkit 画面を表示します。

「WordPress Toolkit」の画面は、以下の4つの部分から構成されています。

|   | mine MINC CMSH-EX                                           | 9179                                                                                                    | -EX | 00452-9-1 Willinkow 8038 02225                                  |
|---|-------------------------------------------------------------|----------------------------------------------------------------------------------------------------|-----|-----------------------------------------------------------------|
|   | 2-2-2-8+9179-61                                             |                                                                                                    |     | *#-ARBA                                                         |
|   | クエブリイトとドメイン、mex.cmm/Loon 第0 RedFam                          |                                                                                                    |     |                                                                 |
|   | WordPress Toolkit                                           |                                                                                                    |     |                                                                 |
| 1 | 4221-4 79942 9-8                                            |                                                                                                    |     | Q.                                                              |
| 2 | インストール ロスキャン アップデート セキュリティ                                  | デタッチ ※ 新聞                                                                                                    |     | 3 77489 · 0 2-F 8946 802F                                       |
| 4 | ■ see mino-cms-test11.com                                   |                                                                                                    |     | Q = ~                                                           |
|   | The works of Berthe<br>Morisot, 1800s-era<br>French painter | <ul> <li>一般情報</li> <li>ウェブサイトライトル</li> <li>プログイト(東京)</li> <li>第800(-558&gt;</li> <li>53</li> <li>第98</li> <li>ログイン(ビットアップ)</li> <li>ドメイン</li> <li>mint-ims-best[1].com</li> </ul> |     | ツール<br>B ファイルマネーシャ<br>ロ データをコピー<br>C 888<br>El 840 Up / Restore |

[インストール]: インストールされている WordPress のリストを表示します。 [プラグイン] : WordPress にインストールされているプラグインリストを表示します。 1 [テーマ]: WordPress にインストールされているテーマのリストを表示します。 [インストール]: 契約に新しい WordPress をインストールします。 [スキャン]: サイト内のディレクトリをスキャンして、手動インストールした WordPress (2) を探し、リストに追加します。

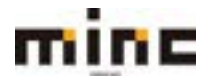
|   | <b>[アップデート]</b> :選択した WordPress のアップデートをチェックし、更新します。        |  |  |
|---|-------------------------------------------------------------|--|--|
|   | <b>[セキュリティ]</b> :選択した WordPress のセキュリティをチェック、強化します。         |  |  |
|   | <b>[デタッチ]</b> : 選択した WordPress が WordPress Toolkit から外されます。 |  |  |
|   | [削除]: 選択した WordPress を削除します。                                |  |  |
|   | インストールした WordPress の表示形式を変更できます。                            |  |  |
|   | [フィルタ] :                                                    |  |  |
| 3 | <b>[カード]</b> : インストールした WordPress をカードで表示します。               |  |  |
|   | <b>[タイル]</b> : インストールした WordPress をタイルで表示します。               |  |  |
|   | <b>[リスト]</b> : インストールした WordPress をリストで表示します。               |  |  |
|   | インストールした WordPress の情報を表示します。                               |  |  |
| 4 | WordPressの詳細な設定が行えます。                                       |  |  |

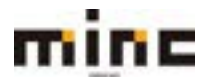

#### リソース利用状況

ディスクスペースなどのリソースの利用状況が確認できます。

|                                                                                                    | サービス                             | 054>2-9-     | Minghone and All Colorest       |
|----------------------------------------------------------------------------------------------------|----------------------------------|--------------|---------------------------------|
| <u>2-8-9-4</u> • 9x79-EX                                                                              |                                  |              | *#ACR8                          |
| ウェブサイトとドメイン<br>ウェブサイトのRをと軍務を行います。<br>◇ サブドメインを追加                                                      |                                  | 71.00        | <b>2</b> //y57y7v≥-5            |
| minc-cms-test11.com                                                                                   |                                  |              | #-94-2<br>7455-08697            |
| ウェブサイト: ● Implies/ タアドレス:218.118.84.147 システムユーザ:minc-smattert1<br>ドドカスティング加ま 参照く 国ブレビュー19月4 1980、2010 |                                  |              | B monthem                       |
| 274528-54                                                                                             | 〒-5n-3 デー5n-3をまだ<br>または当体のデータパー3 | Lar.         | リソース和時状況 へ                      |
| 1 709 0940 E#1074                                                                                     | チェック ブラヴィン デーマ 家族 データを:          | 12-          | 7+3935-308                      |
|                                                                                                    | -854                             |              | 30 G0 中、12 MB 後用<br>3-5 ブイック104 |
| C 927439+>87983                                                                                       | 10 10 TOUX                       | 👼 #3.9-1590z | 新知道(中, 0.1 Ma)(市 使用             |
| 0 MP 82<br>849/(-595):7338                                                                            | Canton & opini CHER              | 🔅 7797-585   | We see that the case            |

| トラフィック | 位)を確認できます。                   |
|--------|------------------------------|
|        | すべてのウェブサイトを合計した今月の転送量(メガバイト単 |
|        | を確認できます。                     |
|        | 契約に割り当てられているディスクスペースの使用量と使用率 |

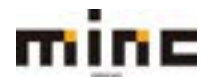

#### 統計情報の詳細を表示

アカウントのディスク容量とトラフィック使用量に関するレポート、グラフを表示します。

### (1)[統計情報の詳細を表示]をクリックします。

| リソース利用状況                        | ^ |
|---------------------------------|---|
| ディスクスペース: 0%                    |   |
| 30 GB 中、1.2 MB 使用<br>トラフィック: 0% |   |
| 無制限 中、0.1 MB/月 使用               |   |
| 詳細な統計情報を表示                      |   |

(2)「統計」画面は、以下の2つの部分から構成されています。

| コーザーツール・ウェブリービス                                                                                                    | -1-4.8                                               |
|----------------------------------------------------------------------------------------------------|------------------------------------------------------|
| 記念計<br>目的で使用されているリソースの使用状況が目前なレポートに表示されます。目前のブランを目的し                                                                                                    | /ている場合、パージ毛上湾で必要な契約を雇用することにより、契約別のレポートを参加できます。       |
| ディスクスペーズ         10 GB           1.2 ME (5N)         30 GB           9ービスによる使用以来:         0.5 データパース ● Dグ<br>816 ME 0.5 424 ME           ・グェブ ● データパース ● Dグ<br>816 ME 0.5 424 ME           ・グェブ ● データパース ● Dグ<br>816 ME 0.5 424 ME           ・グェブ ● アンプ ● Oncost ディレクトリ ● 使気ファイル<br>0.8 EX FTF イレクトリ<br>0.8 | • • • • • • • • • • • • • • • • •                    |
| ablant:<br>■ パチボロ<br>パチボロ<br>パチボロ<br>パチージロスのロ<br>クェブサイトに用送された/サイトから用送したデータ<br>・<br>・<br>・<br>・<br>・                                                                                                    | 19) によるトラフィックの使用目 01.700 02.79イトの時間状況に解するレポートを表示します。 |

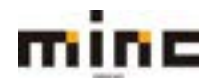

|   | 「ディスクスペース」: サービスによる使用量の内訳を確認できます。                  |
|---|----------------------------------------------------|
|   | 「トラフィック」:FTP、ウェブで使用された転送データの合計データ量内訳を確認できます。       |
| 1 | ※「FTP」は、FTP プロトコル経由で送受信されたファイルの合計サイズを示します。         |
|   | ※「HTTP」は、HTTP プロトコル経由ですべてのウェブサイトから送受信されたデータの合計量を示し |
|   | ます。                                                |
|   | [FTP 統計]: FTP プロトコルでサイトにアップロードしたデータ量とダウンロードしたデー    |
|   | 夕量に関する詳細なレポートを表示します。                               |
|   | ※「ホスティング設定」画面で「ウェブ統計へのアクセスを FTP ユーザー名とパスワードで保護する」に |
|   | チェックを入れている場合、レポート表示前に認証画面が表示されます。FTP ユーザー名とパスワードで  |
| 2 | ログインしてください。                                        |
|   | [データ転送統計]:ウェブサイト(HTTP、FTP)によるトラフィックの使用量に関する        |
|   | 月次レポートを表示します。                                      |
|   | [ウェブ統計]: サイト訪問者及び訪問者が参照したページについて、ウェブサイト訪問情報        |
|   | を表示します。                                            |
|   |                                                    |

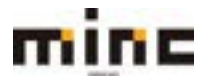

#### 付録1:MIME タイプのデフォルト設定

| application/anndex anx application/applefie application/applefie application/applefie atom application/atomicat+xml atom application/atomicat+xml atomicat application/atomicat+xml atomicat application/atomicat+xml atomicat application/atomicat+xml atomicat application/atomicat+xml atomicat application/bobin lin application/bobin lin application/bobin application/abomicat-xml atomicat application/abomicat-xml atomicat application/abomicat-xml atomicat application/abomicat-xml atomicat application/obeat-xml application/abomicat-xml application/abomicat-xml application/abomicat-xml application/abomicat-xml application/abomicat-xml application/abomicat-xml application/abomicat-xml application/abomicat-xml application/doca-rft application/doca-rft supplication/doca-rft supplication/rft-rft-rft supplication/rft-rft-rft supplication/rft-rft-rft supplication/rft-rft-rft supplication/rft-rft-rft supplication/rft-rft-rft supplication/rift-rft-rft supplication/rift-rft supplication/rift                                                                                                    | application/activemessage          |          |  |
|----------------------------------------------------------------------------------------------------|------------------------------------|----------|--|
| application/applefie application/atom+xml application/atomixml application/atomixml applicati                                                                                                    | application/andrew-inset           | ez       |  |
| application/applefile<br>application/atom xml atom<br>application/atomserx+xml atom<br>application/atomserx+xml atomsrv<br>application/bohin lin<br>application/bohine lin<br>application/cls1840<br>application/cls1840<br>application/dls3type cls5<br>application/dls3type ls5<br>application/dls3type set<br>application/dls3type set<br>application/fls4<br>set<br>application/fls4<br>set<br>application/fls5<br>set<br>application/fls5<br>set<br>application/fls5<br>set<br>application/fls8<br>set<br>application/fls8<br>set<br>application/fl | application/annodex                | anx      |  |
| application/atomicativalatomapplication/atomicativalatomcatapplication/atomicativalatomsrvapplication/atomicativalatomsrvapplication/babtinsMininapplication/babtinsMininapplication/clash4A0application/clash4A0application/clash4A0application/clash4A0application/clash4A0davmountapplication/clash4A0davmountapplication/davmount+xmldavmountapplication/davmount+xmldavmountapplication/dave.davsplication/dave.davapplication/dave.davsplication/dave.davapplication/dave.davsplication/dave.davapplication/dave.davsplication/applicatival/dave.davapplication/dave.davsplication/applicatival/dave.dave.dave.dave.dave.dave.dave.dave.                                                                                                    | application/applefile              |          |  |
| application/atomicravilatomcatapplication/atomiserv+xmlatomsrvapplication/atomserv+xmlatomsrvapplication/atomserv+xmlatomsrvapplication/atomserv+xmlinapplication/atomserv+xmlapplication/atomserv+xmlapplication/cals-1840application/cals-1840application/commongroundapplication/cals-1840application/commongrounddavmountapplication/dec-fxapplication/dec-fxapplication/dec-fxdernapplication/dec-fxapplication/dec-fxapplication/dec-fxapplication/dec-fxapplication/dec-fxesapplication/dec-fxapplication/dec-fxapplication/dec-fxapplication/dec-fxapplication/dec-fxesapplication/dec-fxapplication/dec-fxapplication/dec-fxapplication/dec-fxapplication/dec-fxspilication/fxapplication/dec-fxspilication/fxapplication/dec-fxspilication/fxapplication/dec-fxspilication/fxapplication/dec-fxspilication/fxapplication/fielfsspilication/fxapplication/fielfsspilication/fxapplication/fielfsspilication/fielfsapplication/fielfsspilication/fielfsapplication/fielfsspilication/fielfsapplication/fielfsspilication/fielfsapplication/fielfsspilication/fielfsapplication/fielfsspilication/fielfsapplication/fielfsspilication/fielfsapplication/fielfsspili                                                                                                    | application/atom+xml               | atom     |  |
| application/atch-SMTP atomsrv and stomsrv application/bach-SMTP application/bach-SMTP application/bach-SMTP application/cach-SMTP application/cach-SMTP application/cach-SMTP cu application/cach-SMTP application/cach-SMTP application/fort-SMTP application/fort-SMTP                                                                                                    | application/atomcat+xml            | atomcat  |  |
| application/babin kar set and a set and a set                                                                                                    | application/atomicmail             |          |  |
| application/batch-SMTP application/batch-SMTP application/batch-SMTP application/batch-SMTP application/batch-SMTP application/batch-SMTP application/batch-SMTP application/batch-SMTP application/batch-SMTP application/commonground application/commonground application/commonground application/commonground application/downount+xml application/downount+xml application/downount+xml application/dex-rdt application/dex-rdt application/rdt+rdfr application/rdt+rdfr applicat                                                                                                    | application/atomserv+xml           | atomsrv  |  |
| application/bbolin in in application/begint million application/leep+xml application/commonground application/commonground application/commonground application/cybercash cu application/cybercash application/cybercash application/cybercash application/cybercash application/cybercash application/cybercash application/dec-dx application/dec-dx application/decbok+xml application/decbok+xml application/dxptype tsp application/dxptype tsp application/dxptype spapilication/dxptype spapilication/fort-tdpfr application/fort-tdpfr application/htm hta application/htm papilication/htm papilication/index.red application/index.red application/index.red application/index.red application/index.red papilication/index.red papilication/index.red papilication/index.red papilication/index.red papilication/index application/index.red papilication/index.red papilication/index.red papilication/index.red papilication/index application/index application/inde                                                                                                    | application/batch-SMTP             |          |  |
| application/beep+xml application/cals-1840 application/cals-1840 application/commonground application/commonground application/commonground application/cyebercash application/dea-rft application/dea-rft application/fed-reasert application/fed-reasert application/fort-taffr application/futuresplash spl application/futuresplash spl application/futuresplash spl application/futuresplash application/futuresplash application/futuresplash application/futuresplash spl application/futuresplash application/futuresplash a                                                                                                    | application/bbolin                 | lin      |  |
| application/cals-1840<br>application/commonground<br>application/cu-seeme cu<br>application/de-osh<br>application/de-arft<br>application/de-arft<br>application/de-dx<br>application/de-dx<br>application/de-osh<br>application/de-osh<br>application/de-osh<br>application/de-osnent<br>application/defi-consent<br>application/defi-consent<br>application/defi-consent<br>application/defi-consent<br>application/defi-consent<br>application/deshop<br>application/font-tdpfr<br>application/font-tdpfr<br>application/fontex esponse<br>application/fondex.vol<br>application/fondex.vol<br>application/fordex = ser<br>application/fordex = ser<br>applicati                                                                                                    | application/beep+xml               |          |  |
| application/commonground<br>application/cur-seeme cu<br>application/devemount+xml davmount<br>application/dec-rft<br>application/dec-dx<br>application/dec-dx<br>application/decbok+xml dom<br>application/docbok+xml esp<br>application/docbok+xml esp<br>application/docbox+xml esp<br>application/docbox+xml esp<br>application/docbox+xml esp<br>application/docbox+xml esp<br>application/docbox+xml esp<br>application/docbox+xml esp<br>application/docbox+xml esp<br>application/docbox+xml esp<br>application/docbox+xml esp<br>application/docbox+xml esp<br>application/docbox+xml esp<br>application/docbox+xml esp<br>application/effact esp<br>application/effact esp<br>application/effact esp<br>application/futuresplash spl<br>application/futuresplash spl<br>application/futuresplash spl<br>application/futuresplash spl<br>application/futex esp<br>application/index cmd<br>application/index cmd<br>application/index cmd<br>application/index cmd<br>application/index.cmd<br>application/index.cmd<br>application/index.vnd<br>application/index.vnd<br>application/index.vnd<br>application/isp<br>application/isp<br>application/isp<br>application/isp<br>application/java-erntive jar<br>application/java-erntive jar<br>application/java-erntive jar<br>application/java-erntive eser<br>application/java-erntive jar<br>application/java-erntive eser<br>application/java-erntive eser<br>application/mac esent<br>application/mac esent                                                                                                    | application/cals-1840              |          |  |
| application/cu-seeme cu<br>application/cy-bercash<br>application/darmount+xml davmount<br>application/dac-dx<br>application/dac-dx<br>application/dacbx<br>application/dacbx+xml<br>application/dashype tsp<br>application/doshype tsp<br>application/doshype s<br>application/def-cvnsent<br>application/edi-consent<br>application/edi-consent<br>application/edi-cvnsent<br>application/font-tdpfr<br>application/font-tdpfr<br>application/font-tdpfr<br>application/font-tdpfr<br>application/font-tdpfr<br>application/futuresplash spl<br>application/futuresplash spl<br>application/faturesplash spl<br>application/faturesplash spl<br>application/faturesplash spl<br>application/faturesplash spl<br>application/faturesplash spl<br>application/faturesplash spl<br>application/faturesplash spl<br>application/faturesplash spl<br>application/faturesplash spl<br>application/faturesplash spl<br>application/faturesplash spl<br>application/mathematica nb nbp<br>application/mathematica spl<br>application/mathematica spl<br>application/mathematica spl<br>application/mathematica spl<br>application/mathematica spl<br>application/mathematica spl<br>application/mathematica spl<br>application/mathematica spl<br>application/mathematica spl<br>application/mathematica spl<br>application/mathematica spl<br>application/mathemat                                                                                                    | application/commonground           |          |  |
| application/gebreach<br>application/devmount+xml davmount<br>application/dec-dx<br>application/dec-dx<br>application/dec-dx<br>application/decbok+xml<br>application/debok+xml<br>application/detbok<br>application/defixe<br>application/defixe<br>application/defixe<br>application/defixe<br>application/fort-tdpfr<br>application/fort-tdpfr<br>application/fort-tdpfr<br>application/fort-tdpfr<br>application/fort-tdpfr<br>application/fort-tdpfr<br>application/fortex<br>application/fortex                                                                                                    | application/cu-seeme               | CU       |  |
| application/davmount+xml davmount<br>application/davmount+xml davmount<br>application/dec-dx<br>application/dec-dx<br>application/dec-dx<br>application/dec-dx<br>application/dec-dx<br>application/dec-dx<br>application/dec-dx<br>application/dec-dx<br>application/dec-dx<br>application/dec-dx<br>application/desptype tsp<br>application/desptype tsp<br>application/dedi-consent<br>application/edi-x12<br>application/edi-x12<br>application/fedi-t12<br>application/fedi-t12<br>application/fidex.cmd<br>application/index.cmd<br>application/index.cmd<br>application/mac-compactpro<br>cpt<br>application/mac-compactpro<br>application/mac-compactpro<br>application/mac-                                                                                                    | application/cybercash              |          |  |
| application/dea-rft application/dec-dx application/decodx application/decodx application/decodx+xml application/decodx+xml application/dex application/effact application/futuresplash spl application/futuresplash spl application/futuresplash spl application/futuresplash spl application/futuresplash spl application/futuresplash application/index.xmd application/index.xmd applicat                                                                                                    | application/daymount+xml           | daymount |  |
| application/dec-dx<br>application/decbok+xml<br>application/decbok+xml<br>application/detdff<br>application/futuresplash<br>application/futuresplash<br>application/futuresplash<br>application/futuresplash<br>application/http<br>application/http<br>application/index.cmd<br>application/index.cmd<br>appli                                                                                                    | application/dca-rft                |          |  |
| application/dcbook+xml<br>application/dcbook+xml<br>application/dcbook+xml<br>application/dcbook+xml<br>application/dcbook+xml<br>application/dcbook+xml<br>application/dcbook+xml<br>application/dcbook+xml<br>application/dcbook<br>application/dcbook<br>application/dcbook<br>application/dcbook<br>application/dcbook<br>application/futuresplash<br>application/futuresplash<br>application/                                                                                                    | application/dec-dx                 |          |  |
| application/docbook+xml application/docbook+xml application/docbook+xml application/docbook+xml application/docbook+xml application/docs application/emacript es application/emacript es application/emacript es application/emacript application/emacript application/index.emacript application/index.emacript appl                                                                                                    | application/dicom                  | dcm      |  |
| application/dsptype tsp<br>application/dvs<br>application/dvs<br>application/edi-consent<br>application/edi-consent<br>application/edi-cat<br>application/edi-cat<br>application/edi-cat<br>application/edi-cat<br>application/edi-cat<br>application/edi-cat<br>application/edi-cat<br>application/edi-cat<br>application/edi-cat<br>application/edi-cat<br>application/futuresplash spl<br>application/futuresplash spl<br>application/hta hta<br>application/htp<br>application/htp<br>application/htp<br>application/htp<br>application/index.cmd<br>application/index.cmd<br>application/ispa<br>application/ispa<br>application/ispa<br>application/ispa<br>application/ispa<br>application/mathematica<br>application/mathematica<br>applicati                                                                                                    | application/docbook+xml            | uch      |  |
| application/dvcs<br>application/ecmscript es<br>application/edi-x12<br>application/edi-x12<br>application/edi-x12<br>application/edi-x12<br>application/edi-x12<br>application/edi-x12<br>application/edi-x12<br>application/futuresplash spl<br>application/futuresplash spl<br>application/futuresplash spl<br>application/hta hta<br>application/hta hta<br>application/htp<br>application/ndex.cmd<br>application/index.cmd<br>application/index.cmd<br>application/index.cmd<br>application/index.cmd<br>application/index.cmd<br>application/index.cmd<br>application/index.cmd<br>application/index.response<br>application/index.obj<br>application/index.obj<br>application/index.obj<br>application/index.obj<br>application/index.ond<br>application/index.ond<br>application/index.ond<br>application/index.ond<br>application/index.ond<br>application/index.ond<br>application/index.ond<br>application/index.ond<br>application/index.ond<br>application/index.ond<br>application/index.ond<br>application/index.ond<br>application/isup<br>application/isup<br>application/isup<br>application/java-serkive jar<br>application/java-serkive jar<br>application/java-serkive jar<br>application/java-serkive jar<br>application/java-serkive jar<br>application/java-serkive jar<br>application/java-serkive jar<br>application/java-serkive jar<br>application/java-serkive jar<br>application/java-serkive jar<br>application/java-serkive jar<br>application/mac-binkex40 hqx<br>application/mac-binkex40 hqx<br>application/mac-compactpro cpt<br>application/mac-compactpro cpt<br>application/mac-compactpro cpt<br>application/mac-mac-compactpro cpt<br>application/mac-compactpro cpt<br>application/mac-compactpro cpt<br>applica                                                                                                    | application/decoder xim            | tsp      |  |
| application/ecmascript es<br>application/edi-x12<br>application/edi-x12<br>application/edifact<br>application/futuresplash spl<br>application/futuresplash spl<br>application/fava-vm class<br>application/fava-vm class<br>application/fava-serialized-object ser<br>application/fava-serialized-object ser<br>application/fava-serialized-object ser<br>application/fava-serialized-object ser<br>application/fava-serialized-object ser<br>application/fava-serialized-object ser<br>application/fava-serialized-object ser<br>application/fava-vm class<br>application/fava-serialized-object ser<br>application/fava-serialized-object ser<br>applicat                                                                                                    | application/disptype               | СЭР      |  |
| application/edi-matchi<br>application/edi-x12<br>application/edifact<br>application/eshop<br>application/fut-tdpfr<br>application/futresplash spl<br>application/futa hta<br>application/htp<br>application/htp<br>application/htp<br>application/htp<br>application/idex.cmd<br>application/index.cmd<br>application/index.cmd<br>application/index.cmd<br>application/index.cmd<br>application/index.cmd<br>application/index.cmd<br>application/index.response<br>application/index.response<br>application/index.response<br>application/index.response<br>application/index.response<br>application/index.response<br>application/java-archive jar<br>application/java-archive jar<br>application/java-archive jar<br>application/java-archive jar<br>application/java-archive jar<br>application/java-archive class<br>application/java-archive jar<br>application/java-archive cpt<br>application/mac-binhex40 hqx<br>application/mac-binhex40 hqx<br>appli                                                                                                    | application/ecmascript             | AC       |  |
| application/edi-x12<br>application/edi-x12<br>application/edi-x12<br>application/font-tdpfr<br>application/font-tdpfr<br>application/futuresplash spl<br>application/futuresplash spl<br>application/hta hta<br>application/htp<br>application/htp<br>application/htp<br>application/index.application/index.cmd<br>application/index.cmd<br>application/index.cmd<br>application/index.cmd<br>application/index.cmd<br>application/index.response<br>application/index.response<br>application/index.vnd<br>application/index.vnd<br>application/index.vnd<br>application/java-archive jar<br>application/java-archive ser<br>application/java-archive ser<br>application/java-archive js<br>application/java-archive js<br>application/java-serialized-object ser<br>application/java-serialized-object ser<br>application/java-serialized-object ser<br>application/java-serialized-object ser<br>application/java-serialized-object ser<br>application/java-serialized-object ser<br>application/java-serialized-object ser<br>application/java-serialized-object ser<br>application/java-serialized-object ser<br>application/maveript js<br>application/mascript js<br>application/macwritei<br>application/macwritei<br>application/                                                                                                    | application/echaschpt              | 65       |  |
| application/edifact<br>application/edifact<br>application/font-tdpfr<br>application/font-tdpfr<br>application/futuresplash spl<br>application/hta hta<br>application/htp<br>application/htp<br>application/htp<br>application/index.md<br>application/index.cmd<br>application/index.cmd<br>application/index.cmd<br>application/index.cmd<br>application/index.cmd<br>application/index.cmd<br>application/index.cmd<br>application/index.response<br>application/index.response<br>application/index.response<br>application/index.response<br>application/index.response<br>application/java-response<br>application/java-archive jar<br>application/java-archive jar<br>application/java-archive ser<br>application/java-archive js<br>application/java-serialized-object ser<br>application/java-serialized-object ser<br>application/java-serialized-object ser<br>application/java-serialized-object ser<br>application/java-serialized-object ser<br>application/java-serialized-object ser<br>application/java-serialized-object ser<br>application/mave-tinlex40 hqx<br>application/mascript js<br>application/mac-tompactpro cpt<br>application/mac-tompactpro cpt<br>application/mac-tompactpro cpt<br>application/macres<br>application/macres<br>application/macres<br>application/macress mdb<br>application/macress mdb<br>application/macress mdb<br>application/macress mdb                                                                                                    | application/edi-colisent           |          |  |
| application/eshop<br>application/font-tdpfr<br>application/futuresplash spl<br>application/futuresplash spl<br>application/hta hta<br>application/htp<br>application/htp<br>application/index<br>application/index.cmd<br>application/index.cmd<br>application/index.cmd<br>application/index.cmd<br>application/index.cmd<br>application/index.response<br>application/index.response<br>application/index.response<br>application/index.response<br>application/index.response<br>application/index.response<br>application/index.response<br>application/index.response<br>application/index.response<br>application/index.response<br>application/java-rescriber jar<br>application/java-serialized-object ser<br>application/java-serialized-object ser<br>application/java-serialized-object ser<br>application/java-serialized-object ser<br>application/java-serialized-object ser<br>application/java-serialized-object ser<br>application/java-serialized-object ser<br>application/java-serialized-object ser<br>application/java-serialized-object ser<br>application/java-serialized-object ser<br>application/mack class<br>application/mack spl<br>application/mack spl<br>app                                                                                                    | application/edi-x12                |          |  |
| application/font-tdpfr<br>application/futuresplash spl<br>application/futuresplash spl<br>application/htp spl<br>application/htp application/htp spl<br>application/index application/index application/index.cmd<br>application/index.obj<br>application/index.obj<br>application/index.obj<br>application/index.vnd<br>application/index.vnd<br>application/index.vnd<br>application/index application/index application/index application/index application/index application/index application/index application/index application/index application/index application/index application/isup<br>application/java-archive jar<br>application/java-archive ser<br>application/java-serialized-object ser<br>application/java-serialized-object ser<br>application/java-serialized-object ser<br>application/java-seript js<br>application/mag m3g<br>application/mag m3g<br>application/mac cpt<br>application/marc cpt<br>application/marc application/marc application/marc application/marc application/marc application/marc application/mac and bnbp<br>application/mac binkex40 mbox application/mac and bnbp<br>application/marc application/mac application/mac application/mac application/mac application/mac application/mac binkex40 mbox application/mac application/mac application/mac binkex40 mbox application/mac application/mac binkex40 mbox application/mac binkex40 mbox                                                                                                    | application/eullact                |          |  |
| application/futurepin<br>application/futurepinski spl<br>application/futurepinski spl<br>application/htp<br>application/htp<br>application/htp<br>application/index.cmd<br>application/index.cmd<br>application/index.cmd<br>application/index.cmd<br>application/index.response<br>application/index.response<br>application/index.response<br>application/index.response<br>application/index.response<br>application/java-archive jar<br>application/java-archive jar<br>application/java-archive jar<br>application/java-serialized-object ser<br>application/java-serialized-object ser<br>application/java-serialized-object ser<br>application/java-serialized-object ser<br>application/java-serialized-object cer<br>application/java-serialized-object ser<br>application/java-serialized-object ser<br>application/java-serialized-object cer<br>application/java-serialized-object cer<br>application/java-serialized-object cer<br>application/java-serialized-object cer<br>application/java-serialized-object cer<br>application/java-serialized-object cer<br>application/java-serialized-object cer<br>application/mac-binkex40 hqx<br>application/mac-binkex40 hqx<br>application/mac-compactpro cpt<br>application/mac cer<br>application/mac matematica nb nbp<br>application/mac mbox mbox<br>application/mac mbox mbox<br>application/mscacess mdb<br>application/msvord doc dot<br>application/msvord matematica mb future future                                                                                                    | application/eshop                  |          |  |
| application/Inturesplash spi<br>application/Intersplash hta<br>application/htp<br>application/htp<br>application/htp<br>application/index<br>application/index.cmd<br>application/index.cmd<br>application/index.cmd<br>application/index.response<br>application/index.response<br>application/index.response<br>application/index.vnd<br>application/intp<br>application/isp<br>application/java-archive jar<br>application/java-archive ser<br>application/java-serialized-object ser<br>application/java-serialized-object ser<br>application/java-serialized-object ser<br>application/java-serialized-object ser<br>application/java-serialized-object pi<br>application/java-serialized-object ser<br>application/java-serialized-object ser<br>application/java-serialized-object ser<br>application/java-serialized-object pi<br>application/java-serialized-object ser<br>application/mace pi<br>application/mace pi<br>application/mace mage mag<br>application/mace pi<br>application/mace mage mag<br>application/mace pi<br>application/mace mage mag<br>application/mace mage mag<br>application/mace mage mag<br>application/mace mage mag<br>application/mace mage mage mag<br>application/mace mage mage mage mage mage mage mage mag                                                                                                    | application/futureenlach           | anl      |  |
| application/nawine<br>application/hta hta<br>application/htp<br>application/htp<br>application/index<br>application/index.cmd<br>application/index.cbj<br>application/index.cbj<br>application/index.cbj<br>application/index.vnd<br>application/index.vnd<br>application/inp<br>application/isp<br>application/isp<br>application/java-serialized-object ser<br>application/java-serialized-object ser<br>application/java-serialized-object ser<br>application/java-serialized-object ser<br>application/java-serialized-object ser<br>application/java-serialized-object ser<br>application/java-serialized-object ser<br>application/java-serialized-object ser<br>application/java-serialized-object ser<br>application/java-serialized-object ser<br>application/java-serialized-object ser<br>application/mace-serialized-object ser<br>application/mace-serialized-serialized                                                                                                    | application/luturesplash           | spi      |  |
| application/htta       nta         application/http       application/http         application/nyperstudio       application/index.         application/index.cmd       application/index.cmd         application/index.cmd       application/index.response         application/index.response       application/index.response         application/index.vnd       application/index.response         application/index.vnd       application/index.response         application/ipp       application/ipp         application/java-archive       jar         application/java-archive       jar         application/java-serialized-object       ser         application/java-serialized-object       ser         application/java-serialized-object       ser         application/java-serialized-object       ser         application/java-serialized-object       ser         application/java-serialized-object       ser         application/java-serialized-object       ser         application/java-serialized-object       ser         application/maveript       js         application/mascript       json         application/mac-compactpro       cpt         application/mac-compactpro       cpt         application/mac-compactpro                                                                                                    | application/gnostview              | h+-      |  |
| application/nttp<br>application/hyperstudio<br>application/index<br>application/index.cmd<br>application/index.cmd<br>application/index.cmd<br>application/index.cmd<br>application/index.response<br>application/index.response<br>application/intp<br>application/intp<br>application/intp<br>application/intp<br>application/intp<br>application/java-archive jar<br>application/java-archive jar<br>application/java-serialized-object ser<br>application/java-serialized-object ser<br>application/java-serialized-object ser<br>application/java-serialized-object js<br>application/java-serialized-object ser<br>application/java-serialized-object ser<br>application/java-serialized-object ser<br>application/java-serialized-object ser<br>application/java-serialized-object ser<br>application/java-serialized-object ser<br>application/java-serialized-object ser<br>application/java-serialized-object ser<br>application/java-serialized-object ser<br>application/java-serialized-object ser<br>application/java-serialized-object ser<br>application/mac-serialized-object ser<br>application/mac-serialized-serialized-s                                                                                                    | application/hta                    | nta      |  |
| application/nyperstudio<br>application/index<br>application/index.cmd<br>application/index.cmd<br>application/index.response<br>application/index.response<br>application/index.vnd<br>application/index.vnd<br>application/ipp<br>application/ipp<br>application/java-archive jar<br>application/java-serialized-object ser<br>application/java-serialized-object ser<br>application/java-serialized-object js<br>application/java-serialized-object ser<br>application/java-serialized-object ser<br>application/java-serialized-object ser<br>application/java-serialized-object ser<br>application/java-serialized-object ser<br>application/java-serialized-object ser<br>application/java-serialized-object ser<br>application/java-serialized-object ser<br>application/java-serialized-object ser<br>application/java-serialized-object ser<br>application/java-serialized-object ser<br>application/java-serialized-object ser<br>application/maces m3g<br>application/maces m3g<br>application/maces mb nbp<br>application/macess mdb<br>application/msword doc dot<br>application/msword doc dot                                                                                                    | application/http                   |          |  |
| application/index<br>application/index.cmd<br>application/index.cmd<br>application/index.csponse<br>application/index.response<br>application/index.vnd<br>application/ipp<br>application/isup<br>application/java-archive jar<br>application/java-archive jar<br>application/java-serialized-object ser<br>application/java-serialized-object ser<br>application/java-serialized-object js<br>application/java-vm class<br>application/java-serialized-object js<br>application/java-serialized-object ot ser<br>application/java-serialized-object ser<br>application/java-vm class<br>application/java-vm class<br>application/mac-seript js<br>application/mac-binkex40 hqx<br>application/mac-binkex40 hqx<br>application/mac-binkex40 kqx<br>application/mac-binkex40 kqx<br>application/mac-seript zeript zer                                                                                                    | application/hyperstudio            |          |  |
| application/index<br>application/index.cmd<br>application/index.response<br>application/index.vnd<br>application/index.vnd<br>application/ipp<br>application/isup<br>application/java-archive jar<br>application/java-serialized-object ser<br>application/java-serialized-object ser<br>application/java-wn class<br>application/java-wn class<br>application/javascript js<br>application/mag m3g<br>application/m3g m3g<br>application/mac-binhex40 hqx<br>application/mac-compactpro cpt<br>application/macwriteii<br>application/macwriteii<br>applica                                                                                                    | application/iges                   |          |  |
| application/index.cmd<br>application/index.response<br>application/index.response<br>application/index.vnd<br>application/ipp<br>application/java-archive jar<br>application/java-serialized-object ser<br>application/java-serialized-object ser<br>application/java-vm class<br>application/javascript js<br>application/javascript js<br>application/m3g m3g<br>application/m3g m3g<br>application/mac-binhex40 hqx<br>application/mac-compactpro cpt<br>application/macwriteii<br>application/macwriteii<br>application/macwriteii<br>application/macwriteii<br>application/mack mbb<br>application/msvord doc dot<br>application/msword mbx                                                                                                    | application/index                  |          |  |
| application/index.obj<br>application/index.response<br>application/index.vnd<br>application/iotp<br>application/isup<br>application/java-archive jar<br>application/java-archive jar<br>application/java-serialized-object ser<br>application/java-vm class<br>application/java-vm class<br>application/javascript js<br>application/javascript js<br>application/m3g m3g<br>application/m3g m3g<br>application/mac-binhex40 hqx<br>application/mac-compactpro cpt<br>application/macwriteli<br>application/marc<br>application/mathematica nb nbp<br>application/mstnef<br>application/msvord doc dot<br>application/msvord doc dot                                                                                                    | application/index.cmd              |          |  |
| application/index.response<br>application/index.vnd<br>application/iotp<br>application/ipp<br>application/java-archive jar<br>application/java-serialized-object ser<br>application/java-serialized-object ser<br>application/java-serialized-object js<br>application/java-vm class<br>application/java-cript js<br>application/json json<br>application/m3g m3g<br>application/mac-binhex40 hqx<br>application/mac-compactpro cpt<br>application/macrompactpro cpt<br>application/marc<br>application/mathematica nb nbp<br>application/mstnef<br>application/mssvord doc dot<br>application/msword doc dot                                                                                                    | application/index.obj              |          |  |
| application/index.vnd<br>application/iotp<br>application/ipp<br>application/isup<br>application/java-archive jar<br>application/java-archive jar<br>application/java-archive jar<br>application/java-archive jar<br>application/java-archive ser<br>application/java-serialized-object ser<br>application/java-serialized-object ser<br>application/java-serialized-object ser<br>application/java-serialized-object ser<br>application/java-archive class<br>application/java-serialized-object ser<br>application/java-serialized-object ser<br>application/java-archive class<br>application/mag m3g<br>application/mag m3g<br>application/mac-compactpro cpt<br>application/mac-compactpro cpt<br>appli                                                                                                    | application/index.response         |          |  |
| application/iotp<br>application/ipp<br>application/isup<br>application/java-archive jar<br>application/java-serialized-object ser<br>application/java-vm class<br>application/java-vm class<br>application/javascript js<br>application/javascript js<br>application/m3g m3g<br>application/m3g m3g<br>application/mac-binhex40 hqx<br>application/mac-binhex40 cpt<br>application/mac-compactpro cpt<br>application/macret<br>application/marc<br>application/marc<br>application/matcmatica nb nbp<br>application/mbox mbox<br>application/ms-tnef<br>application/msaccess mdb<br>application/msword doc dot<br>application/msf                                                                                                    | application/index.vnd              |          |  |
| application/ipp<br>application/isup<br>application/java-archive jar<br>application/java-serialized-object ser<br>application/java-vm class<br>application/javascript js<br>application/javascript js<br>application/m3g m3g<br>application/m3g m3g<br>application/mac-binhex40 hqx<br>application/mac-compactpro cpt<br>application/macwriteii<br>application/marc<br>application/mathematica nb nbp<br>application/mbox mbox<br>application/ms-tnef<br>application/ms-tnef<br>application/msvord doc dot<br>application/msvord doc dot<br>application/msf                                                                                                    | application/iotp                   |          |  |
| application/isupapplication/java-archivejarapplication/java-serialized-objectserapplication/java-vmclassapplication/javascriptjsapplication/jsonjsonapplication/m3gm3gapplication/mac-binhex40hqxapplication/mac-compactprocptapplication/macwriteiiapplication/macwriteiiapplication/mathematicanb nbpapplication/mboxmboxapplication/ms-tnefapplication/msorcessapplication/msvorddoc dotapplication/msvordmxf                                                                                                    | application/ipp                    |          |  |
| application/java-archivejarapplication/java-serialized-objectserapplication/java-vmclassapplication/javascriptjsapplication/jsonjsonapplication/m3gm3gapplication/mac-binhex40hqxapplication/mac-compactprocptapplication/macwriteiiapplication/macwriteiiapplication/marcnb nbpapplication/mathematicanb nbpapplication/ms-tnefmboxapplication/msworddoc dotapplication/mswordmbapplication/mswordmbapplication/mswordmb                                                                                                    | application/isup                   |          |  |
| application/java-serialized-objectserapplication/java-vmclassapplication/javascriptjsapplication/jsonjsonapplication/m3gm3gapplication/mac-binhex40hqxapplication/mac-compactprocptapplication/marc                                                                                                    | application/java-archive           | jar      |  |
| application/java-vmclassapplication/javascriptjsapplication/jsonjsonapplication/m3gm3gapplication/mac-binhex40hqxapplication/mac-compactprocptapplication/macwriteiiapplication/macwriteiiapplication/marcnb nbpapplication/mboxmboxapplication/ms-tnefmboxapplication/msaccessmdbapplication/msworddoc dotapplication/mswordmxf                                                                                                    | application/java-serialized-object | ser      |  |
| application/javascriptjsapplication/jsonjsonapplication/m3gm3gapplication/mac-binhex40hqxapplication/mac-compactprocptapplication/macwriteiiapplication/marcapplication/mathematicanb nbpapplication/mboxmboxapplication/ms-tnefapplication/msaccessmdbapplication/msworddoc dotapplication/mswordmxf                                                                                                    | application/java-vm                | class    |  |
| application/jsonjsonapplication/m3gm3gapplication/mac-binhex40hqxapplication/mac-compactprocptapplication/macwriteiiapplication/marcapplication/mathematicanb nbpapplication/mboxmboxapplication/ms-tnefapplication/msaccessmdbapplication/msworddoc dotapplication/mswordmxf                                                                                                    | application/javascript             | js       |  |
| application/m3gm3gapplication/mac-binhex40hqxapplication/mac-compactprocptapplication/macwriteiiapplication/marcapplication/mathematicanb nbpapplication/mboxmboxapplication/ms-tnefapplication/msaccessmdbapplication/msworddoc dotapplication/ms/msmxf                                                                                                    | application/json                   | json     |  |
| application/mac-binhex40hqxapplication/mac-compactprocptapplication/macwriteii                                                                                                    | application/m3g                    | m3g      |  |
| application/mac-compactprocptapplication/macwriteiiapplication/marcapplication/mathematicanb nbpapplication/mboxmboxapplication/ms-tnefapplication/msaccessmdbapplication/msworddoc dotapplication/ms/fmxf                                                                                                    | application/mac-binhex40           | hqx      |  |
| application/macwriteii<br>application/marc<br>application/mathematica nb nbp<br>application/mbox mbox<br>application/ms-tnef<br>application/msaccess mdb<br>application/msword doc dot<br>application/mxf mxf                                                                                                    | application/mac-compactpro         | cpt      |  |
| application/marcapplication/mathematicanb nbpapplication/mboxmboxapplication/ms-tnefapplication/msaccessmdbapplication/msworddoc dotapplication/mxfmxf                                                                                                    | application/macwriteii             |          |  |
| application/mathematicanb nbpapplication/mboxmboxapplication/ms-tnefmdbapplication/msaccessmdbapplication/msworddoc dotapplication/mxfmxf                                                                                                    | application/marc                   |          |  |
| application/mboxmboxapplication/ms-tnefmdbapplication/msaccessmdbapplication/msworddoc dotapplication/mxfmxf                                                                                                    | application/mathematica            | nb nbp   |  |
| application/ms-tnefapplication/msaccessmdbapplication/msworddoc dotapplication/msfmsf                                                                                                    | application/mbox                   | mbox     |  |
| application/msaccessmdbapplication/msworddoc dotapplication/mxfmxf                                                                                                    | application/ms-tnef                |          |  |
| application/msword doc dot<br>application/mxf mxf                                                                                                    | application/msaccess               | mdb      |  |
| application/mxf mxf                                                                                                    | application/msword                 | doc dot  |  |
|                                                                                                    | application/mxf                    | mxf      |  |

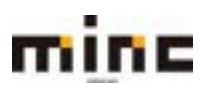

application/news-message-id application/news-transmission application/ocsp-request application/ocsp-response application/octet-stream bin application/oda oda application/ogg oqx application/onenote one onetoc2 onetmp onepkg application/parityfec application/pdf pdf application/pgp-encrypted pgp application/pgp-keys key application/pgp-signature sig application/pics-rules prf application/pkcs10 application/pkcs7-mime application/pkcs7-signature application/pkix-cert application/pkix-crl application/pkixcmp application/postscript ps ai eps epsi epsf eps2 eps3 application/prs.alvestrand.titrax-sheet application/prs.cww application/prs.nprend application/qsig application/rar rar application/rdf+xml rdf application/remote-printing application/riscos rtf application/rtf application/sdp application/set-payment application/set-payment-initiation application/set-registration application/set-registration-initiation application/sgml application/sgml-open-catalog application/sieve application/sla stl application/slate smi smil application/smil+xml application/timestamp-query application/timestamp-reply application/vemmi application/whoispp-query application/whoispp-response application/wita application/x400-bp application/xhtml+xml xhtml xht application/xml xml xsd application/xml-dtd application/xml-external-parsed-entity xsl xslt application/xslt+xml application/xspf+xml xspf application/zip zip application/vnd.3M.Post-it-Notes application/vnd.accpac.simply.aso application/vnd.accpac.simply.imp application/vnd.acucobol application/vnd.aether.imp

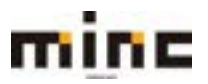

| application/vnd.android.package-archive                | apk |
|--------------------------------------------------------|-----|
| application/vnd.anser-web-certificate-issue-initiation |     |
| application/vnd.anser-web-funds-transfer-initiation    |     |
| application/vnd.audiograph                             |     |
| application/vnd.bmi                                    |     |
| application/vnd.businessobjects                        |     |
| application/vnd.canon-cpdl                             |     |
| application/vnd.canon-lips                             |     |
| application/vnd.cinderella                             | cdy |
| application/vnd.claymore                               |     |
| application/vnd.commerce-battelle                      |     |
| application/vnd.commonspace                            |     |
| application/vnd.comsocaller                            |     |
| application/vnd.contact.cmsg                           |     |
| application/vnd.cosmocaller                            |     |
| application/vnd.ctc-posml                              |     |
| application/vnd.cups-postscript                        |     |
| application/vnd.cups-raster                            |     |
| application/vnd.cups-raw                               |     |
| application/vnd.cybank                                 |     |
| application/vnd.dna                                    |     |
| application/vnd.dpgraph                                |     |
| application/vnd.dxr                                    |     |
| application/vnd.ecdis-update                           |     |
| application/vnd.ecowin.chart                           |     |
| application/vnd.ecowin.filerequest                     |     |
| application/vnd.ecowin.fileupdate                      |     |
| application/vnd.ecowin.series                          |     |
| application/vnd.ecowin.seriesrequest                   |     |
| application/vnd.ecowin.seriesupdate                    |     |
| application/vnd.enliven                                |     |
| application/vnd.epson.esf                              |     |
| application/vnd.epson.mst                              |     |
| application/vnd.epson.quickanime                       |     |
| application/vnd.epson.salt                             |     |
| application/vnd.epson.ssr                              |     |
| application/vnu.encsson.quickcall                      |     |
| application/violeucora.uala                            |     |
| application/vnd.ffsns                                  |     |
| application/vnd.thshs                                  |     |
| application/vnd.nographic                              |     |
| application/vnd.fsc.weblaunch                          |     |
| application/vnd fujitsu oasys                          |     |
| application/vnd fujitsu oasvs2                         |     |
| application/vnd.fujitsu.oasvs3                         |     |
| application/vnd.fuiitsu.oasvsgp                        |     |
| application/vnd.fuiitsu.oasvsprs                       |     |
| application/vnd.fujixerox.ddd                          |     |
| application/vnd.fujixerox.docuworks                    |     |
| application/vnd.fujixerox.docuworks.binder             |     |
| application/vnd.fut-misnet                             |     |
| application/vnd.google-earth.kml+xml                   | kml |
| application/vnd.google-earth.kmz                       | kmz |
| application/vnd.grafeq                                 |     |
| application/vnd.groove-account                         |     |
| application/vnd.groove-identity-message                |     |
| application/vnd.groove-injector                        |     |
| application/vnd.groove-tool-message                    |     |
| application/vnd.groove-tool-template                   |     |
|                                                        |     |

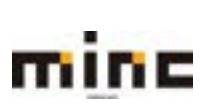

application/vnd.groove-vcard application/vnd.hhe.lesson-player application/vnd.hp-HPGL application/vnd.hp-PCL application/vnd.hp-PCLXL application/vnd.hp-hpid application/vnd.hp-hps application/vnd.httphone application/vnd.hzn-3d-crossword application/vnd.ibm.MiniPay application/vnd.ibm.afplinedata application/vnd.ibm.modcap application/vnd.informix-visionary application/vnd.intercon.formnet application/vnd.intertrust.digibox application/vnd.intertrust.nncp application/vnd.intu.qbo application/vnd.intu.gfx application/vnd.irepository.package+xml application/vnd.is-xpr application/vnd.japannet-directory-service application/vnd.japannet-jpnstore-wakeup application/vnd.japannet-payment-wakeup application/vnd.japannet-registration application/vnd.japannet-registration-wakeup application/vnd.japannet-setstore-wakeup application/vnd.japannet-verification application/vnd.japannet-verification-wakeup application/vnd.koan application/vnd.lotus-1-2-3 application/vnd.lotus-approach application/vnd.lotus-freelance application/vnd.lotus-notes application/vnd.lotus-organizer application/vnd.lotus-screencam application/vnd.lotus-wordpro application/vnd.mcd application/vnd.mediastation.cdkey application/vnd.meridian-slingshot application/vnd.mif application/vnd.minisoft-hp3000-save application/vnd.mitsubishi.misty-guard.trustweb application/vnd.mobius.daf application/vnd.mobius.dis application/vnd.mobius.msl application/vnd.mobius.plc application/vnd.mobius.txf application/vnd.motorola.flexsuite application/vnd.motorola.flexsuite.adsi application/vnd.motorola.flexsuite.fis application/vnd.motorola.flexsuite.gotap application/vnd.motorola.flexsuite.kmr application/vnd.motorola.flexsuite.ttc application/vnd.motorola.flexsuite.wem application/vnd.mozilla.xul+xml application/vnd.ms-artgalry application/vnd.ms-asf application/vnd.ms-excel application/vnd.ms-excel.addin.macroEnabled.12 application/vnd.ms-excel.sheet.binary.macroEnabled.12

minc

xul

xls xlb xlt

xlam

xlsb

| application/vnd.ms-excel.sheet.macroEnabled.12                             | xlsm       |
|----------------------------------------------------------------------------|------------|
| application/vnd.ms-excel.template.macroEnabled.12                          | xltm       |
| application/vnd.ms-fontobject                                              | eot        |
| application/vnd.ms-lrm                                                     |            |
| application/vnd.ms-officetheme                                             | thmx       |
| application/vnd.ms-nki.seccat                                              | cat        |
| #application/vnd.ms-nki.stl                                                | ctl        |
| application/vird.ms-pki.su                                                 | su pot poc |
| application/ vitu.ms-powerpoint                                            | ppr pps    |
| application/vnd.ms-powerpoint.addin.macroEnabled.12                        | ppam       |
| application/vnd.ms-powerpoint.presentation.macroEnabled.12                 | pptm       |
| application/vnd.ms-powerpoint.slide.macroEnabled.12                        | sldm       |
| application/vnd.ms-powerpoint.slideshow.macroEnabled.12                    | ppsm       |
| application/vnd.ms-powerpoint.template.macroEnabled.12                     | potm       |
| application/vnd.ms-project                                                 |            |
| application/vnd.ms-tnef                                                    |            |
| application/vnd.ms-word.document.macroEnabled.12                           | docm       |
| application/vnd ms-word template macroEnabled 12                           | dotm       |
| application/vnd.ms/works                                                   | dotti      |
| application/ vnd.ms-works                                                  |            |
| application/vnutmseq                                                       |            |
| application/vnd.msign                                                      |            |
| application/vnd.music-niff                                                 |            |
| application/vnd.musician                                                   |            |
| application/vnd.netfpx                                                     |            |
| application/vnd.noblenet-directory                                         |            |
| application/vnd.noblenet-sealer                                            |            |
| application/vnd.noblenet-web                                               |            |
| application/vnd novadigm EDM                                               |            |
| application/vnd.novadigm.EDV                                               |            |
| application/vird.novadigm.LDX                                              |            |
|                                                                            |            |
| application/vnd.oasis.opendocument.cnart                                   | oac        |
| application/vnd.oasis.opendocument.database                                | odb        |
| application/vnd.oasis.opendocument.formula                                 | odf        |
| application/vnd.oasis.opendocument.graphics                                | odg        |
| application/vnd.oasis.opendocument.graphics-template                       | otg        |
| application/vnd.oasis.opendocument.image                                   | odi        |
| application/vnd.oasis.opendocument.presentation                            | qbo        |
| application/vnd.oasis.opendocument.presentation-template                   | otp        |
| application/vnd pasis opendocument spreadsheet                             | ods        |
| application/vnd.oasis.opendocument.spreadsheet-template                    | ots        |
| application/ vnd.oasis.opendocument.spieadsheet-template                   | ots        |
| application/ vitu.oasis.openuocument.text                                  | out        |
| application/vnd.oasis.opendocument.text-master                             | odm        |
| application/vnd.oasis.opendocument.text-template                           | ott        |
| application/vnd.oasis.opendocument.text-web                                | oth        |
| application/vnd.openxmlformats-officedocument.presentationml.presentation  | pptx       |
| application/vnd.openxmlformats-officedocument.presentationml.slide         | sldx       |
| application/vnd.openxmlformats-officedocument.presentationml.slideshow     | ppsx       |
| application/vnd.openxmlformats-officedocument.presentationml.template      | potx       |
| application/vnd.openxmlformats-officedocument.spreadsheetml.sheet          | xlsx       |
| application/vnd openvmlformats-officedocument spreadsheetml template       | vlty       |
| application/vnd.openxmitormats-officedocument.spreadsheetim.template       | docx       |
| application/ vid.openximiorinats-officedocument.wordprocessingril.document | dotx       |
| application/vnd.openxmilormats-onicedocument.wordprocessingmi.template     | dolx       |
| application/vnd.osa.netdeploy                                              |            |
| application/vnd.palm                                                       |            |
| application/vnd.pg.format                                                  |            |
| application/vnd.pg.osasli                                                  |            |
| application/vnd.powerbuilder6                                              |            |
| application/vnd.powerbuilder6-s                                            |            |
| application/vnd powerbuilder7                                              |            |
| application/vnd.powerbuilder7-s                                            |            |
| application/vitu.powerbuilder75                                            |            |
| application/vnu.powerbulluer/5                                             |            |

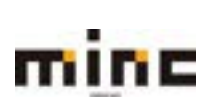

| application/vnd.powerbuilder75-s            |     |
|---------------------------------------------|-----|
| application/vnd.previewsystems.box          |     |
| application/vnd.publishare-delta-tree       |     |
| application/vnd.pvi.ptid1                   |     |
| application/vnd.pwg-xhtml-print+xml         |     |
| application/vnd.rapid                       |     |
| application/vnd.rim.cod                     | cod |
| application/ynd.s3sms                       |     |
| application/ynd.seemail                     |     |
| application/vnd shana informed formdata     |     |
| application/vnd shana informed formtemplate |     |
| application/vnd shana informed interchange  |     |
| application/vnd.shana.informed.nackage      |     |
| application/vnd.snaf                        | mmf |
| application/vnd.smal                        |     |
| application/vnd.sss-cou                     |     |
| application/vnd.sss-dt                      |     |
| application/vnu.sss-nu                      | ada |
| application/vnu.staruvision.caic            | SUC |
| application/vnd.stardivision.cnart          | sas |
| application/vnd.stardivision.draw           | sda |
| application/vnd.stardivision.impress        | sdd |
| application/vnd.stardivision.math           | sdf |
| application/vnd.stardivision.writer         | sdw |
| application/vnd.stardivision.writer-global  | sgl |
| application/vnd.street-stream               |     |
| application/vnd.sun.xml.calc                | SXC |
| application/vnd.sun.xml.calc.template       | stc |
| application/vnd.sun.xml.draw                | sxd |
| application/vnd.sun.xml.draw.template       | std |
| application/vnd.sun.xml.impress             | sxi |
| application/vnd.sun.xml.impress.template    | sti |
| application/vnd.sun.xml.math                | sxm |
| application/vnd.sun.xml.writer              | SXW |
| application/vnd.sun.xml.writer.global       | sxq |
| application/vnd.sun.xml.writer.template     | stw |
| application/vnd.svd                         |     |
| application/vnd.swiftview-ics               |     |
| application/ynd.symbian.install             | sis |
| application/ynd.tcpdump.pcap                |     |
| application/ynd triscape mys                |     |
| application/vnd.trueann                     |     |
| application/vnd.truedoc                     |     |
| application/vnd.tucedec                     |     |
| application/vnd.tve-trigger                 |     |
| application/vnd.und                         |     |
| application/vnu.uplanet.alert               |     |
| application/vnu.uplanet.aeit-wbxnii         |     |
| application/vnu.uplanet.bearer.choice       |     |
| application/vnd.uplanet.bearer-choice-wbxml |     |
| application/vnd.uplanet.cacheop             |     |
| application/vnd.uplanet.cacheop-wbxml       |     |
| application/vnd.uplanet.channel             |     |
| application/vnd.uplanet.channel-wbxml       |     |
| application/vnd.uplanet.list                |     |
| application/vnd.uplanet.list-wbxml          |     |
| application/vnd.uplanet.listcmd             |     |
| application/vnd.uplanet.listcmd-wbxml       |     |
| application/vnd.uplanet.signal              |     |
| application/vnd.vcx                         |     |
| application/vnd.vectorworks                 |     |
| application/vnd.vidsoft.vidconference       |     |
|                                             |     |

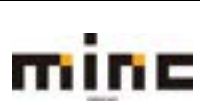

| application/vnd.visio                   |                       | vsd   |
|-----------------------------------------|-----------------------|-------|
| application/vnd.vividence.scriptfile    |                       |       |
| application/vnd.wap.sic                 |                       |       |
| application/vnd.wap.slc                 |                       |       |
| application/vnd.wap.wbxml               |                       | wbxml |
| application/vnd.wap.wmlc                |                       | wmlc  |
| application/vnd.wap.wmlscriptc          |                       | wmlsc |
| application/vnd.webturbo                |                       |       |
| application/vnd.wordperfect             |                       | wpd   |
| application/vnd.wordperfect5.1          |                       | wp5   |
| application/vnd.wrg-hp3000-labelled     |                       |       |
| application/vnd.wt.stf                  |                       |       |
| application/vnd xara                    |                       |       |
| application/vnd xfdl                    |                       |       |
| application/vnd vellowriver-custom-menu |                       |       |
| application/v-123                       | wk                    |       |
| application/x-125                       | 77                    |       |
| application/x-72-compressed             |                       |       |
| application/x-application               | dbw                   |       |
| application/x-apple-uiskiitiage         | ung                   |       |
| application/x-bcplo                     | DCDIO                 |       |
| application/x-bittorrent                | torrent               |       |
| application/x-cab                       | cab                   |       |
| application/x-cbr                       | cbr                   |       |
| application/x-cbz                       | cbz                   |       |
| application/x-cdf                       | cdf cda               |       |
| application/x-cdlink                    | vcd                   |       |
| application/x-chess-pgn                 | pgn                   |       |
| application/x-comsol                    | mph                   |       |
| application/x-core                      |                       |       |
| application/x-cpio                      | сріо                  |       |
| application/x-csh                       | csh                   |       |
| application/x-debian-package            | deb udeb              |       |
| application/x-director                  | dcr dir dxr           |       |
| application/x-dms                       | dms                   |       |
| application/x-doom                      | wad                   |       |
| application/x-dvi                       | dvi                   |       |
| application/x-executable                |                       |       |
| application/x-font                      | pfa pfb qsf pcf pcf.Z |       |
| application/x-font-woff                 | woff                  |       |
| application/x-freemind                  | mm                    |       |
| application/x-futuresplash              | spl                   |       |
| application/x-ganttproject              | gan                   |       |
| application/x-gnumeric                  | anumeric              |       |
| application/x-go-sqf                    | saf                   |       |
| application/x-graphing-calculator       | acf                   |       |
| application/x-graphing calculator       | atar                  |       |
| application/x gtai                      |                       |       |
| application/x-gtdi-compressed           | bdf                   |       |
| #application/x-hui                      | rhtml                 |       |
| #application/x-httpd-eluby              | nhtml pht php         |       |
| #application/x-httpd-php                | philin phi php        |       |
| #application/x-httpd-php-source         | phps                  |       |
| #application/x-Httpd-php5               | php2p                 |       |
| #application/x-nttpa-pnp3-preprocessed  | pnp3p                 |       |
| #application/x-nttpd-php4               | pnp4                  |       |
| #application/x-httpd-php5               | pnp5                  |       |
| application/x-hwp                       | nwp                   |       |
| application/x-ica                       | ICa                   |       |
| application/x-info                      | info                  |       |
| application/x-internet-signup           | ins isp               |       |
| application/x-iphone                    | Iİİ                   |       |
|                                         |                       |       |

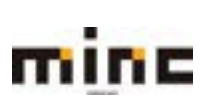

| application/x-iso9660-image          | iso             |
|--------------------------------------|-----------------|
| application/x-iam                    | iam             |
| application/x-java-applet            | Jan             |
| application/x-java-bean              |                 |
| application/x-java-inln-file         | inln            |
| application/x-imol                   | imz             |
| application/x_line                   | chrt            |
| application/x-kdelnk                 | Chit            |
| application/x-killustrator           | kil             |
| application/x-kniustrator            | skn skd skt skm |
| application/x-korocontor             | kor kot         |
| application/x-kpresenter             | kpi<br>kcp      |
| application/x-kspieau                | ksp<br>kwd kwt  |
|                                      |                 |
| application/x-latex                  | latex           |
| application/x-lina                   |                 |
| application/x-iyx                    | lyx<br>I=b      |
|                                      |                 |
| application/x-izx                    | IZX             |
| application/x-maker                  |                 |
| application/x-md5                    | mas<br>:c       |
| application/x-mit                    | mir             |
| application/x-mpegURL                | m3u8            |
| application/x-ms-wmd                 | wmd             |
| application/x-ms-wmz                 | wmz             |
| application/x-msdos-program          | com exe bat dll |
| application/x-msi                    | msi             |
| application/x-netcdf                 | nc              |
| application/x-ns-proxy-autoconfig    | pac dat         |
| application/x-nwc                    | nwc             |
| application/x-object                 | 0               |
| application/x-oz-application         | oza             |
| application/x-pkcs7-certreqresp      | p7r             |
| application/x-pkcs7-crl              | crl             |
| application/x-python-code            | рус руо         |
| application/x-qgis                   | qgs shp shx     |
| application/x-quicktimeplayer        | qtl             |
| application/x-rdp                    | rdp             |
| application/x-redhat-package-manager | rpm             |
| application/x-rss+xml                | rss             |
| application/x-ruby                   | rb              |
| application/x-rx                     |                 |
| application/x-scilab                 | sci sce         |
| application/x-scilab-xcos            | XCOS            |
| application/x-sh                     | sh              |
| application/x-sha1                   | sha1            |
| application/x-shar                   | shar            |
| application/x-shellscript            |                 |
| application/x-shockwave-flash        | swf swfl        |
| application/x-silverlight            | scr             |
| application/x-sql                    | sql             |
| application/x-stuffit                | sit sitx        |
| application/x-sv4cpio                | sv4cpio         |
| application/x-sv4crc                 | sv4crc          |
| application/x-tar                    | tar             |
| application/x-tcl                    | tcl             |
| application/x-tex-gf                 | gf              |
| application/x-tex-pk                 | pk              |
| application/x-texinfo                | texinfo texi    |
| application/x-trash                  | ~ % bak old sik |
| application/x-troff                  | t tr roff       |

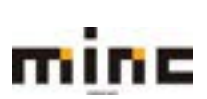

| application/x-troff-man     | man                    |
|-----------------------------|------------------------|
| application/x-troff-me      | me                     |
| application/x-troff-ms      | ms                     |
| application/x-ustar         | ustar                  |
| application/x-videolan      |                        |
| application/x-wais-source   | src                    |
| application/x-wingz         | WZ                     |
| application/x-x509-ca-cert  | crt                    |
| application/x-xcf           | xcf                    |
| application/x-xfig          | fig                    |
| application/x-xpinstall     | xpi                    |
|                             |                        |
| audio/32kadpcm              |                        |
| audio/3gpp                  |                        |
| audio/amr                   | amr                    |
| audio/amr-wb                | awb                    |
| audio/annodex               | аха                    |
| audio/basic                 | au snd                 |
| audio/csound                | csd orc sco            |
| audio/flac                  | flac                   |
| audio/g.722.1               |                        |
| audio/l16                   |                        |
| audio/midi                  | mid midi kar           |
| audio/mp4a-latm             |                        |
| audio/mpa-robust            |                        |
| audio/mpeg                  | mpga mpega mp2 mp3 m4a |
| audio/mpegurl               | m3u                    |
| audio/ogg                   |                        |
| audio/parityfec             |                        |
| audio/prs.sid               | sid                    |
| audio/telephone-event       |                        |
| audio/tone                  |                        |
| audio/vnd.cisco.nse         |                        |
| audio/vnd.cns.anp1          |                        |
| audio/vnd.cns.inf1          |                        |
| audio/vnd digital-winds     |                        |
| audio/vnd everad nli        |                        |
| audio/vnd lucent voice      |                        |
| audio/vnd nortel vbk        |                        |
| audio/vnd nuera eceln4800   |                        |
| audio/vnd nuera ecelp7470   |                        |
| audio/vnd nuera eceln9600   |                        |
| audio/vnd.octel.sbc         |                        |
| audio/vnd gcelp             |                        |
| audio/vnd.rhetorex.32kadpcm |                        |
| audio/vnd vmx cvsd          |                        |
| audio/x-aiff                | aif aiff aifc          |
| audio/x-asm                 | asm                    |
| audio/x-mpegurl             | m3u                    |
| audio/x-ms-wma              | wma                    |
| audio/x-ms-wax              | wax                    |
| audio/x-pn-realaudio-plugin |                        |
| audio/x-pn-realaudio        | ra rm ram              |
| audio/x-realaudio           | ra                     |
| audio/x-scols               | nls                    |
| audio/x-sd2                 | sig<br>sd2             |
| audio/x-way                 | 302<br>W2V             |
|                             | ****                   |
| chemical/x-alchemy          | alc                    |
| chemical/x-cache            | cac cache              |
|                             |                        |

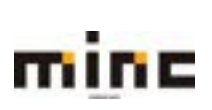

| chemical/x-cache-csf           |
|--------------------------------|
| chemical/x-cactvs-binary       |
| chemical/x-cdx                 |
| chemical/x-cerius              |
| chemical/x-chem3d              |
| chemical/x-chemdraw            |
| chemical/x-cif                 |
| chemical/x-cmdf                |
| chemical/x cml                 |
|                                |
| chemical/x-compass             |
| cnemical/x-crossfire           |
| chemical/x-csml                |
| chemical/x-ctx                 |
| chemical/x-cxf                 |
| #chemical/x-daylight-smiles    |
| chemical/x-embl-dl-nucleotide  |
| chemical/x-galactic-spc        |
| chemical/x-gamess-input        |
| chemical/x-gaussian-checkpoint |
| chemical/x gaussian checkpoint |
|                                |
| cnemical/x-gaussian-input      |
| chemical/x-gaussian-log        |
| chemical/x-gcg8-sequence       |
| chemical/x-genbank             |
| chemical/x-hin                 |
| chemical/x-isostar             |
| chemical/x-jcamp-dx            |
| chemical/x-kinemage            |
| chemical/x-macmolecule         |
| chemical/x-macromodel-input    |
| chemical/x-mdl-molfile         |
| chemical/x-mul-moline          |
|                                |
| cnemical/x-mai-rxnfile         |
| chemical/x-mdl-sdfile          |
| chemical/x-mdl-tgf             |
| #chemical/x-mif                |
| chemical/x-mmcif               |
| chemical/x-mol2                |
| chemical/x-molconn-Z           |
| chemical/x-mopac-graph         |
| chemical/x-mopac-input         |
| chemical/x-monac-out           |
| chemical/x-monac-vib           |
| chemical/x-nchi-asn1           |
| chemical/x-hcbi-ashi           |
| chemical/x-hcbi-ashi-asch      |
| cnemical/x-ncbi-asn1-binary    |
| chemical/x-ncbi-asn1-spec      |
| chemical/x-pdb                 |
| chemical/x-rosdal              |
| chemical/x-swissprot           |
| chemical/x-vamas-iso14976      |
| chemical/x-vmd                 |
| chemical/x-xtel                |
| chemical/x-xyz                 |
|                                |
| image/cgm                      |
| image/g3fax                    |
| image/gif                      |
| image/ief                      |
| image/ip2                      |

| csf                |
|--------------------|
| cbin cascii ctab   |
| cdx                |
| cer                |
| c3d                |
| chm                |
| cif                |
| cmdf               |
|                    |
| CITI               |
| сра                |
| bsd                |
| csml csm           |
| ctx                |
| cxf cef            |
| smi                |
| emb embl           |
| spc                |
| inp gam gamin      |
| fch fchk           |
| cub                |
| gau gic gif        |
| aal                |
| aca                |
| geg                |
| hin                |
| intr int           |
| ISUT ISU           |
| jax ax             |
| kin                |
| mcm                |
| mmd mmod           |
| mol                |
| rd                 |
| rxn                |
| sd sdf             |
| tgf                |
| mif                |
| mcif               |
| mol2               |
| b                  |
| ant                |
| mon monert moe zmt |
| moo                |
| mub                |
|                    |
| asn                |
| prt ent            |
| val aso            |
| asn                |
| pdb ent            |
| ros                |
| SW                 |
| vms                |
| vmd                |
| xtel               |
| хуz                |
| -                  |
|                    |
|                    |
| aif                |
| ief                |
| in2 ina2           |
| יקאר איז           |

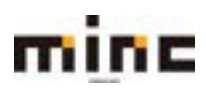

| image/ipeg                       | ipeg ipg ipe |  |
|----------------------------------|--------------|--|
| image/ipm                        | ipm          |  |
| image/ipx                        | ipx ipf      |  |
| image/naplps                     | 74, 74,      |  |
| image/ncx                        | DCX          |  |
| image/png                        | png          |  |
| image/pris htif                  | P 9          |  |
| image/projecti                   |              |  |
| image/svg+xml                    | SVA SVAZ     |  |
| image/tiff                       | tiff tif     |  |
| image/vnd cns inf2               |              |  |
| image/vnd.divu                   | divu div     |  |
| image/vnd dwg                    |              |  |
| image/vnd dxf                    |              |  |
| image/vnd fasthidsheet           |              |  |
| image/vnd.fnx                    |              |  |
| image/vnd.fst                    |              |  |
| image/vnd fujiverox edmics-mmr   |              |  |
| image/vnd.fujixerox.edmics-rlc   |              |  |
| image/vnd.ndjixei 0x.edinics-nc  | ico          |  |
| image/vnd.microsoft.icon         | 100          |  |
| image/vild.mix                   |              |  |
| image/viid.net-ipx               |              |  |
| image/vild.svi                   | when         |  |
| image/viid.wap.wbinp             | Womp         |  |
| image/vilu.xiii                  | crJ          |  |
| image/x-calloll-cl2              |              |  |
| image/x-calloll-clw              |              |  |
| image/x-ciliu-lastel             | lds<br>cdr   |  |
| image/x-coreidrawnattorn         | cui          |  |
| image/x-coreidrawpattern         | pat          |  |
| image/x-coreidrawtemplate        | cat          |  |
| image/x-coreiphotopaint          | cpt          |  |
| image/x-epson-en                 | en           |  |
| image/x-icon                     | aut          |  |
| image/x-jg                       | art          |  |
| image/x-jng                      | jng          |  |
| image/x-ms-pmp                   | brip         |  |
| image/x-nikon-ner                | ner          |  |
| image/x-olympus-on               |              |  |
| image/x-photosnop                | psa          |  |
| image/x-portable-anymap          | prim         |  |
| image/x-portable-bitmap          | pom          |  |
| image/x-portable-graymap         | pgm          |  |
| image/x-poitable-pixiliap        | ppin         |  |
| image/x-igD                      | igb          |  |
| image/x-xbitmap                  | XDIII        |  |
| image/x-xpixinap                 | xpin         |  |
| image/x-xwindowdump              | xwu          |  |
| inada (chardavica                |              |  |
| inode/characevice                |              |  |
| inode/biockdevice                |              |  |
| inode/directory                  |              |  |
| inode/unectory                   |              |  |
| inode/ino                        |              |  |
|                                  |              |  |
| message/delivery-status          |              |  |
| message/disposition-notification |              |  |
| message/esternal-body            |              |  |
| message/tttp                     |              |  |
| message/mep                      |              |  |

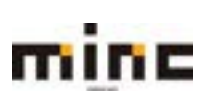

### minc CMS サービス 「UserTool」利用マニュアル

message/s-http message/news message/partial message/rfc822 eml model/iges igs iges model/mesh msh mesh silo model/vnd.dwf model/vnd.flatland.3dml model/vnd.gdl model/vnd.gs-gdl model/vnd.gtw model/vnd.mts model/vnd.vtu model/vrml wrl vrml model/x3d+vrml x3dv model/x3d+xml x3d model/x3d+binary x3db multipart/alternative multipart/appledouble multipart/byteranges multipart/digest multipart/encrypted multipart/form-data multipart/header-set multipart/mixed multipart/parallel multipart/related multipart/report multipart/signed multipart/voice-message text/cache-manifest appcache text/calendar ics icz text/css css text/csv CSV text/directory text/english text/enriched 323 text/h323 text/html html htm shtml text/iuls uls text/mathml mml text/parityfec text/plain asc txt text pot brf srt text/prs.lines.tag text/rfc822-headers text/richtext rtx text/rtf text/scriptlet sct wsc text/t140 text/texmacs tm text/tab-separated-values tsv text/turtle ttl text/uri-list text/vnd.abc text/vnd.curl text/vnd.debian.copyright text/vnd.DMClientScript

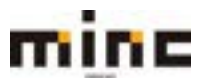

text/vnd.flatland.3dml text/vnd.fly text/vnd.fmi.flexstor text/vnd.in3d.3dml text/vnd.in3d.spot text/vnd.IPTC.NewsML text/vnd.IPTC.NITF text/vnd.latex-z text/vnd.motorola.reflex text/vnd.ms-mediapackage text/vnd.sun.j2me.app-descriptor text/vnd.wap.si text/vnd.wap.sl text/vnd.wap.wml text/vnd.wap.wmlscript text/x-bibtex text/x-boo text/x-c++hdr text/x-c++src text/x-chdr text/x-component text/x-crontab text/x-csh text/x-csrc text/x-dsrc text/x-diff text/x-haskell text/x-java text/x-lilypond text/x-literate-haskell text/x-makefile text/x-moc text/x-pascal text/x-pcs-gcd text/x-perl text/x-python text/x-scala text/x-server-parsed-html text/x-setext text/x-sfv text/x-sh text/x-tcl text/x-tex text/x-vcalendar text/x-vcard video/3gpp video/annodex video/dl video/dv video/fli video/gl video/mpeg video/MP2T video/mp4 video/quicktime video/mp4v-es video/ogg video/parityfec video/pointer

jad wml wmls bib boo h++ hpp hxx hh c++ cpp cxx cc h htc csh С d diff patch hs java ly lhs moc p pas gcd pl pm ру scala etx sfv sh tcl tk tex ltx sty cls VCS vcf 3gp axv dl dif dv fli gl mpeg mpg mpe ts mp4 qt mov ogv

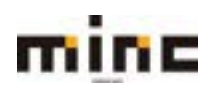

| video/webm                             | wehm         |
|----------------------------------------|--------------|
| video/webm                             | webiii       |
| video (vnd. motorola video             |              |
|                                        |              |
| video/vnd.motorola.videop              |              |
| video/vnd.mpegurl                      | mxu          |
| video/vnd.mts                          |              |
| video/vnd.nokia.interleaved-multimedia |              |
| video/vnd.vivo                         |              |
| video/x-flv                            | flv          |
| video/x-la-asf                         | lsf lsx      |
| video/x-mng                            | mng          |
| video/x-ms-asf                         | asf asx      |
| video/x-ms-wm                          | wm           |
| video/x-ms-wmv                         | wmv          |
| video/x-ms-wmx                         | wmx          |
| video/x-ms-wvx                         | WVX          |
| video/x-msvideo                        | avi          |
| video/x-sgi-movie                      | movie        |
| video/x-matroska                       | mpv mkv      |
| x-conference/x-cooltalk                | ice          |
| x-epoc/x-sisx-app                      | sisx         |
| x-world/x-vrml                         | vrm vrml wrl |

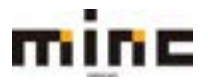